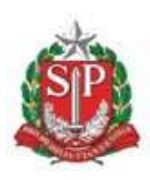

SECRETARIA DE MEIO AMBIENTE, INFRAESTRUTURA E LOGÍSTICA

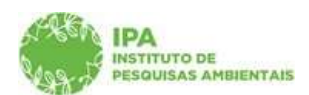

Instituto de Pesquisas Ambientais

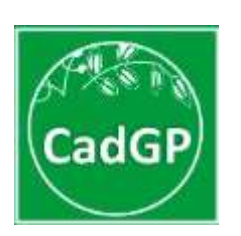

# Manual de Orientações para Cadastro de Projetos de Pesquisa

# Submissão de Projetos de Pesquisa do Corpo Funcional do Instituto de Pesquisas Ambientais

São Paulo

Versão março/2025

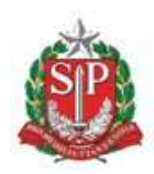

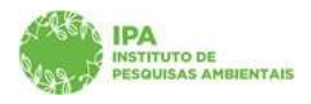

SECRETARIA DE MEIO AMBIENTE, INFRAESTRUTURA E LOGÍSTICA

Instituto de Pesquisas Ambientais

#### Sumário

| Acesso ao sistema                                                                                          | 3  |
|----------------------------------------------------------------------------------------------------|----|
| Cadastro do projeto                                                                                        | 6  |
| Aba Projeto                                                                                                | 6  |
| Aba Responsável                                                                                            | 10 |
| Aba Equipe                                                                                                 | 15 |
| a) Cadastro de membro da equipe executora através do CPF                                                   | 17 |
| b) Cadastro de Pesquisador Estrangeiro como membro da equipe executora                                     | 21 |
| Aba Local                                                                                                  | 24 |
| Aba Amostra                                                                                                | 29 |
| Aba Termos                                                                                                 | 30 |
| Aba Anexos                                                                                                 | 35 |
| Aba Atividades                                                                                             | 38 |
| Aba Financeiro (Proposta Financeira)                                                                       | 41 |
| Aba Finalizar                                                                                              | 48 |
| Orientações específicas para o cadastro de projetos de pesquisa da Pós-graduação do Instituto de Pesquisas |    |
| Ambientais                                                                                                 | 50 |
| Aba Responsável                                                                                            | 50 |
| Aba Local                                                                                                  | 52 |
| Aba Atividades                                                                                             | 52 |
| Aba Finalizar                                                                                              | 54 |

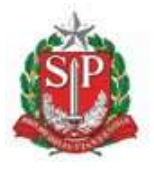

SECRETARIA DE MEIO AMBIENTE, INFRAESTRUTURA E LOGÍSTICA

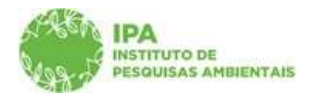

Instituto de Pesquisas Ambientais

# <u>Acesso ao sistema</u>

O acesso deve ser feito pelo **Responsável do projeto**, a partir de *login (Acesso)* diretamente no SIGAM (Sistema Integrado de Gestão Ambiental). Caso necessário, deverá ser realizado o cadastro do proponente (clicar em *Cadastro de Novo Usuário*) ou solicitada redefinição de senha de acesso, ambos diretamente no SIGAM.

OBS: É imprescindível que o servidor se certifique de que o seu cadastro esteja atualizado com a sua classificação na estrutura do IPA. Caso o cadastro esteja desatualizado, deverá fazer a solicitação de atualização para o e-mail <semilsigam@sp.gov.br>

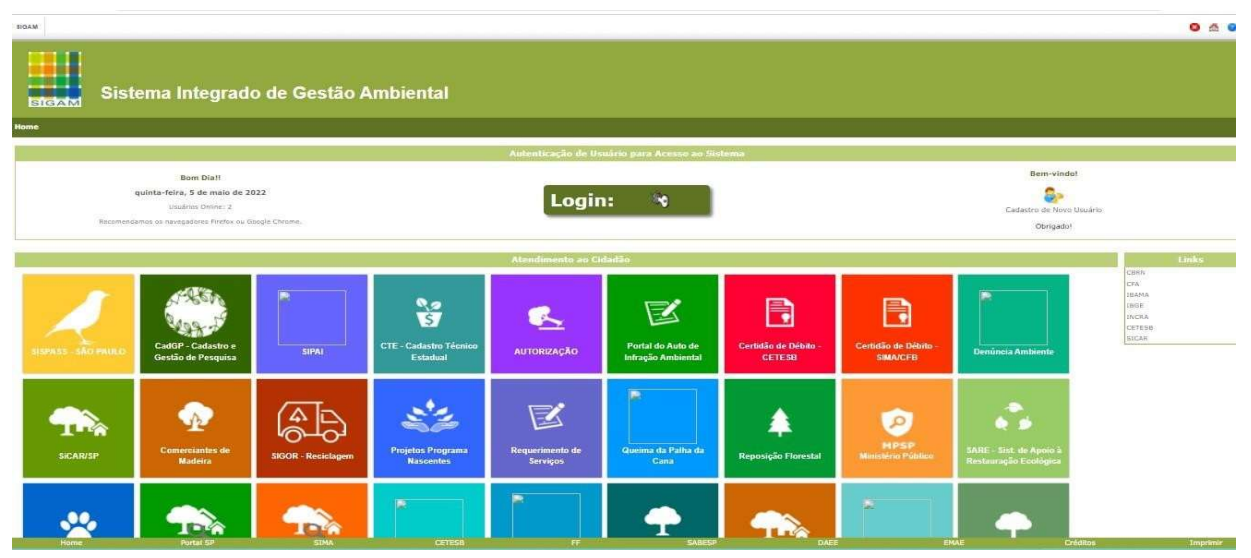

SIGAM – Tela de Login do Sistema: Botões de Login (para usuários já cadastrados) e de Cadastro de Novo Usuário

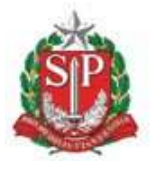

SECRETARIA DE MEIO AMBIENTE, INFRAESTRUTURA E LOGÍSTICA

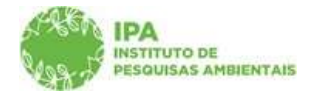

Instituto de Pesquisas Ambientais

| SISTEMA INTEGRADO D | E GESTÃO AMBIENTAL                | Acesso ao Sistema |
|---------------------|-----------------------------------|-------------------|
| SIGAM               | Acesso ao Sistema                 |                   |
|                     | Usuário                           |                   |
|                     | Senha                             |                   |
|                     | Accesso                           |                   |
|                     | Esqueceu a Senha?<br>Novo usuário |                   |
|                     | © 2022 - SIGAM                    |                   |

SIGAM – Tela de Login do Sistema (para usuários já cadastrados) e opção de solicitação de redefinição de senha

|                                                                                                    | S Acesso |
|----------------------------------------------------------------------------------------------------|----------|
| Sistema Integrado de Gestão Ambiental                                                                                                    |          |
| Cadastro de Nova Usuária no 23GAM                                                                                                    |          |
| The field of a TLANE  Provide a TLANE  Provide a TLANE |          |

SIGAM – Tela de Cadastro de Novo Usuário (para usuários ainda não cadastrados) – inserção do CPF

| HAN .                                                                                                    | S Acreso da                  |
|----------------------------------------------------------------------------------------------------|------------------------------|
| Sistema Integrado de Gestão Ambiental                                                                                                    |                              |
| Hame .                                                                                                    |                              |
| Caidanten de Unidein Pennen Fluica                                                                                                    |                              |
| Code Bacco Perev Tubo<br>- Code Bacco Perev Tubo<br>- Code Bacco Perev Tubo |                              |
| Dados Adaptanta Pessor Falca<br>n: Uf, w Data da finisado                                                                                                    | ☐ Não consta<br>☐ Não consta |

SIGAM – Tela de Cadastro de Novo Usuário (para usuários ainda não cadastrados) – inserção dos dados para cadastro

De posse de usuário e senha de acesso ao SIGAM, o Proponente do Projeto deve realizar o seu login e selecionar o Portal do CadGP - Cadastro de Gestão de Pesquisas

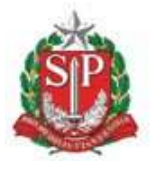

SECRETARIA DE MEIO AMBIENTE, INFRAESTRUTURA E LOGÍSTICA

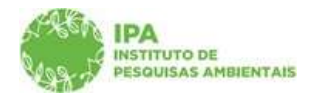

Instituto de Pesquisas Ambientais

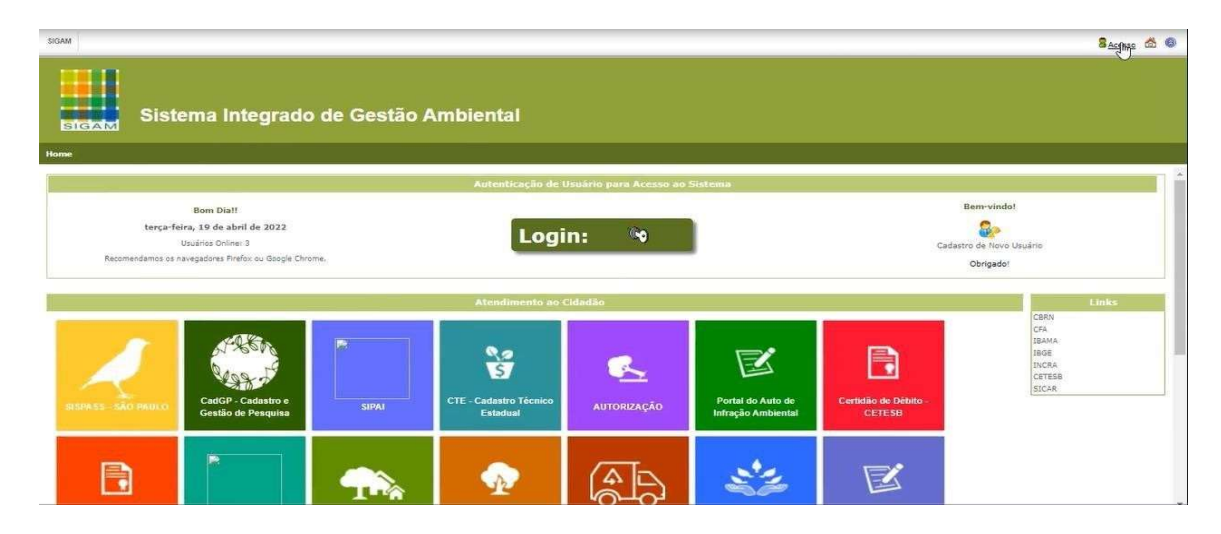

SIGAM – Visão Geral e Acesso ao Sistema CadGP

Em seguida, clicar em "Cadastro de Projeto de Pesquisa":

| ← → C ①                            | ambiente.sp.gov.br/sigam3/De               | efault.aspx?idPagina=17022     |            |                                   |                  |                             |  | Ĕ | ± ≭<br>8. | Acesso | a : |
|------------------------------------|--------------------------------------------|--------------------------------|------------|-----------------------------------|------------------|-----------------------------|--|---|-----------|--------|-----|
| Secreta                            | ria de Infraestrutura e M<br>GP - Cadastro | leio Ambiente<br>) e Gestão de | Pesquisa   |                                   |                  |                             |  |   |           |        |     |
| Inicio Análise Superior Inic       | diato                                      |                                |            | Submissão de Proj                 | etos de Pesquisa |                             |  |   |           |        |     |
| Cadastro de Projeto de<br>Peaquisa | Normas para<br>Submissão da<br>Pesquisa    | 111<br>Mariados                | Legislação | Análise do Projeto de<br>Pesquisa | Consulta Pública | Suporte ao Usuário<br>CadúP |  |   |           |        |     |

Sistema CadGP – Visão Geral dos Módulos existentes

Será visualizado um grid onde constarão os projetos cadastrados pelo usuário e os projetos dos quais participa como membro da equipe.

Para cadastrar um novo projeto, clicar no botão "+ Adicionar".

Para consultar um projeto dentre os que constam no grid, clicar no botão de edição 🖉

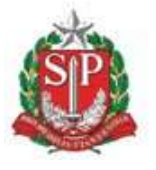

SECRETARIA DE MEIO AMBIENTE, INFRAESTRUTURA E LOGÍSTICA

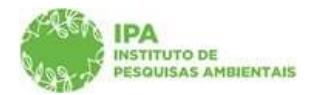

Instituto de Pesquisas Ambientais

|           |                                                                                                    |                                                                                                    |                                                                                                    |                                                                                                    |                                                                                                    |                                                                                                    | <mark>o</mark> 💩 8                                                                                                    |                           |
|-----------|----------------------------------------------------------------------------------------------------|----------------------------------------------------------------------------------------------------|----------------------------------------------------------------------------------------------------|----------------------------------------------------------------------------------------------------|----------------------------------------------------------------------------------------------------|----------------------------------------------------------------------------------------------------|----------------------------------------------------------------------------------------------------|---------------------------|
| A DI      | Secre                                                                                                    | etaria de Infraestrutura e Meio Ambier<br>dGP - Cadastro e Ges                                                                                                    | <sub>nte</sub><br>stão de Pesquisa                                                                                                    |                                                                                                    |                                                                                                    |                                                                                                    | (CE<br>Iresê Eşar                                                                                                    | ETE SB/IPA<br>ala Egapiri |
| ome       |                                                                                                    |                                                                                                    |                                                                                                    |                                                                                                    |                                                                                                    |                                                                                                    |                                                                                                    |                           |
| i.        |                                                                                                    |                                                                                                    | Cadastramento de                                                                                                    | Pesquisa                                                                                                    |                                                                                                    |                                                                                                    |                                                                                                    | 0                         |
| C         |                                                                                                    | ♥ [(♥] Adiciona   Ajuda                                                                                                    |                                                                                                    |                                                                                                    |                                                                                                    |                                                                                                    |                                                                                                    |                           |
|           | Nº Processo                                                                                               | ♥)[(♥] Adiciona Ajuda                                                                                                    | Titula da Projeta                                                                                                    | Responsável                                                                                                    | Início Período de                                                                                                    | Término Período de                                                                                                    | Local                                                                                                    | 🛛 Ajuda                   |
|           | N <sup>o p</sup> rocesso<br>00000005876/2022                                                              | Adidona Ajuda                                                                                                    | Titulo do Projeto<br>Os efeitos das mudanças climáticas nas florestas paulistas                                                                                                    | Responsável<br>Irecê Eçaraia Eçapira                                                                                                    | Inicio Periodo de<br>Execução<br>30/04/2022                                                                                                    | Término Período de<br>Execução<br>30/04/2023                                                                                         | Local<br>Area da Droteção Ambiantal<br>Banhado, Area de Proteção<br>Ambienta Banreiro Ricol                                                                                                    | 9 Ajuda                   |
|           | Nº Processo<br>00000005876/2022<br>00000005874/2022                                                       | ♥  [(♥   Adcone   Ajuda  ]<br>Status<br>Em cadastramento<br>Execução do projato aprovada                                                                                                    | Titulo do Projeto<br>Os efeitos das mudanças climáticas nas florestas paulistas<br>Projeto CADOP 2022 18-04-22 d (externo2)                                                                                                    | Responsável<br>Irecê Eçarala Eçapira<br>Neputira Ivai Eçapira                                                                                                    | Inicio Periodo de<br>Execução<br>30/04/2022<br>01/04/2022                                                                                          | Término Pariodo de Execução.           30/04/2023           31/03/2024                                                               | Local<br>Área de Proteção Ambiental<br>Banhado: Área de Proteção<br>Ambiental Barreiro Ricoj<br>Área de Proteção Ambiental<br>Cantareiras                                                                                                    | 🕑 Ajuda                   |
| <br> <br> | N <sup>0</sup> Processo<br>00000005876/2022<br>00000005874/2022<br>00000005871/2022                       | I(v)[Adoons Auda]  Status  Em cadastramento  Execução do projato aprovada  Execução do projato aprovada                                                                                                    | Titulo do Projeto<br>Os efeitos das mudanças climáticas nas florestas paulistas<br>Projeto CADOP 2022 18-04-22 d (externo2)<br>Teste Homologação - 18.04.2022                                                                     | Responsável<br>Irecé Eçarala Eçapira<br>Neputira Ivaí Eçapira<br>Irecé Eçarala Eçapira                                                                                   | Inicio Periodo de<br>Execução           30/04/2022           01/04/2022           11/04/2022                                                       | Término Paríodo de<br>Execução           30/04/2023           31/03/2024           31/01/2023                                        | Local<br>Area de Proteção Ambiental<br>Banhado: Area de Proteção<br>Ambiantal Barreiro Ricoj<br>Area de Proteção Ambiental<br>Area de Proteção Ambiental<br>Barreiro Ricoj                                                                                                    | 9 Ajuda                   |
|           | Nº Processo<br>00000003876/2022<br>00000005874/2022<br>00000005871/2022<br>00000005870/2022               | I(v) Addona Auda                                                                                                    | Titulo do Projeto<br>Os efeitos das mudanças climáticas nas florestas paulistas<br>Projeto CADOP 2022 18-04-22 d (externo2)<br>Teste Homologação - 18.04.2022<br>Projeto CADOP 2022 18-04-22 b                                    | Responsável           Jrecé Eçarala Eçapira           Neputira Ival Eçapira           Jrecé Eçarala Eçapira           Jrecé Eçarala Eçapira                              | Início Período de Execução           30/04/2022           01/04/2022           11/04/2022           01/02/2022                                     | Término Período de Execução           30/04/2023           31/02/2024           31/01/2023           31/05/2022                      | Local<br>Área de Proteção Ambiental<br>Banhadoi, Area de Proteção<br>Ambiental Banerio Ricol<br>Area de Proteção Ambiental<br>Centarior<br>Azeredo Ricolo Ambiental<br>Azeredo Ricolo Ambiental<br>Área de Proteção Ambiental                                                                                                    | Ajuda                     |
|           | N <sup>0</sup> Processo<br>00000005876/2022<br>00000005874/2022<br>000000005871/2022<br>000000005870/2022 | ♥  (♥   Adoons   Ajuda  )       Status       Em cadastramento       Execução do projeto aprovada       Execução do projeto aprovada       Execução do projeto aprovada       Execução do projeto aprovada       Execução do projeto aprovada | Títula do Projeto<br>Os efeitos das mudanças climáticas nas florestas paulistas<br>Projeto CADOP 2022 18-04-22 d (externo2)<br>Teste Honologação - 18:04.2022<br>Projeto CADOP 2022 18-04-22 b<br>Projeto CADOP 2022 18-04-2022 a | Responsável           Irecă Eçania Eçapira           Neputira Ivai Eçapira           Irecă Eçana Eçapira           Irecă Eçanira Eçapira           Irecă Eçanira Eçapira | Inicio Periodo de Execução           30/04/2022         01/04/2022           11/04/2022         01/02/2022           18/04/2022         18/04/2022 | Término Período de Execução           30/04/2023           31/03/2024           31/03/2023           31/05/2023           31/05/2022 | Local<br>Áras da Singa Amiliantal<br>Amilada, Aras da Proteção<br>Amilantal Barreiro Rico)<br>Aras da Proteção Amiental<br>Barreiro Rico:<br>Aras da Proteção Amiental<br>Castaria:<br>Castaria:<br>Aras da Proteção Amiental<br>Castaria:<br>Aras da Proteção Amiental<br>Aras da Proteção Amiental<br>Castaria:<br>Aras da Proteção Amiental<br>Aras da Proteção Amiental<br>Aras da Proteç | Ajuda                     |

Sistema CadGP – Visão Geral dos Módulos "Cadastro de Projeto de Pesquisa", com o grid de pesquisas cadastradas comparticipação do pesquisador.

## <u>Cadastro do projeto</u>

Inicialmente será visualizada apenas a aba Projeto, onde deverão ser apresentadas as informações gerais do projeto.

## Aba Projeto

✓ Insira o Título do projeto (o título deve ser redigido em Português – vide normas)

| SIGAM    |                                                                                              |                                                                                    | 8 🖄 👂 🔞                                |
|----------|----------------------------------------------------------------------------------------------|------------------------------------------------------------------------------------|----------------------------------------|
|          | ecretaria de Infraestrutura e Meio Ambiente<br>CadGP - Cadastro e Gestão de Pes              | squisa                                                                             | (CETE SBRPA)<br>Ireoli Egarala Egapira |
| Home     |                                                                                              |                                                                                    |                                        |
| 9        |                                                                                              | Cadastramento de Pesquisa                                                          |                                        |
|          | Nº Processo:<br>Título do Projeto:<br>Beriodo de Prenucião (Inicia):                         | N <sup>o</sup> Processo EAmbientes<br>Status:<br>Berlodo de Evenución (refermion): | ₿ Retornar                             |
| CadGP    | Responsável:                                                                                 | contraction of proceedings. The structure has                                      | 🚱 Ajuda                                |
|          | Nº Processo:                                                                                 |                                                                                    |                                        |
|          | Título do Projeto: teste sistema CADGP                                                       |                                                                                    |                                        |
| Enquadra | amento do Projeto nas Áreas CKPQ<br>Grande Área Statoure<br>Área<br>Subárea<br>Especialidade | ▼<br>▼<br>▼<br>▼                                                                   |                                        |
|          | Resumat                                                                                      |                                                                                    |                                        |

Aba Projeto – Visão Geral da Aba "Projeto" e preenchimento do Título da Pesquisa

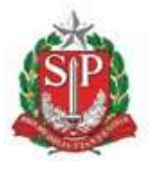

SECRETARIA DE MEIO AMBIENTE, INFRAESTRUTURA E LOGÍSTICA

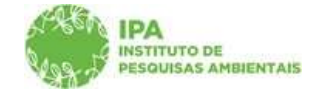

Instituto de Pesquisas Ambientais

- Selecione o período de vigência do projeto, selecionando as datas de início e de término do projeto no calendário, conforme demonstrado abaixo (A <u>vigência inicial</u> dos projetos de pesquisa deverá ser de <u>no máximo cinco (5) anos e, no mínimo de 6 meses, contados a partir da data do</u> <u>cadastro – vide Normas</u>)

|                                                                                                    |                                                                                                    |                                                                                                    | <mark>0 🖄 🤌 </mark> 🙆                                                                 |
|----------------------------------------------------------------------------------------------------|----------------------------------------------------------------------------------------------------|----------------------------------------------------------------------------------------------------|---------------------------------------------------------------------------------------|
| Secretaria de Infraestrutura e Meio Ambient<br>CadGP - Cadastro e Ges                                                                                                    | tão de Pesquisa                                                                                                    |                                                                                                    | (CETESBIPA)<br>Ireol Egarala Egapira                                                  |
|                                                                                                    |                                                                                                    |                                                                                                    |                                                                                       |
|                                                                                                    | Cadas                                                                                                    | tramento de Pesquisa                                                                                                    |                                                                                       |
| Nº Processo:<br>Título do Projeto:                                                                                                    |                                                                                                    | Nº Processo EAmbientes<br>Status:                                                                                                    | 9 Retornar                                                                            |
| Periodo de Execução (início):<br>Responsável:                                                                                                    |                                                                                                    | Período de Execução (término): .                                                                                                    | Ajuda                                                                                 |
| Nº Processo:<br>Tribuis de Projeto (Insta sutema CACAP)<br>Periodo de Execução (Insta sutema CACAP)<br>ramento do Projeto nas Áreas (CMOQ<br>Granda Área Seteclare<br>Área Seteclare<br>Especialidade:<br>Resumo: | tani 2022<br>5 <b>3</b><br><b>4 3bc1</b> , 2022 <b>4</b><br>27 28 7 29 7 31 <b>5</b> 2<br><b>3</b> 0 31 <b>5</b> 2<br><b>3</b> 0 31 <b>5</b> 2<br><b>3</b> 0 11 <b>1</b> 12 13 <b>14</b> 15 16<br><b>1</b> 0 <b>11</b> 12 13 <b>14</b> 15 16<br><b>1</b> 0 <b>11</b> 12 13 <b>14</b> 15 16<br><b>1</b> 0 <b>11</b> 12 13 <b>14</b> 15 16<br><b>1</b> 1 16 <b>15</b> 03 21 22 25<br><b>1</b> 2 2 3 4 5 6 7<br>Hejsi abril 15, 2022                    | ▼<br>▼<br>▼<br>▼                                                                                                    |                                                                                       |
|                                                                                                    | Internetaria de Infraestrutura e Meio Ambient<br>CadGP - Cadastro e Gest<br>No Processo:<br>Titulo do Projeto:<br>Periodo de Encução (Inicis):<br>Responsável:<br>No Processo:<br>Tutulo do Projeto (Inicis):<br>Periodo de Encução (Inicis):<br>Periodo de Projeto (Inicis):<br>Periodo de Projeto (Inicis):<br>Periodo de Projeto (Inicis):<br>Periodo de Projeto (Inicis):<br>Periodo de Projeto (Inicis):<br>Areas<br>Especialidade:<br>Resurno: | eccretaria de Infraestrutura e Meio Ambiente<br>CadGP - Cadastro e Gestão de Pesquisa<br>Resources<br>Nº Processe:<br>Truto de Projeto:<br>Parido de Execução (nicio):<br>Responsivel:<br>Nº Processe:<br>Truto de Projeto mai Areas - CADA Auto 2022<br>Parido de Execução (nicio):<br>Responsivel: | eccretaria de Infraestrutura e Meio Ambiente<br>CadGP - Cadastro e Gestão de Pesquisa |

Aba Projeto – Vigência

✓ Selecionar, dentre as opções existentes, a classificação do projeto em relação à Grande Área, Área, Subárea e Especialidade, conforme Tabela de Áreas de Conhecimento CNPq.

| SIGAM  |                                                                                             |                                                              | 8 🖄 👂 8 6                             |
|--------|---------------------------------------------------------------------------------------------|--------------------------------------------------------------|---------------------------------------|
|        | Secretaria de Infraestrutura e M<br>CadGP - Cadastro                                        | relo Ambiente<br>b e Gestão de Pesquisa                      | (CETE SBIPA)<br>Tredė Egarata Egapira |
| Home   |                                                                                             |                                                              |                                       |
| j.     |                                                                                             | Cadastramento de Pesquisa                                    | 9                                     |
| (188)  | Nº Processo:<br>Título do Projeto:                                                          | N <sup>d</sup> Processo EAmblentes<br>Statues                | S Retornar                            |
| CadGP  | Periodo de Execução (inicio):<br>Responsávei:                                               | Período de Execução (término):                               | 🙆 Ajuda                               |
|        | Nº Processo:<br>Título do Projeto; lu<br>Periodo de Execução; <mark>0</mark> :              | ale sianema CADORF Alemi 2022<br>JADI/2022 📑 á Salród/2022 🗃 |                                       |
| Enquad | ramento do Projeto nas Áreas CNPQ<br>Grande Área;<br>Subárea;<br>Especialidade<br>Resumo: L | escone                                                       |                                       |
| -      | Palavra-chaves                                                                              | T                                                            |                                       |

Classificação por Grande Área

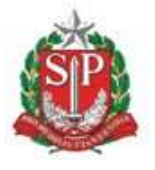

SECRETARIA DE MEIO AMBIENTE, INFRAESTRUTURA E LOGÍSTICA

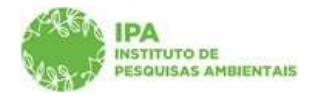

Instituto de Pesquisas Ambientais

| SIGAM  |                                                                                                    |                                   | <mark>0</mark> 😤 👂 6                  |
|--------|----------------------------------------------------------------------------------------------------|-----------------------------------|---------------------------------------|
|        | Secretaria de Infraestrutura e Meio Ambiente<br>CadGP - Cadastro e Gestão de Pes                                                                                                    | squisa                            | (CETE SBIPA)<br>Irecé Epansia Epopira |
| Home   |                                                                                                    |                                   |                                       |
| £      |                                                                                                    | Cadastramento de Pesquisa         | 0                                     |
| C.S.S. | Nº Processo:<br>Título do Prajeto:                                                                                                    | Nº Processo EAmbiente:<br>Status: | Setornar 🕈                            |
| CadGP  | Pendoo de Exécução (micio)!<br>Responsável:                                                                                                    | Haudoo de Existindad (farmino));  | 😨 Ajuda                               |
|        | Nº Processo:                                                                                                    |                                   |                                       |
|        | Título do Projeto:<br>Período de Execução: 01/02/2022 🛗 é 30/06/2022                                                                                                    | 9                                 |                                       |
| Enquad | ramento do Projeto nas Áreas CNPQ                                                                                                    |                                   |                                       |
| 5.     | Grande Área; <u>Estectiva Appiatas</u><br>Área: <u>Sedeciona-</u><br>Subiara; <u>Sedeciona-</u><br>Especialidade: <u>Revensos Elorensias e Engenharia Flores</u><br>Engenhara Apric <mark>a</mark><br>Zostecnia<br>Medicina Veterinária<br>Resumo<br>Resumo | v<br>tal                          |                                       |

Classificação por Área

| SIGAM   |                                                                                                    |                                               | <mark>0 🖄 🄌 </mark> 6                |
|---------|----------------------------------------------------------------------------------------------------|-----------------------------------------------|--------------------------------------|
|         | secretaria de Infraestrutura e Meio Ambiente<br>CadGP - Cadastro e Gestão de Pesi                                                                                                    | quisa                                         | (CETESBIRA)<br>Vreck Eçarala Eçapira |
| Home    |                                                                                                    |                                               |                                      |
| £       |                                                                                                    | Cadastramento de Pesquisa                     | 0                                    |
|         | Nº Processo:<br>Título do Projeto;                                                                                                    | N <sup>o</sup> Processo EAmbiante:<br>Status: | S Retornar                           |
| CadGP   | Periodo de Execução (inicio):<br>Responsável:                                                                                                    | Periodo de Execução (término):                | 🚱 Ajuda                              |
|         | Nº Processoi<br>Titulo do Projetos Itelés únterna CADG# Auril 2022<br>Período de Execuçãos (81/02/2022) 📑 á Jolitós/2022 📑                                                                                                    |                                               |                                      |
| Enquadr | amento do Projeto nas Áreas CNPQ<br>Grande Áreas Selecione<br>Áreas Selecione<br>Ciências Exatas é da Terra<br>Subáreas (Ciências Bódyclas<br>Especialidade<br>Ciências Agrárias<br>Ciências Agrárias<br>Ciências Agrárias<br>Ciências Agrárias<br>Ciências Agrárias<br>Ciências Futaranas<br>Resurm | ~                                             |                                      |

Classificação por Subárea

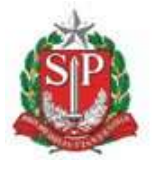

SECRETARIA DE MEIO AMBIENTE, INFRAESTRUTURA E LOGÍSTICA

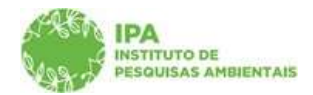

Instituto de Pesquisas Ambientais

| SIGAM    |                                                                                                    |                                                | <mark>o</mark> & 2 o o                 |
|----------|----------------------------------------------------------------------------------------------------|------------------------------------------------|----------------------------------------|
|          | ecretaria de infraestrutura e Meio Ambiente<br>CadGP - Cadastro e Gestão de Pes                                                                                                    | squisa                                         | (CETE SBIPA)<br>Irecii Eçarala Eçapira |
| Home     |                                                                                                    |                                                |                                        |
| 1        |                                                                                                    | Cadastramento de Pesquisa                      | 0                                      |
|          | Nº Processo:<br>Título do Projeco:                                                                                                    | N <sup>o</sup> Processo EAmbaintei<br>Statuusi | S Ratomar                              |
| CadGP    | Mendad de Exercição (micio):<br>Responsável:                                                                                                    | - Haliodo de Execução (demino):                | <li>Ajuda</li>                         |
|          | Nº Processo:<br>Titula da Projeto, Italia ustama CADGP Alarii 2022:<br>Período de Execução, <u>auroz72022</u>                                                                                                    | 9                                              |                                        |
| Enquadra | amento do Projeto nas Áreas CNPQ<br>Grande Área ( <u>Ciencias Apriens</u> )<br>Áreas <u>Estecheres</u><br>Subieses<br>Especialidade: <u>Recursor Riomstais e Engenharia Porce</u><br>Especialidade: <u>Recursor Riomstais e Engenharia Porce</u><br><u>Recursor Riomstais</u><br><u>Resurro</u><br>Cláncia e Tecnologia de Alimentos | tal                                            |                                        |

Classificação por Especialidade

**OBS**: Nem todas as Áreas possuem Subáreas e Especialidades, de acordo com a classificação do CNPq. Nesses casos, não aparecerá opções para seleção, constando no campo apenas a expressão "selecione" como opção a ser selecionada, conforme abaixo:

| SIGAM  |                                                                                                    |                                    | <mark>0 🖄 👂  🙆</mark>                |
|--------|----------------------------------------------------------------------------------------------------|------------------------------------|--------------------------------------|
|        | Secretaria de Infraestrutura e Meio Ambiente<br>CadGP - Cadastro e Gestão de Pesqui                                                                                                    | sa                                 | (CETESBARA)<br>Ireoé Eparala Epapira |
| Home   |                                                                                                    |                                    |                                      |
| ÷      |                                                                                                    | Cadastramento de Pesquisa          | e ^                                  |
| (1988) | N <sup>o p</sup> rocesso:<br>Título do Projeto:                                                                                                    | Nº Processo Ekribiente:<br>Status: | 2 Retornar                           |
| CadGP  | Periodo de Execução (inicio):<br>Responsável:                                                                                                    | Periodo de Execução (término):     | 🖉 Ajuda                              |
| Enquad | Nº Processo:<br>Titulo do Projeto. (tente sutema CADOR Aleri 3022.<br>Período de Execução: (auto27022.) á Sovide/2022.<br>Parmento do Projeto nas Árease CAPQ<br>Grande Áreas (Clíniculas Buildiplaas<br>Áreas (Excluças | v<br>v                             |                                      |
|        | Subáras (Esteven hóna<br>Especialidade Subcone<br>Resumo                                                                                                    | v]<br>v]                           |                                      |

Exemplo de cadastro com classificação por Especialidade inexistente, na Tabela de Áreas do Conhecimento CNPq

✓ Na sequência, deverá ser preenchido o campo correspondente ao resumo do projeto, e inseridas as palavras-chave (uma por campo, por meio do botão "+", até no máximo cinco palavras-chave).

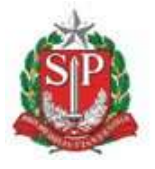

SECRETARIA DE MEIO AMBIENTE, INFRAESTRUTURA E LOGÍSTICA

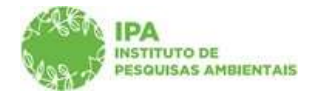

Instituto de Pesquisas Ambientais

| SIGAM                                                                                 | <mark>0</mark> 🖄 👂 🛛                  |
|---------------------------------------------------------------------------------------|---------------------------------------|
| Secretaria de Infraestrutura e Meio Ambiente<br>CadGP - Cadastro e Gestão de Pesquisa | (CETE SB194)<br>Irecê Eçanaîs Eçapira |
| Home                                                                                  |                                       |
| CadGP Responsivel:                                                                    | 🕲 Ajuda                               |
| N <sup>4</sup> Processo:                                                              |                                       |
| Tibulo do Projeto: Itaste sistema CADGP Atril 2022                                    |                                       |
| Periodo de Execução 01/02/2022                                                        |                                       |
|                                                                                       |                                       |
| Enquadramento do Projeto nas Áreas CNPQ                                               |                                       |
| Grande Area: Clinicias Agránas                                                        |                                       |
| Area: Recursos Porestais e Engenharia Porestai                                        |                                       |
| Subårea: Sikicultura                                                                  |                                       |
| Especialidade normalitation e Reflorestamento                                         |                                       |
| Insida o resumo de seu projeto aquí.                                                  |                                       |
|                                                                                       |                                       |
| Resume                                                                                |                                       |
|                                                                                       |                                       |
|                                                                                       |                                       |
| Palavra-chavel CAGR                                                                   |                                       |
| Nenhuma Palavrachave (cadastrada)                                                     |                                       |
|                                                                                       |                                       |
|                                                                                       |                                       |
| 🛩 Finalizar 🖬 Salvar 🎐 Retornar 🔮 Ajuda                                               |                                       |

#### Cadastro de palavra-chave

 ✓ Após preencher todos os campos, clicar no botão "Salvar" para verificar o cadastro ou "Finalizar" para prosseguir no cadastramento. Ao clicar em "Finalizar", surgirão outras duas abas para cadastro:

Responsável e Equipe, cujo modo de preenchimento será detalhado no tópico a seguir:

# <u>Aba Responsável</u>

# ✓ <u>Atenção</u>: Projetos de Iniciação Científica e Trabalhos de Conclusão de Curso devem ser cadastrados em nome do ORIENTADOR como Responsável.

✓ A partir deste momento, será visualizado o cabeçalho do projeto, com indicação do "Status" do projeto e parte das informações cadastradas na aba anterior.

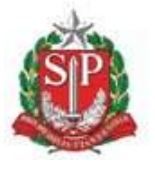

SECRETARIA DE MEIO AMBIENTE, INFRAESTRUTURA E LOGÍSTICA

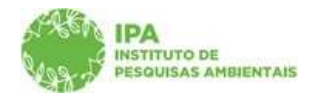

Instituto de Pesquisas Ambientais

| SIGAM                        |                                                                                                    |                                                                                                 | 0 4   | 5 8            | 0       | 6          |
|------------------------------|----------------------------------------------------------------------------------------------------|-------------------------------------------------------------------------------------------------|-------|----------------|---------|------------|
|                              | Secretaria de Infraestrutura e Meio Ambiente<br>CadGP - Cadastro e Gestão                                                      | o de Pesquisa                                                                                   | Irecê | (CET<br>Egarai | 'E SEAL | iA)<br>ira |
| Home                         |                                                                                                    |                                                                                                 |       |                |         |            |
| j.                           |                                                                                                    | Cadastramento de Pesquisa                                                                       |       |                |         | 3          |
|                              | Nº Processo: 00000005878/2022<br>Título do Projeto: teste sistema CADGP Abril 2022<br>Periodo de Execução (inicio): 01/02/2022 | Nº Processo EAmbiente:<br>Status: Em cadastramento<br>Periodo de Evecucio (sirmino): 30/06/2022 | 3     | Reto           | mar     |            |
| CadGP<br>Projeto Responsável | Responsävel:<br>Equipe                                                                                                    |                                                                                                 | •     | Ajud           | da -    |            |
| Respon                       | ssåvel pelo PROJETO<br>CPF: 46088597496                                                                                        | ✓ <u>confignar</u> (digite apenas números, sem pontos, barras ou traços)                        |       |                |         |            |
|                              |                                                                                                    | 🗟 Salvar 🎐 Retornar 🧐 Ajuda                                                                     |       |                |         |            |
|                              |                                                                                                    |                                                                                                 |       |                |         | -          |

Visão inicial da Aba "Responsável"

✓ Preencha o CPF do responsável pelo projeto e clique em "confirmar":

| SIGAM                          |                                                                                                    |                                                                                                | 0     | 5           | > 0              |               |
|--------------------------------|----------------------------------------------------------------------------------------------------|------------------------------------------------------------------------------------------------|-------|-------------|------------------|---------------|
| Se C                           | ecretaria de Infraestrutura e Meio Ambiente<br>CadGP - Cadastro e Gestão                                                              | o de Pesquisa                                                                                  | Irecé | (CE<br>Egar | ETESB<br>ala Ega | IPA)<br>Ipira |
| Home                           |                                                                                                    |                                                                                                |       |             |                  |               |
| 2                              |                                                                                                    | Cadastramento de Pesquisa                                                                      |       |             |                  | -             |
| (ASD)                          | Nº Processo: 00000005878/2022<br>Título do Projeto: <b>teste sistema CADGP Abril 2022</b><br>Periodo de Execução (inicio): 01/02/2022 | Nº Processo Eximblentes<br>Statusi Em cadastramento<br>Berdod de Bexacila (reminol) 30/06/2022 |       | D Ret       | tornar           |               |
| CadGP<br>Projeto Responsável 4 | Responsável:                                                                                                    |                                                                                                |       | <b>9</b> Aj | uda              |               |
| Responsá                       | CPF: 46088597496                                                                                                    | ✓ <u>Confignar</u> (digite apenas números, sem pontos, barras ou traços)                       |       |             |                  |               |
|                                |                                                                                                    | 🖬 Salvar ೨ Retornar 🛛 Ajuda                                                                    |       |             |                  |               |

Inserção do CPF na aba "Responsável"

✓ O sistema buscará as informações já cadastradas pelo Usuário junto ao SIGAM, e trará parte dos campos de cadastro automaticamente preenchidos, agilizando o cadastro.

| SIGAM Se                                                                                                    | cretaria de Infraestrutura e Meio Ambiente<br>adGP - Cadastro e Gestão de Pesquis                                                                                                    | a                                                                                                 | Q 🧟 🗞 🧶 Q 🤅<br>(CETE SalifA)<br>Irecê Eçarsia Eçapira |
|----------------------------------------------------------------------------------------------------|----------------------------------------------------------------------------------------------------|---------------------------------------------------------------------------------------------------|-------------------------------------------------------|
| Home                                                                                                    |                                                                                                    |                                                                                                   |                                                       |
| P                                                                                                    |                                                                                                    | Cadastramento de Pesquisa                                                                         | 0                                                     |
| (All and a second second second second second second second second second second second second second second se | Nº Processo: 000000005914/2022<br>Titulo do Projeto: teste sistema CADGP<br>Bardodo da Evanzião (Jaleno): 13/04/2022                                                                                                    | Nº Processo EAmbiente:<br>Status: En cadastramento<br>Decido de Exerción (calicianto): 10/04/2022 | D Retornar                                            |
| CadGP<br>Projeto Responsável E                                                                                  | Responsively                                                                                                    | , a linear da manager (an mini) i <b>deg e 15 anea</b>                                            | Ajuda                                                 |
| Responsó                                                                                                    | vel pelo PROJETO<br>CPP 46008597496<br>Home freed 5µsers fugure<br>R.G 32081809x<br>Cargo/Prungdo Sectores<br>Modalidade da Beaquias <u>Sectores</u><br>Modalidade da Bolase<br>Endereço Ruiz Augura Guaço, 200<br>Complemento da 22<br>Bairro fuento CEP 24666<br>UFI Sar V Manicípio: Ouasco | ▼<br>▼<br>▼<br>×                                                                                  |                                                       |

Visão dos dados preenchidos automaticamente a partir do CPF digitado na aba "Responsável"

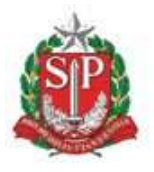

SECRETARIA DE MEIO AMBIENTE, INFRAESTRUTURA E LOGÍSTICA

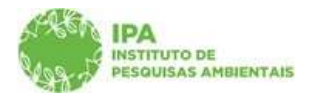

Instituto de Pesquisas Ambientais

Preencha os campos "cargo/função", "Modalidade de Pesquisa", "Bolsa" e
 "Modalidade de Bolsa" e "Outros recursos", selecionando uma dentre as opções disponíveis em cada um dos dicionários de dados:

| SIGAM                        |                                                                                                    |                                                                         | 0 8 9 0 0                            |
|------------------------------|----------------------------------------------------------------------------------------------------|-------------------------------------------------------------------------|--------------------------------------|
| s c                          | ecretaria de infraestrutura e Meio Ambiente<br>CadGP - Cadastro e Gestão de Pesquisa                                                                                                    |                                                                         | (CETESBIPA)<br>Irecê Eçarala Eçapira |
| Home                         |                                                                                                    |                                                                         |                                      |
| 7                            |                                                                                                    | Cadastramento de Pesquisa                                               | 0                                    |
|                              | Nº Processor 000000005878/2022<br>Titulo do Projetor: teste sistema CADGP Abril 2022                                                                                                    | N <sup>o p</sup> rocesso EAmbiente:<br>Statusi E <b>m cadastramento</b> | S Retornar                           |
| CadGP<br>Projeto Responsável | venodo de zivecupa (inicio): 03/02/2022<br>Responsável:<br>Equipe                                                                                                    | vendob de execução (termino)) <b>30/30/2022</b>                         | 🔮 Ajuda                              |
| Respons                      | CDFP: 46083597166 CDFP: 46083597166 Nome: freet Exeruit Exertis R.G. 32803864 Carrop/PungBol Steecome Carrop/PungBol Steecome Coordenador Bolaia Endereco: Descutador Complemento: Pde-signaduando Bairro Complemento: Pde-signaduando Bairro Carrop/Exercici Exercici Costance Contentador Descutador Complemento: Pde-signaduando Bairro Carrop/Exercici Costance Costance |                                                                         |                                      |

| Dicionário de Cargos/Funções | , para cadastro do respo | nsáve |
|------------------------------|--------------------------|-------|
|------------------------------|--------------------------|-------|

| SIGAM                        |                                                                                                    |                                                                                                 | 0 🖄 👂 🛛                        |
|------------------------------|----------------------------------------------------------------------------------------------------|-------------------------------------------------------------------------------------------------|--------------------------------|
| Se<br>C                      | ecretaria de Infraestrutura e Meio Ambiente<br>CadGP - Cadastro e Gestão de Pesquis                                                                                                    | a                                                                                               | (CETESBI<br>Irecê Eçarala Eçap |
| Home                         |                                                                                                    |                                                                                                 |                                |
| J.                           |                                                                                                    | Cadastramento de Pesquisa                                                                       | 9                              |
| (SR)                         | Nº Processo: 000000005878/2022<br>Título do Projeto: teste sistema CADGP Abril 2022<br>Belofa da Basendia (Jalico) (1/02/2022                                                                                                    | Nº Processo EAmbientei<br>Status: Em cadastramento<br>Delete de Succesie foiamine), 20 (06/2022 | D Retornar                     |
| CadGP<br>Projeto Responsável | Responsável:<br>Equipe                                                                                                    | unitions on Polonition (quiunity), and and wares                                                | 🚱 Ajuda                        |
| Responsá                     | Corroll pelo PROJETO<br>Corroll forme Seed Equals Equalson<br>R.C. 2005/06/9/<br>Carroll Funglio Feadmaint<br>Modalidade da Peloguidas<br>Boliss <mark>Feleciones.</mark><br>Boliss <mark>Feleciones.</mark><br>Boliss Conclusão de Curso<br>Enderson<br>Boliston<br>Complemento<br>Bairroll Disciplina<br>UE Curso de Cantaño Junior - Ensino Médici<br>Telérant<br>Teléranto Técnico | ✓<br>✓<br>↓}                                                                                    |                                |
| Unidade                      | Doutorado                                                                                                    |                                                                                                 |                                |

Dicionário de Modalidades de Pesquisa (para categorização do projeto, considerando o responsável)

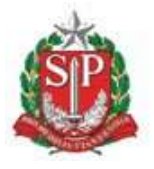

SECRETARIA DE MEIO AMBIENTE, INFRAESTRUTURA E LOGÍSTICA

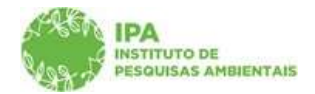

Instituto de Pesquisas Ambientais

| SIGAM                         |                                                                                                    |                                                           | 8 🖄 👂 🛛                       |
|-------------------------------|----------------------------------------------------------------------------------------------------|-----------------------------------------------------------|-------------------------------|
|                               | ecretaria de Infraestrutura e Meio Ambiente<br>CadGP - Cadastro e Gestão de Pesqui                                                                                           | sa                                                        | (CETESB)<br>Vrecê Eçarala Eça |
| Home                          |                                                                                                    |                                                           |                               |
| F                             |                                                                                                    | Cadastramento de Pesquisa                                 | 9                             |
| 1000                          | Nº Processo: 000000005878/2022<br>Título do Projeto: teste sistema CADGP Abril 2022                                                                                          | Nº Processo EAmbientei<br>Status: <b>Em cadastramento</b> | 3 Retornar                    |
| CadGP                         | Periodo de Execução (inicio): <b>01/02/2022</b><br>Responsável:                                                                                                    | Periodo de Execução (término): 30/06/2022                 | Ajuda                         |
| Projeto, Responsável Responsá | avel pelo PROJETO                                                                                                    |                                                           |                               |
|                               | Nome: Involi Eçarala Eçapina                                                                                                    |                                                           |                               |
|                               | Cargo/Função: Pisquisador                                                                                                    | v                                                         |                               |
|                               | Modalidade da Pesquisa Pesquisador / Professor                                                                                                    | ×                                                         |                               |
|                               | Boltan Selectiones.<br>Enderson Selectiones.<br>CAPES<br>Complementas CMPa<br>Bairro<br>FAPESP<br>UFI, Sam boltas<br>UFI, Sam boltas<br>Distance DDD. 11 Withmam Seasa-trids | ~                                                         |                               |
|                               | E-mail: evertona@cadgo.com.br                                                                                                    |                                                           |                               |

Dicionário de Bolsas (para especificação se existe bolsa em nome do responsável vinculada ao projeto)

| SIGAM                                                                                                    |                                             | 8 😤 🤌 🙆                            |
|----------------------------------------------------------------------------------------------------|---------------------------------------------|------------------------------------|
| Secretaria de Infraestrutura<br>CadGP - Cadas                                                                                                    | e Melo Ambiente<br>tro e Gestão de Pesquisa | (CETE 580/P<br>Ireol Eçarala Eçapi |
| Home Bernorsteil                                                                                                    |                                             | (2) Anda                           |
| Projeto Responsável Equipe                                                                                                    |                                             | - Ayuba                            |
| Responsável pelo PROJETO<br>CPP<br>Niama<br>Rid<br>Cango/Função<br>Modalidade da Pesquias<br>Bolis<br>Modalidade de Bolsa<br>Endersço<br>Complemento<br>Bairro<br>Unidade<br>Unidade<br>Unidade | Acceleration Provides                       |                                    |

Dicionário de Modalidade de Bolsas (para especificação sobre a modalidade da bolsa vinculada ao responsável pelo projeto)

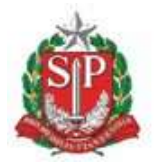

SECRETARIA DE MEIO AMBIENTE, INFRAESTRUTURA E LOGÍSTICA

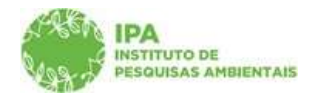

Instituto de Pesquisas Ambientais

| CadGP Secretaria de Meio Ambiente, Infrae<br>CadGP - Cadastro e                                                                                                    | strutura e Logística<br>Gestão de Pesquis    | as                                                                                 | (IPA/DTC/CGPIN<br>Aida Sanae |
|----------------------------------------------------------------------------------------------------|----------------------------------------------|------------------------------------------------------------------------------------|------------------------------|
| Inicio Gerenciamento IPA Análise Superior Imediato R                                                                                                    | elatórios Dicionários Portal                 | № Processo EAmbiente: <b>SIMA.039686/2022-79</b>                                   | Retornar                     |
| Título do Projeto: TESTE 004                                                                                                    |                                              | Status: Em cadastramento                                                           |                              |
| Periodo de Execução (inicio): 01/09/2022<br>Cadastro do projeto (inicio): 25/05/2022<br>Responsável: João da Silva e Souza<br>NIS: 2373805                                                                                                    |                                              | Periodo de Execução (término): <b>31/08/2028</b><br>Cadastro do projeto (término): | 🕜 Ajuda                      |
| Projeto Responsável Equipe Local Amostra Anexos Atividad                                                                                                    | Jes Financeiro Termos Finalizar              |                                                                                    |                              |
| Responsável pelo PROJETO<br>CPF: 44183061581:<br>Nome: 256 da Silve + 5<br>R.G. 55076523<br>Cargo/Função: Protessor<br>Modalidade da Pesquias Selecione<br>Bolsa: Sem Bolse<br>Modalidade de Bolsa: Sem bolse<br>Outros Recursos: Selecione<br>Selecione<br>Selecione | mento                                        | ▼<br>▼<br>▼<br>▼<br>Irro: 1500<br>Irro: 1500                                       |                              |
| Câmara de C<br>Câmara de C<br>CAPES<br>Telefone: Recurso Inté<br>Recurso Inté                                                                                                    | ompensação Ambiental<br>prios<br>ernacionais |                                                                                    |                              |

Dicionário Outros Recursos (para especificar a fonte de financiamento do projeto de pesquisa)

✓ Por fim, clique em "Salvar"

 Para projetos de responsabilidade de servidores do Instituto de Pesquisas Ambientais, os dados da Instituição são carregados automaticamente.

| SIGAM                                                                                         | o 🖧 👂 🕻                   |
|-----------------------------------------------------------------------------------------------|---------------------------|
| Secretaria de Infraestrutura e Meio Ambiente<br>CadGP - Cadastro e Gestão de Pesquisa         | (CETE)<br>Irecë Eçarala f |
| lome                                                                                          |                           |
| Causer Responsável:                                                                           | Ajuda                     |
| rojeto Responsável Equipe                                                                     |                           |
| Responsável pelo PROJETO                                                                      |                           |
| Norma Constanting                                                                             |                           |
| R.G. 32061899x                                                                                |                           |
| Caroo/Funcão: Pesquisador V                                                                   |                           |
| Modalidade da Pesquisatir / Protessor                                                         |                           |
| Bolsar CNPq 🗸                                                                                 |                           |
| Modalidade de Bolsas Produtividade em Desenvolvimento Tecnológico e Extensão Inovadora - DT 💙 |                           |
| Endereço: Rua Aquira Guaçu, 200                                                               |                           |
| Complemento ap 22                                                                             |                           |
| Bairros centro CEP: 24666-304                                                                 |                           |
| UFI SP V Municipio: Geasco                                                                    |                           |
| Telefone: DDD: 11 Número: 5688-6305                                                           |                           |
| E-mail: evertione@cadgp.com.br                                                                |                           |
| Unidade                                                                                       |                           |
| Unidade:CETESB/IPA - DIVISÃO DE AVALIAÇÃO DO AR, RUIDO E VIBRAÇÃO                             |                           |
| 🖬 <u>Salvar</u> 🔰 Retornar 🔮 Ajuda                                                            |                           |
|                                                                                               |                           |

Finalização da Aba "Responsável"

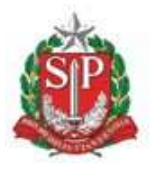

SECRETARIA DE MEIO AMBIENTE, INFRAESTRUTURA E LOGÍSTICA

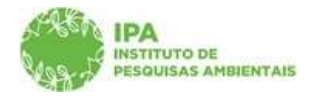

Instituto de Pesquisas Ambientais

✓ Nesse momento, o sistema levará alguns segundos para realizar a integração do processo SIGAM junto ao E-ambiente, de forma que cada projeto cadastrado será vinculado a um documento digital (Processo E-ambiente), onde serão inseridos todos os anexos incluídos no sistema CadGP durante as etapas de cadastro, aprovação e acompanhamento.

**ATENÇÃO:** Clicar apenas uma vez em finalizar, aguardando a conclusão da integração do processo junto ao e-ambiente. O "duplo-clique" ou o cancelamento da etapa no meio do processamento pode gerar falha de integração, que compromete o cadastramento do restante do projeto. Em caso de problemas, entrar em contato com os Administradores do CadGP.

| SIGAM                        |                                                                 |                                            |                                            | 0 🖄 👂 0 0                              |
|------------------------------|-----------------------------------------------------------------|--------------------------------------------|--------------------------------------------|----------------------------------------|
|                              | ecretaria de Infraestrutura e l<br>CadGP - Cadastro             | Meio Ambiente<br>o e Gestão de Pesquis     | a                                          | (CETE BB/IPA)<br>Irecó Eçunaia Egopira |
| Home                         |                                                                 |                                            |                                            |                                        |
| 1                            |                                                                 |                                            | Cadastramento de Pesquisa                  | 0                                      |
| 1000                         | Nº Processo: 000000005878/2<br>Título do Projeto: teste sistema | CADSP Abril 2022                           | Nº Processo EAmbiente: STMA.006639/2022-91 | S Retornar                             |
| 2395-1                       | Período de Execução (inicio): 01/                               | 02/2022                                    | Período de Execução (término): 30/06/2022  |                                        |
| CadGP<br>Projeto Responsável | Responsável: Irecê Eçaraia Eça                                  | pira                                       |                                            | 🕲 Ajuda                                |
|                              | N <sup>o</sup> Processo:0                                       | 0000005878/2022                            |                                            |                                        |
|                              | Título do Projeto                                               | este sistema CADGP Abril 2022              |                                            |                                        |
|                              | Período de Execução:                                            | 01/02/2022 a 30/06/2022                    |                                            |                                        |
| Enquadra                     | amento do Proieto nas Áreas CNPO                                |                                            |                                            |                                        |
|                              | Grande Área:                                                    | Ciências Agrárias                          | ~                                          |                                        |
|                              | Área:                                                           | Recorsos Florestais e Engenharia Florestal | V                                          |                                        |
|                              | Subárea:                                                        | Silvicultura                               | ~                                          |                                        |
|                              | Especialidade:                                                  | Norestamento e Reflorestamento             | ~                                          |                                        |
|                              | 2                                                               | nstra o resumo de seu projeto aqui.        |                                            |                                        |
|                              | Resumo:                                                         |                                            |                                            |                                        |

Integração do Processo junto ao e-ambiente, com criação de processo vinculado ao Projeto

É importante destacar que toda documentação a ser inserida nos processos deverá ser feita dentro do próprio sistema CadGP, e nunca diretamente via processo E-ambiente, que registrará o histórico de todos os documentos inseridos no CadGP e das assinaturas eletrônicas realizadas nos anexos inseridos nas etapas de submissão, aprovação e acompanhamento do projeto.

## <u>Aba Equipe</u>

✓ Como padrão, o sistema apresenta um grid com as informações já cadastradas para o Responsável pelo projeto, para consulta, com a pergunta: A pesquisa envolverá outros membros (equipe)? com as opções: Sim/Não

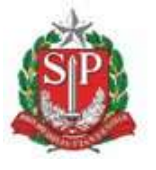

SECRETARIA DE MEIO AMBIENTE, INFRAESTRUTURA E LOGÍSTICA

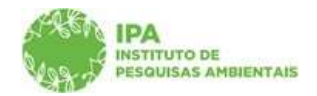

Instituto de Pesquisas Ambientais

| Sector Ca                                                                                                    | retaria de Meio Ambie<br>I <b>dGP - Cada</b>              | ante, infraestrutura e Logística<br>stro e Gestão de Pe | squisa  |                                                                             |                                                                                                  |                        |       |                              | (CETES<br>Irecê Eçatala E |
|----------------------------------------------------------------------------------------------------|-----------------------------------------------------------|---------------------------------------------------------|---------|-----------------------------------------------------------------------------|--------------------------------------------------------------------------------------------------|------------------------|-------|------------------------------|---------------------------|
|                                                                                                    |                                                           |                                                         |         |                                                                             |                                                                                                  |                        |       |                              |                           |
|                                                                                                    |                                                           |                                                         |         | Cadastrame                                                                  | nto de Pesquisa                                                                                  |                        |       |                              |                           |
| N <sup>a</sup> J<br>Titu                                                                                                    | Nº Processo: 000000007035/2023<br>Thild do Projeto: Teste |                                                         |         |                                                                             | III Processe Elembente: SIHA.000998/2023-57<br>Status: Em cadastramento<br>Control de Alteración |                        |       |                              | Setoma 2                  |
| Arcido de Bracuja (inicio): 19/07/2023<br>Coduto de proteci (inicio): 19/07/2023<br>Responsávil: Juacita Canirim Tabacema<br>NSI: 5276536<br>Responsável: Equipe Local Amostra Anexos Termos Finalizar |                                                           |                                                         |         | Particle de l'assução (dormai): 05/00/2023<br>Cadastro do projeto (dormai): |                                                                                                  |                        |       |                              | 😗 Ajuda                   |
| Equipe                                                                                                    | The cocar i whostra i wh                                  | exos ciermos i rineitzer                                |         |                                                                             |                                                                                                  |                        |       |                              |                           |
| A pesqui                                                                                                    | sa envolverii outros membros<br>onar 🔞 Ajuda              | (equipe) <sup>y</sup> 🖲 Simi 🔘 Não                      |         |                                                                             |                                                                                                  |                        |       |                              |                           |
| 🗣 Adici                                                                                                    |                                                           |                                                         |         | 1                                                                           | Representante                                                                                    | and the second second  | Balan | Parters Frankry de Desserers |                           |
| 🗣 Adici                                                                                                    | CPF                                                       | Nome                                                    | Unidade | Cargo ou Função                                                             | IPA                                                                                              | Modalidade de Pesquisa | cione | Quiras runtes de Recursos    |                           |

Visão da aba Equipe

✓ Clique no botão "+ Adicionar" para inserir os demais membros da equipe executora do projeto

Projetos de pesquisa relacionados à Pós-graduação devem, necessariamente, cadastrar o Orientador como membro da equipe executora.

Somente as pessoas devidamente cadastradas na equipe terão autorização para realizar expedições em campo, no caso de pesquisas em Áreas do SIEFLOR

|               | ecretaria de Infraesti<br>CadGP - Cac                                                             | utura e Meio Ambiente<br>Iastro e Gestão                                         | de Pesquisa     |                                                                                                    |           |                           | (CET)<br>Irecé Eçarala |  |
|---------------|---------------------------------------------------------------------------------------------------|----------------------------------------------------------------------------------|-----------------|----------------------------------------------------------------------------------------------------|-----------|---------------------------|------------------------|--|
|               |                                                                                                   |                                                                                  |                 |                                                                                                    |           |                           |                        |  |
|               |                                                                                                   |                                                                                  | Ca              | dastramento de Pesquisa                                                                                           |           |                           |                        |  |
| CadGP         | Nº Processo: 000000<br>Título do Projeto: test<br>Periodo de Execução (i<br>Responsável: Trecê F. | 005878/2022<br>e sistema CADGP Abril 2022<br>h(co): 01/02/2022<br>caraja Ecapira |                 | Nº Proceso EAmbenes: STMA.006639/2022-91<br>Status: Em cadastramento<br>Período de Execução (término): 30/06/2022 |           |                           |                        |  |
| Responsável ( | Equipe                                                                                            |                                                                                  |                 |                                                                                                    |           |                           | - AM                   |  |
| Adici         | ionar. 🚱 Ajuda                                                                                    |                                                                                  |                 |                                                                                                    |           |                           |                        |  |
| d'un          | CPF                                                                                               | Nome                                                                             | Cargo ou Função | Modalidade de Pesquisa                                                                                            | Bolsa     | Outras Fontes de Recursos |                        |  |
|               | 46088597496                                                                                       | Irecê Eçaraia Eçapira                                                            | Pesquisador     | Pesquisador / Professor                                                                                           | Sem bolsa |                           |                        |  |

Visão dos dados relativos ao Responsável pelo projeto e botão "+ Adicionar" para inclusão dos demais membros

✔ O sistema apresenta duas opções de cadastro de pessoas:

1. Cadastro de Pessoa Física - no caso de ser um membro que possua CPF e,

2. Cadastro de Pessoa Estrangeira - no caso de membro que não tenha cidadania brasileira e/ou CPF.

✓ Selecione uma das opções e clique em "□ Adicionar"

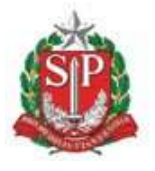

SECRETARIA DE MEIO AMBIENTE, INFRAESTRUTURA E LOGÍSTICA

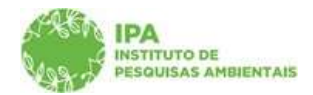

Instituto de Pesquisas Ambientais

| Secretaria de Melo Amblente, Infraestrutura e Logistica<br>CadGP - Cadastro e Gestão de Pesquisas                                                                                |                                                                                                    | URADIC.C.CO<br>Silvana Cristina Pereira Muniz de Souza |
|----------------------------------------------------------------------------------------------------|----------------------------------------------------------------------------------------------------|--------------------------------------------------------|
| Inicio Gerenciamento IPA Análise Superior Imediato Relatórios Dicionários Portal                                                                                                 |                                                                                                    |                                                        |
| <i>F</i>                                                                                                    | Cadastro de Projeto de Pesquisa                                                                                                   | 9                                                      |
| N <sup>er</sup> Processo: 000000011130/2022<br>Thalo de Prejetti: Teste 13<br>Peridos de Execução (início): 09/07/2022<br>Execuçionávid: Silvana Cristina Pereira Muniz de Souza | it <sup>ia</sup> Processo EAmbiente: SIMA.045378/2022-91<br>Status: Em cadestramento<br>Periodo de Execução (término): 03/09/2022 | 🕉 Retomar<br>😗 Ajuda                                   |
| NIS: 2378620<br>Projeto Responsavel Equipe Local Amostra Termos Anexos Atividades Financeiro Finalizar                                                                           |                                                                                                    |                                                        |
| Equipe                                                                                                    |                                                                                                    |                                                        |
| Cadastro de Pessoa Fisica     Cadastro de Pessoa Estrangeira     dª Adicionar     D Retornar                                                                                     |                                                                                                    |                                                        |

Visão da tela para seleção: inclusão de membro pelo Cadastro de Pessoa Física ou Cadastro de Pessoa Estrangeira

# a) Cadastro de membro da equipe executora através do CPF

 ✓ Cadastre, um a um, os membros da equipe do projeto, inserindo no campo correspondente o CPF de cada um deles e clicando em "✓ confirmar".

| SIGAM                        |                                                                                                    |                                                                                                    | <mark>o</mark> & > @ @                |
|------------------------------|----------------------------------------------------------------------------------------------------|----------------------------------------------------------------------------------------------------|---------------------------------------|
|                              | ecretana de Infraestrutura e Meio Ambiente<br>CadGP - Cadastro e Gestão de Pesquisa                                          |                                                                                                    | (CETEBBIIPA)<br>Irebé Eparala Egapira |
| Home                         |                                                                                                    |                                                                                                    |                                       |
| 1                            | Cadastrament                                                                                                    | o de Pesquisa                                                                                                    | ©                                     |
| 18580                        | Nº Processo: 000000005878/2022<br>Triulo do Projeco: testes sistema CADOP Abril 2022<br>Berlond ed Brancho Nalmon 10/02/2023 | Nº Processo Edmbiente: SIMA.006639/2022-91<br>Status: Em cadastramento<br>Decido de Evenuelo (Semino): 10/06/2022 | S Retornar                            |
| CadGP<br>Projeto Responsável | Responsável: Irecê Eçarala Eçapira<br>Equipe                                                                                 | , yai toon oo shikoogan (parroning) (progrady saasa).                                                             | 🚱 Ayuda                               |
| Equipe                       | CPF(05717388641 Contigue: (digite apenas números, sem pontos, barras ou traços)                                              | <b>∋</b> Ratomar                                                                                                  |                                       |

Inclusão do CPF dos demais membros da equipe, a ser realizada individualmente.

✓ Preencha o campo relativo ao Cargo/Função do membro da equipe, selecionando uma das opções existentes no dicionário.

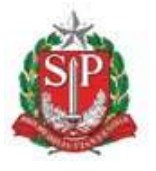

SECRETARIA DE MEIO AMBIENTE, INFRAESTRUTURA E LOGÍSTICA

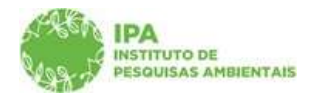

Instituto de Pesquisas Ambientais

| Secretaria de<br>CadGP                                                                                                    | Infraestrutura e Meio Ambiente<br>- Cadastro e Gestão de Pesquisa                                                                                                    |                                            | (CETE S<br>Irecé Epuraia E |
|----------------------------------------------------------------------------------------------------|----------------------------------------------------------------------------------------------------|--------------------------------------------|----------------------------|
| Home Periodo de                                                                                                    | Everning (aurio): 73/ 04/ 5055                                                                                                    | Heriono ne executeo (recumo): 2010413035   |                            |
| CadGP Responsável                                                                                                    | alı Irecê Eçaraia Eçapira                                                                                                    |                                            | 🙆 Ajuda                    |
| Equipe<br>CPP<br>Norm<br>Cargo/Funds<br>Modalidade de Requis<br>Belas<br>Outas fontes<br>Outas fontes<br>Complement<br>Belare<br>Complement<br>Bairro<br>U<br>Telefon<br>U<br>Telefon | 05717384091<br>Titurato Sina<br>Tespitador<br>Selecione<br>Contendor<br>Orientador<br>Orientador | v<br>ØØ<br>■<br>alizer @ Salvar ≫ Retornar |                            |

Campo Cargo/Função do Membro da Equipe a ser cadastrado

✓ O campo relativo à instituição poderá ser preenchido ou por meio do uso da busca (ícone do binóculo) ou por da digitação direta na caixa de texto.

| SIGAM                                                                                                    | 8 😤 👂 🙆                        |
|----------------------------------------------------------------------------------------------------|--------------------------------|
| Secretaria de Infraestrutura e Meio Ambiente<br>CadGP - Cadastro e Gestão de Pesquisa                                                                                                    | (CETESBI<br>Ireoê Eçarala Eçaj |
| Home                                                                                                    |                                |
| CadP en construit en construit                                                                                                    | 0                              |
| Protecto Responsavel Equipe                                                                                                    | S Ajuda                        |
| Equipe<br>CPPF, 5512236691.<br>Norms: Builded Sola<br>Cargo/FungSol<br>Institution Competence<br>Modellidade de Pasquite<br>Modellidade de Pasquite<br>Modellidade Boles<br>Modellidade Boles<br>Modellidade Boles<br>Modellidade Boles<br>Modellidade Boles<br>Modellidade Boles<br>Modellidade Boles<br>Modellidade Boles<br>Modellidade Boles<br>Modellidade Boles<br>Modellidade Boles<br>Morrisdade de Santa Caliso UTSATA<br>Austrice Martine Competence<br>Complementos<br>200<br>Enderson<br>Municipion (Zozza-Zozza)<br>Enderson<br>Enderson<br>E |                                |
| ✓ Finalizar 🖬 Balvar. 🛸 Retornar                                                                                                    |                                |

Campo Instituição – Digitação direta no campo correspondente

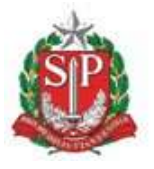

SECRETARIA DE MEIO AMBIENTE, INFRAESTRUTURA E LOGÍSTICA

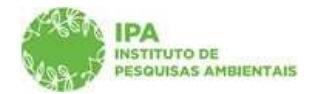

Instituto de Pesquisas Ambientais

| SIGAM                                                                                          |                                                                                                    | 8 8 9 8                               |
|------------------------------------------------------------------------------------------------|----------------------------------------------------------------------------------------------------|---------------------------------------|
| Secretaria de Infraestrutura e Meio Ambiente<br>CadGP - Cadastro e Gestão de Pesqu             | uisa                                                                                                    | (CETE BRIPA)<br>Ireoè Egarata Egapira |
| Home                                                                                           |                                                                                                    |                                       |
| 1                                                                                              | Cadastramento de Pesquisa                                                                                             | 0                                     |
| N <sup>0</sup> Pricesso: 00000005878/2022<br>Titulo do Projeto: teste sistema CADGP Abril 2022 | Nº Processo EAmblente: SIMA.006639/2022-91<br>Status: Em cadastramento<br>Busindo de Susanción (résearch), 20/00/2023 | D Retornar                            |
| CadOP Responsável Irecé Eçarala Eçapira                                                        |                                                                                                    | 🙆 Ajuda                               |
| Equipe                                                                                         |                                                                                                    |                                       |
| CPF: 05717380691                                                                               |                                                                                                    |                                       |
| Nomet Ricardo Silva                                                                            |                                                                                                    |                                       |
| Cargo/Função:  Pesquisador                                                                     | ¥                                                                                                    |                                       |
| Instituição:<br>Modalidade de Pessoa                                                           | Procurar                                                                                                    |                                       |
| ionaa<br>Outras fontes de<br>Pecursos                                                          |                                                                                                    |                                       |
| Endereço / Av oxasar                                                                           |                                                                                                    |                                       |
| Complemento; 300                                                                               | 102                                                                                                    |                                       |
| 18 GP V Municipio: Alwarve Machade                                                             | <u> </u>                                                                                                    |                                       |
| Telefone: DDD: 11 Número: 32323-2232                                                           |                                                                                                    |                                       |
| E-mail:teste@teste.com                                                                         |                                                                                                    |                                       |

Campo Instituição – Pesquisa por meio de busca

✓ Para cada membro da equipe preencha os campos relativos à Modalidade de Pesquisa, à Bolsa eventualmente vinculada ao projeto e à Modalidade de Bolsa, selecionando uma das opções existentes nos dicionários.

| SIGAM                                                                                                    |                                                 | S 🙆 👂                     |
|----------------------------------------------------------------------------------------------------|-------------------------------------------------|---------------------------|
| Secretaria de Infraestrutura e Meio Ambiente<br>CadGP - Cadastro e Gestão de Pesqui                                         | isa                                             | (CETES<br>Ireoè Eparata E |
| Home                                                                                                    |                                                 |                           |
| CadGP Persona de Exercises (enco): 33 (27) 2022<br>CadGP Responsável: Irecê Eçarala Eçapira<br>Projeto: Responsável: Equipe | Per loop be Exercised (ver initial): 30/04/2022 | 🎯 Ajuda                   |
| Equipe                                                                                                    |                                                 |                           |
| CPF: 05717388691                                                                                                    |                                                 |                           |
| Nome: Ricardo Silva                                                                                                    |                                                 |                           |
| Cargo/Função: Estagiário                                                                                                    | ~                                               |                           |
| Instituição: UNIVERSIDADE DE SAO PAULD                                                                                      | <u>a</u> (A)                                    |                           |
| Modalidade de Pesquisa: Selecione                                                                                           | ~                                               |                           |
| Bolsa) Selecione                                                                                                    |                                                 |                           |
| Modalidade Bolsa: Pós-doutorado                                                                                             |                                                 |                           |
| Outras fontes de Pesquisador / Professor                                                                                    |                                                 |                           |
| Endereço: Disciplina                                                                                                    |                                                 |                           |
| Curso de Extensão<br>Complemento: Iniciação Científica Junior - Ensino Médio                                                |                                                 |                           |
| Bairro: Iniciação Científica - Ensino Superior                                                                              |                                                 |                           |
| UF: Mestrado                                                                                                    |                                                 |                           |
| Telefone; Doutorado                                                                                                    |                                                 |                           |
| E-mail: teste@teste.com                                                                                                    |                                                 |                           |
|                                                                                                    | 🖌 Finalizar 🖬 Salvar 🍃 Retornar                 |                           |

Dicionário de Modalidade de Pesquisa (na visão do membro/CPF sendo cadastrado)

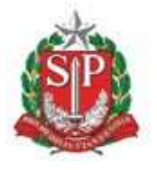

SECRETARIA DE MEIO AMBIENTE, INFRAESTRUTURA E LOGÍSTICA

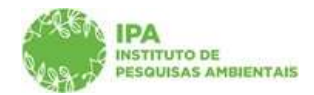

Instituto de Pesquisas Ambientais

| IGAM                       |                                                                          | o 🖄 🕹 👂                        |
|----------------------------|--------------------------------------------------------------------------|--------------------------------|
| Secretaria de              | nfraestrutura e Meio Ambiente<br>- Cadastro e Gestão de Pesquisa         | (CETESB)<br>Ireoé Eçaraia Epaj |
| ome                        |                                                                          |                                |
| ASA heudoo de              | svenčen (numn): zplinek znaz Meunon ne svernčen (reuniun): pn/inek znaza |                                |
| CadGP Responsávi           | : Irecê Eçaraia Eçapira                                                  | Ajuda                          |
| Projeto Responsável Equipe |                                                                          |                                |
| Equipe                     |                                                                          |                                |
| CPE                        | 05717388691                                                              |                                |
| Nome                       | Ricardo Silva                                                            |                                |
| Cargo/Função               | Estaglário                                                               |                                |
| Instituição                | UNIVERSIDADE DE SAO PAULO                                                |                                |
| Modalidade de Pesquisa     | Pesquisador / Professon V                                                |                                |
| Bolsa                      | Selectore V                                                              |                                |
| Modalidade Bolsa           | Selecione                                                                |                                |
| Outras fontes d            | CNPq                                                                     |                                |
| Endereço                   | FAPESP<br>Órgãos Internacionais                                          |                                |
| Complemento                | Sem bolsa                                                                |                                |
| Bairro                     | Centro CEP 30310-360                                                     |                                |
| UF                         | SP V Município: Álvares Machado V                                        |                                |
| Telefone                   | DDD: 11 Número: 12323-2232                                               |                                |
| E-mai                      | teste@teste.com                                                          |                                |
|                            | el mater a sine Same                                                     |                                |
| 1                          | 🗶 Hibaitzar 💶 Saivar 🥥 Ketornar.                                         |                                |

Dicionário de Bolsa (para cadastro de bolsa relativa ao membro/CPF sendo cadastrado)

| SIGAM                      |                                                            |                             | S 😤 👂                     |
|----------------------------|------------------------------------------------------------|-----------------------------|---------------------------|
| Secretaria de l<br>CadGP - | nfraestrutura e Meio Ambiente<br>Cadastro e Gestão de Peso | quisa                       | (CETE)<br>Ireoê Eparala E |
| Home                       |                                                            |                             |                           |
| CadGP Responsável          | : Irecê Eçarala Eçapira                                    |                             | Ajuda                     |
| Equipe                     |                                                            |                             |                           |
| CPF:                       | 05717388691                                                |                             |                           |
| Nomer                      | Ricardo Silva                                              |                             |                           |
| Cargo/Função:              | Estaglário                                                 | ~                           |                           |
| Instituição:               | UNIVERSIDADE DE SAO PAULO                                  | T (H)                       |                           |
| Modalidade de Pesquisa:    | Pesquisador / Professor                                    | ~                           |                           |
| Bolsar                     | FAPESP                                                     | ~                           |                           |
| Modalidade Bolsar          | Selecione                                                  | ~                           |                           |
| Outras fontes de           | Selecione                                                  |                             |                           |
| recursos                   | Iniciação Científica                                       |                             |                           |
| Endereçoi                  | Mestrado<br>Deutorado                                      |                             |                           |
| Complemento:               | Doutorado Direto                                           |                             |                           |
| Bairrot                    | Pós-Doutorado                                              |                             |                           |
| 105                        | Treinamento Técnico                                        |                             |                           |
| No Constantino             | Jovem Pesquisador                                          |                             |                           |
| Telefone:                  | Jornalismo Científico                                      |                             |                           |
| E-mail:                    | Participação em Curso                                      |                             |                           |
|                            |                                                            | of martine Harden & martine |                           |

Dicionário de Modalidade de Bolsa (para cadastro de modalidade de bolsa relativa ao membro/CPF sendo cadastrado)

✓ Selecione no campo "Outras fontes de Financiamento" o tipo de participação financeira de cada um dos membros do projeto. Para projetos de pesquisa com pesquisadores do Instituto de Pesquisas Ambientais haverá uma aba específica para detalhamento dos dados financeiros.

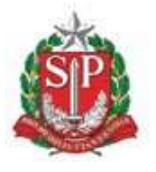

SECRETARIA DE MEIO AMBIENTE, INFRAESTRUTURA E LOGÍSTICA

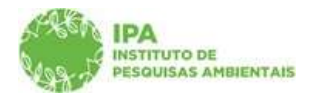

Instituto de Pesquisas Ambientais

✓ Finalize o cadastro do membro, e repita a operação para cada um dos integrantes da pesquisa.

✓ Conforme os membros são cadastrados, é exibido um grid onde é possível visualizar, por meio da lupa, os dados do responsável (dados não editáveis) e os dados dos demais membros da equipe (que poderão ser editados ou excluídos pelo proponente, durante o cadastramento da pesquisa).

| Cadastramento de Pesquisa         Cadastramento de Pesquisa         Nº Processo: 00000005878/2022         Nº Processo: 00000005878/2022         Trulo do Projeto: teste sistema CADGP Abril 2022         Status: En cadastramento         Periodo de Execução (Inito): 01/02/2022         Responsável: Texcê Eçaraia Eçapira         Trulo do Projeto: teste sistema CADGP Abril 2022         CadGP         Responsável: Texcê Eçaraia Eçapira         Responsável: Texcê Eçaraia Eçapira         Teulore         Equipe:         Adicionar © Altvidades, Financeiro, Finalizar,         Equipe:          Adicionar © Altvidades, Financeiro, Finalizar,                                                                                                    | Se          | cretaria de Infraest                              | rutura e Meio Ambiente       | de Desquisa          |                           |                     |                           | Inec | (CET)<br>pê Egarala |
|----------------------------------------------------------------------------------------------------|-------------|---------------------------------------------------|------------------------------|----------------------|---------------------------|---------------------|---------------------------|------|---------------------|
| Cadastramento de Pesquisa           Nº Processo i00000009578/2022         Nº Processo Rubiente: STAA.006639/2022-91           Tublo do Projetto I teste sistema CADCP Abril 2022         Statui: Em cadastramento           Pariodo de Execução (inicio): 01/02/2022         Periodo de Execução (sémino): 30/06/2022           Cador         Responsável: Irecê Eçaraia Eçapira           Responsável:         Fundo de Execução (sémino): 30/06/2022           Responsável:         Tublo do Projetor I teste sistema CADCP Abril 2022           Responsável:         Fundo           Responsável:         Teudo de Execução (inicio): 01/02/2022           Responsável:         Teudo de Execução (sémino): 30/06/2022           Responsável:         Teudo de Execução (nicio): 01/02/2022           Periodo de Execução (nicio): 01/02/2022         Periodo de Execução (sémino): 30/06/2022           Responsável:         Teudo de Execução (nicio): 01/02/2022           Responsável:         Teudo           Responsável:         Teudo de Execução (nicio): 01/02/2022           Responsável:         Teudo Execução (nicio): 01/02/2022           Responsável:         Teudo Execução (nicio): 01/02/2022           Responsável:         Teudo Execução (nicio): 01/02/2022           Responsável:         Teudo           Respontável:         Teudo           <                                                                                                    | <u> </u>    |                                                   | 1000000000                   | ue r esquisu         |                           |                     |                           |      |                     |
| No Processo: 00000000578/2022     No Processo: SHAL006659/2022-91.       Trulo do Progeno: teste estema CADCP Abril 2022.     Statui: Em cadastramento       Trulo do Progeno: teste estema CADCP Abril 2022.     Statui: Em cadastramento       Trulo do Progeno: testema CADCP Abril 2022.     Statui: Em cadastramento       Trulo do Progeno: testema CADCP Abril 2022.     Statui: Em cadastramento       Testema Cadartamento     Periodo de Execução (intimio): 30/06/2022.       Cado     Reponsável: Teste Estatua CADCP Abril 2022.       Reponsável: Teste Estatua Termos: Atividade Financeiro: Finalizar.    For teste Statua Termos: Atividade Financeiro: Finalizar.  For teste Statua Termos: Atividade Financeiro: Finalizar.  For teste Statua Cador Professor    Professor Bolas Contras Fontes de Recursos  For Sonta Estatua Cador Professor Profess                                                                                                    |             |                                                   |                              | Ca                   | idastramento de Pesquisa  |                     |                           |      |                     |
| Touls de Projeto less estema CADCP Anil 2022     Status En cadastramento       Periodo de Execução (sinico): 01/02/2022     Periodo de Execução (simino): 30/06/2022       CadGP     Responsável: Texcé Egaria Egapira       Responsável: Equipe                                                                                                    | 16 Ba       | Nº Processo: 000000005878/2022                    |                              |                      | Nº Processo EAmbiente: \$ | SIMA.006639/2022-91 |                           |      | 3 Reto              |
| Perioda de Execução (Inioi): 01/02/022     Perioda de Execução (Internino): 30/06/2022.       CAGOR     Responsável: Trecê Eçaraia Eçapira       Responsável:     Equipo                                                                                                    |             | Titulo do Projeto: teste sistema CADGP Abril 2022 |                              |                      | Status: Em cadastramento  |                     |                           |      |                     |
| Responsável: Trecé Egaraia Egapira       Malgonsável: Trecé Egaraia Egapira       Responsável: Tecé Egaraia Egapira       Responsável: Tecé Egaraia Egapira       Modalidade de Pesquisa       Bolsa     Outras Fontes de Recursos       CPF     Nome     Cargo ou Função       Modalidade de Pesquisador / Professor     Sem bolsa       OS7.1738661     Ricardo Silva     Pesquisador       Pesquisador / Professor     FAPESP       Verba de Departamento     Image                                                                                                    | E.L.S       | Período de Execução ()                            | nicio): 01/02/2022           |                      | Período de Execução (térr | nino): 30/06/2022   |                           |      | -                   |
| Responsável Egyipe Local Amostra Termos Anexos Atividades Enanceiro Enalizar<br>Egyipe<br>Cupe<br>Adicionar O Ajuda<br>CDF Nome Cargo ou Função Modalidade de Pesquisa<br>46085597496 Ireçã Egaria Egapira Pesquisador Profesor Sem bolsa<br>O 371738691 Ricardo Silva Pesquisador Profesor FAPESP Verba de Departamento<br>COSTIVARIANS Pesquisador Profesor FAPESP Verba de Departamento                                                                                                    | augr        | Responsável: Irecê E                              | çaraia Eçapira               |                      |                           |                     |                           |      | 😗 Aju               |
| Equipe<br>Palcionar Palcionar<br>CPF Nome Cargo ou Função Modalidade de Pesiguisa<br>46085357456 Ineoã Eparaia Egapira Pesquisador / Professor Sem bolsa<br>03717288691 Ricardo Silva Pesquisador / Professor FAPESP Verba do Departamento<br>1 0 0 0 0 0 0 0 0 0 0 0 0 0 0 0 0 0 0 0                                                                                                    | sponsável E | Equipe Local Amostra                              | Termos Anexos Atividades Fin | anceiro Finalizar    |                           |                     |                           |      |                     |
| Addicinar     Opi (Model       CPF     Home     Cargo ou Função     Modelidade de Pesquisa     Bolsa     Outras Fontes de Recursos       Da     46089597496     Irecé Éparaia Egapira     Besquisador     Pesquisador / Professor     Sem bolsa       Image: CPF     Name     Ricardo Silva     Pesquisador     Pesquisador / Professor     FAPESP       Image: CPF     Name     Pesquisador     Pesquisador / Professor     FAPESP     Verba do Departamento                                                                                                    | Equipe      | 7.4                                               |                              |                      |                           |                     |                           |      | -1                  |
| OPF         Nome         Cargo ou Função         Modal/dade de Pesquisa         Bolsa         Outrais Fontes de Recursos           Da         4608537496         Inecé Eparaia Eçapira         Pesquisador / Professor         Sem bolsa         Inecé Eparaia Eçapira         Pesquisador / Professor         Sem bolsa           Image: Comparison of the example of the example of the                                                                                                    | + Adicio    | nar 😗 Ajuda                                       |                              | T Description of the |                           |                     |                           |      | -                   |
| Image: Specific Specific Specif |             | CPF                                               | Nome                         | Cargo ou Função      | Modalidade de Pesquisa    | Bolsa               | Outras Fontes de Recursos |      |                     |
| Image: Constraint of the second stream of the second stream of the sec       | 10          | 46088597496                                       | Irecê Eçaraia Eçapira        | Pesquisador          | Pesquisador / Professor   | Sem bolsa           |                           |      |                     |
|                                                                                                    | 1           | 05717388691                                       | Ricardo Silva                | Pesquisador          | Pesquisador / Professor   | FAPESP              | Verba de Departamento     | *    |                     |
|                                                                                                    | L 4         |                                                   |                              | 11 J                 |                           |                     |                           | 1    | 1                   |
|                                                                                                    |             |                                                   |                              |                      |                           |                     |                           |      |                     |
|                                                                                                    |             |                                                   |                              |                      |                           |                     |                           |      |                     |
|                                                                                                    |             |                                                   |                              |                      |                           |                     |                           |      |                     |

Grid com os dados do responsável (visualização) e dos demais membros cadastrados(visualização e edição disponível durante a etapa de submissão do projeto)

# b) Cadastro de Pesquisador Estrangeiro como membro da equipe executora

✓ Selecionar a opção "Cadastro de Pessoa Estrangeira" e clicar em "□ Adicionar"

| CadGP C             | ecretaria de Meio Ambiente, Infraestrutura e Logística<br>CadGP - Cadastro e Gestão de Pesquisas                           |                                                                                                    | (BNADICLCGP)<br>38vana Cristina Pereira Munitz de Soura |
|---------------------|----------------------------------------------------------------------------------------------------|----------------------------------------------------------------------------------------------------|---------------------------------------------------------|
| Inicio Gerenciament | o IPA Análise Superior Imediato Relatórios Dicionários Portal                                                              |                                                                                                    |                                                         |
| P                   |                                                                                                    | Cadastro de Projeto de Pesquisa                                                                                                    | 0                                                       |
| AREA.               | N <sup>e processo: 00000011130/2022</sup><br>Titula do Projeto: <b>Teste 13</b><br>Periodo de Execução (inica): 09/07/2022 | 11 <sup>0</sup> Processo EAnthinnts: <b>STMA.045370/2022-91</b><br>Status: Em cadastramento<br>Periodo de facesuja (termino): <b>03/09/2022</b> | S Retornar                                              |
| NOR P               | Rasponskvel: Silvana Cristina Pereira Muniz de Souza<br>NIS: 2378620                                                       |                                                                                                    | 🕲 Ajuda                                                 |
| Projeto Responsável | Equipe   Local   Amostra   Termos   Anexos   Atividades   Financeiro   Finalizar                                           |                                                                                                    |                                                         |
|                     | ⊂ Cadastro de Pessoa Física<br>● Cadastro de Pessoa Estrangeira<br>● Adicionar                                             |                                                                                                    |                                                         |
| r                   |                                                                                                    |                                                                                                    |                                                         |

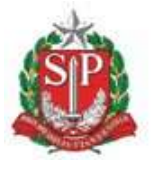

SECRETARIA DE MEIO AMBIENTE, INFRAESTRUTURA E LOGÍSTICA

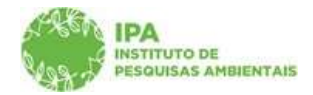

Instituto de Pesquisas Ambientais

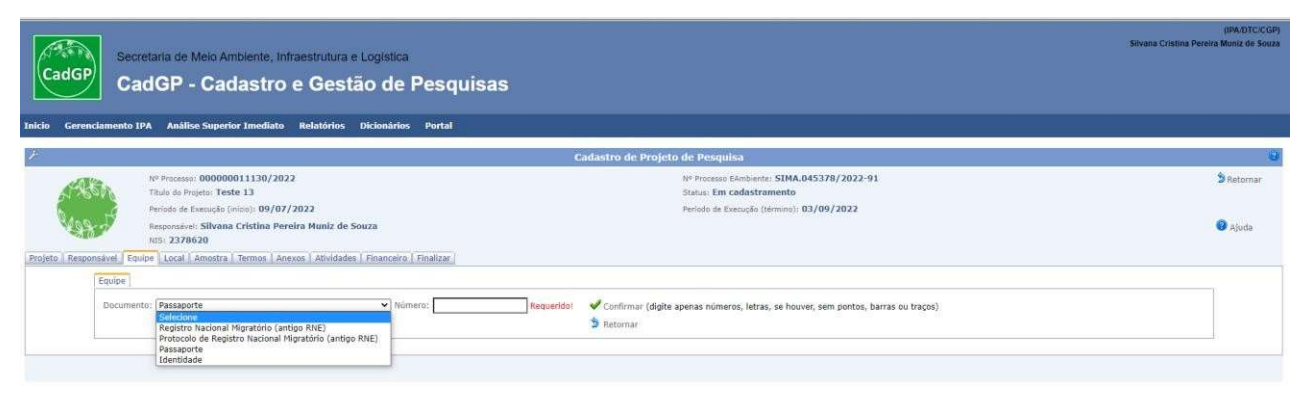

#### Selecionar o tipo de documento

| CadGP C               | cretaria de Meio Ambiente, Infraestrutura e Logística<br>adGP - Cadastro e Gestão de Pesquisa             | s                                                                                                    | (IRA)DTCCGR)<br>Silvana Cristina Pereira Mimiz de Souza |
|-----------------------|----------------------------------------------------------------------------------------------------|----------------------------------------------------------------------------------------------------|---------------------------------------------------------|
| Inicio Gerenciamento  | IPA Analise Superior Imediato Relatórios Dicionários Portal                                               |                                                                                                    |                                                         |
| +                     |                                                                                                    | Cadastro de Projeto de Pesquisa                                                                                     | 9                                                       |
| ANT A                 | 11º Processo: 000000011130/2022<br>Titulo do Projeto: Teste 13<br>Período de Execução (micio): 09/07/2022 | № Processo Exmbiente: SIMA.045378/2022-91<br>Status: Em cadastramento<br>Periodo de texesción (término): 03/09/2022 | 🕽 Retornar                                              |
| Vast                  | Responsivel: Silvana Cristina Pereira Muniz de Souza<br>#15: 2378620                                      |                                                                                                    | 🔞 Ajuda                                                 |
| Projeto Responsável E | quipe Local Amostra Termos Anexos Atividades Financeiro Finalizar                                         |                                                                                                    |                                                         |
| Equipe<br>Docume      | ento: [Passaporte v] Número: [Passaporte                                                                  | Confirmur (digite apenas números, letras, se houver, sem pontos, barras ou traços)     Retormar:                    |                                                         |

#### Insira o número do Documento no campo indicado e clicar em 🗸 Confirmar

| adGP CadGP - Cad                                                                                                    |                                                                                                    |         |
|----------------------------------------------------------------------------------------------------|----------------------------------------------------------------------------------------------------|---------|
|                                                                                                    | istro e Gestão de Pesquisas                                                                                                    |         |
| Gerenciamento IPA Analise Superior<br>Responsivel: Silvana (<br>NIS: 2378620<br>a. Responsivel: Faulae Local Amostra 1 | inediato Relatórios Dicionarios Portal<br>istina Pereira Huniz de Souza<br>resso   Aesvos   Athélades   Financeiro   Finalizar                                                                                                    | 🕲 Ajuda |
| Equipe                                                                                                    |                                                                                                    |         |
| Documento: Passa                                                                                                    | orte 👻 Número: Inie52769                                                                                                    |         |
| Datos Pessoas:                                                                                                    | Nome Properties<br>Nome Properties<br>Calade Requested<br>Enderson Requested<br>Barron<br>Barron<br>Enderson Ender<br>Enderson Ender<br>Enderson Requested<br>Barron<br>Enderson Requested<br>Barron<br>Enderson Requested<br>Barron<br>Barron<br>Baron<br>Barron<br>Barron<br>Barron<br>Barron<br>Baron<br>Baro |         |
| Dades da Jestituição:                                                                                                  | Nameroi Requeridoi Requeridoi<br>Institucião Requeridoi<br>Polo: Socione V Requeridoi<br>Cidado Requeridoi Requeridoi<br>Requeridoi Número:<br>Berroi Telefono:                                                                                                    |         |

Visão das informações requeridas/obrigatórias que devem ser preenchidas: Dados pessoais do Pesquisador e dados da Instituição

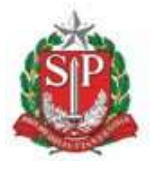

SECRETARIA DE MEIO AMBIENTE, INFRAESTRUTURA E LOGÍSTICA

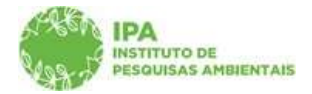

Instituto de Pesquisas Ambientais

| GP CadGP - Ca                | dastro e Gestão de Pesquisas                                                                                                    |  |
|------------------------------|----------------------------------------------------------------------------------------------------|--|
| erenciamento IPA Análise Sup | ior Imediato Relatórios Dicionários Portal                                                                                                    |  |
| NIS: 2378620                 | Termos   Anexos   Atividades   Financeiro   Finalizar                                                                                                    |  |
| Equipe                       |                                                                                                    |  |
| Documento: 1                 | saporte 🤟 Número: FI652769                                                                                                    |  |
| Dados Pessoais:              | None Paker Yang Conta Conta Co |  |
| Dados da Instituição:        | Carlandos Kilomera CARADOs CARADOs CARADOs CARADOs CARADOs CAZAQUESTÃO País CAZAQUESTÃO Cadado Catado Catad |  |
|                              |                                                                                                    |  |

Insira o nome do pesquisador e selecione o país de origem através do dicionário

| ciamento IPA Análise Sup        | erfor Imediato Relatórios Dicionários Portal             |  |
|---------------------------------|----------------------------------------------------------|--|
| NIS: 2378620                    |                                                          |  |
| nsaver   Equipe   Local   Amost | ra   remos   Anexos   Atividades   Financeiro   Finanzar |  |
| Equipt                          |                                                          |  |
| Documento: I                    | assaporte ViNúmero: (Naszzen                             |  |
|                                 | Nome: Shen Yang                                          |  |
|                                 | Paisi CHINA V                                            |  |
|                                 | Cidade: Shenan                                           |  |
| Dados Pessoais:                 | Endereço: Fukus Ad 3 Número: 1283                        |  |
|                                 | Complemento: \$18020                                     |  |
|                                 | Bairro: Futies District                                  |  |
|                                 | Telefone:  +66-75582021223                               |  |
|                                 | E-mail: ahenyang@gmail.com                               |  |
|                                 | Número: 145-466522                                       |  |
|                                 | Instituction Denotes University                          |  |
|                                 | Pols: CHINA V                                            |  |
| Dados da Instituição:           | Cidade: Baijing                                          |  |
|                                 | Endereço: Shuanging Rd. Nümero: 30                       |  |
|                                 | Complemento: 100:90                                      |  |
|                                 | Bairroi Haldian Diatrict Telefone +86 10 4279 3001       |  |

Após preenchimento de todas as informações, clicar em "Atualizar" e depois em "Finalizar" para a inclusão do membro na equipe executora

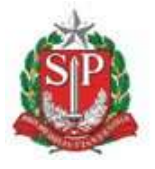

SECRETARIA DE MEIO AMBIENTE, INFRAESTRUTURA E LOGÍSTICA

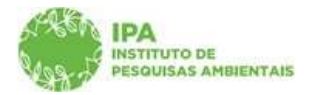

Instituto de Pesquisas Ambientais

| GP Sec<br>GP C: | cretaria de Meio Ambie<br>adGP - Cadas<br>IPA Análise Superior In                                      | nte, Infraestrutura e Logistica<br>stro e Gestão de Pesquisas<br>xediato Relatórios Dicionários Portal | 5                                                                                  |                        |           |                           | (19<br>Siliyana Cristina Persira Mu | PA/DTC/CC<br>miz de Soc |  |
|-----------------|----------------------------------------------------------------------------------------------------|----------------------------------------------------------------------------------------------------|------------------------------------------------------------------------------------|------------------------|-----------|---------------------------|-------------------------------------|-------------------------|--|
|                 |                                                                                                    |                                                                                                    | Cadastro de Pro                                                                    | jeto de Pesquisa       |           |                           |                                     |                         |  |
| ASIA.           | Nº Processa: 0000000111<br>Titulo do Projeto: Teste 13                                                 | 130/2022                                                                                               | N <sup>a</sup> Processo Edmbiente: SIMA.045378/2022-91<br>Status: Em cadastromento |                        |           |                           |                                     |                         |  |
| Sale            | Periods de Execução (inicio)<br>Responsável: Silvana Crist<br>NIS: 2378620<br>Duine Local Amostra Term | : 09/07/2022<br>tina Pereira Muniz de Souza<br>nos Lénexos Létividades - Financeiro - Finalizar -      |                                                                                    |                        | Ajuda     |                           |                                     |                         |  |
| Equipe          |                                                                                                    |                                                                                                    |                                                                                    |                        |           |                           |                                     |                         |  |
| + Adicio        | onar 🧐 Ajuda                                                                                           |                                                                                                    |                                                                                    |                        |           |                           |                                     |                         |  |
|                 | CPF                                                                                                    | Nome                                                                                                   | Cargo ou Função                                                                    | Modalidade de Pesquisa | 8olsa     | Outras Fontes de Recursos |                                     |                         |  |
| E&              | 16496073856                                                                                            | Silvana Cristina Pereira Muniz de Souza                                                                | Pesquisador                                                                        | Pesquisa Científica    | Sem Bolsa |                           |                                     |                         |  |
| 9               |                                                                                                    | Shen Yang                                                                                              | Não se aplica                                                                      | Não se aplica          | Sem Bolsa |                           | ×                                   |                         |  |
|                 |                                                                                                    |                                                                                                    |                                                                                    |                        |           |                           |                                     |                         |  |

Visão do grid com a inclusão do pesquisador estrangeiro na equipe executora

Após o cadastro da equipe, são habilitadas para preenchimento as demais abas necessárias para o cadastro e submissão do projeto.

Abas "Local", "Amostra", "Termos", "Anexos" "Atividades", "Financeiro" e "Finalizar". As abas "Atividades" e "Financeiro" também serão habilitadas em projetos de responsável EXTERNO, mas que conte com servidor IPA na equipe executora. As informações a serem preenchidas nessas abas referem-se às atividades a serem desenvolvidas pelo servidor do IPA e a previsão de recurso financeiro (e.g. diárias, contratações, aquisições, etc) a ser utilizado no desenvolvimento do projeto pelo servidor IPA, seja o recurso vinculado ao orçamento institucional, ou não.

É importante destacar que, a partir desta etapa, todos os integrantes da equipe poderão visualizar os projetos, por meio do módulo "projetos de pesquisa", bem como atuar em conjuntocom o responsável pelo projeto para o cadastramento dos dados relativos às demais abas existentes e que precedem a finalização do fluxo de submissão (especialmente a aba de proposta financeira).

A seguir, as instruções para o preenchimento de cada uma das abas citadas anteriormente.

# <u>Aba Local</u>

✓ No caso de projetos compostos por equipes internas ou mistas, será possível selecionar Áreas SIEFLOR (caso estejam envolvidas na pesquisa), Municípios (caso o projeto não envolva Áreas SIEFLOR) ou ambos (caso o projeto envolva o uso de áreas pertencentes e não pertencentes ao SIEFLOR, concomitantemente).

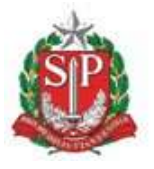

SECRETARIA DE MEIO AMBIENTE, INFRAESTRUTURA E LOGÍSTICA

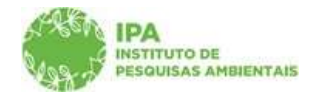

Instituto de Pesquisas Ambientais

|       | secretaria de Infraestrutura e Meio Ambiente<br>CadGP - Cadastro e Gestão de Pesquis                                                                | а                                                                      | (<br>Ireoù Ep |
|-------|----------------------------------------------------------------------------------------------------|------------------------------------------------------------------------|---------------|
|       |                                                                                                    | Cadastramento de Pesquisa                                              |               |
| (RR)  | Nº Processo: 000000005878/2022<br>Título do Projeto: teste sistema CADGP Abril 2022                                                                 | Nº Processo EAmbiente: SIMA.006639/2022-91<br>Status: Em cadastramento | ₿ Reto        |
| CadGP | Periodo de Execução (inicio): 01/02/2022<br>Responsável: Tecê Eçaraia Eçapira<br>Equipe Local Amostra Termos Anexos Atividades Financeiro Finalizar | Periodo de Execução (sérmino): <b>30/06/2022</b>                       | Ajuz          |
|       | AreaçUEFLOR;<br>Latitude: Ardicionar                                                                                                    | an an an an an an an an an an an an an a                               |               |
|       | Nenhum registro encontrado!                                                                                                    |                                                                        |               |
|       | UP: Hunicipic:                                                                                                    | *)@i                                                                   |               |
|       |                                                                                                    |                                                                        |               |

Visão inicial da Aba Local – Cadastro de Áreas SIEFLOR e/ou Municípios

✓ No caso de Área SIEFLOR, preencha o campo correspondente por meio da seleção de uma das opções existentes no dicionário de dados (lista de Áreas SIEFLOR).

| SIGAM                        | Secretaria de Infraestrutura e Meio Ambiente<br>CadGP - Cadastro e Gestão de Pesquisa                                                                                                    |                                                                                           | O යි ව් ම ම<br>(CETE BBIPA)<br>Irec≹ Eparaia Epapira |
|------------------------------|----------------------------------------------------------------------------------------------------|-------------------------------------------------------------------------------------------|------------------------------------------------------|
| Home                         |                                                                                                    |                                                                                           |                                                      |
| 2                            |                                                                                                    | Cadastramento de Pesquisa                                                                 | 9                                                    |
|                              | Nº Processo: 00000005878/2022<br>Título do Projeto: teste sistema CADGP Abril 2022                                                                                                    | N <sup>0</sup> Processo EAmbients: <b>SIMA.006639/2022-91</b><br>Status: Em cadastramento | ⇒ Retornar                                           |
| CadGP<br>Projeto Responsável | Responsivel Irece Eccavia Eccavia<br>I Equipe Local Amostra Termos Anexos Atividades Financeiro Finalizar                                                                                                    | Pendou de Exterples (lemmo): 30/00/2022                                                   | Ajuda                                                |
|                              | Área SIEFLORI<br>Latitude: Area de Proteção Andiental Banhado                                                                                                    | 2<br>2<br>2                                                                               |                                                      |
|                              | Nenhum regisi Area de Anticipa Montanta Barrano suco<br>Area de Anticaja Montanta Catencia<br>Area de Protogia Antionata Catencia<br>Area de Protogia Montionata Catencia<br>Area de Protogia Antionata Catencia<br>Area de Protogia Antionata Catencia                                                                                                    |                                                                                           |                                                      |
|                              | Area de Protocija Anderorad Constantial Bossott-Pipuja     Area de Protocija Anderorad Constantial Sociast-Pipuja     UE: Viuja Area de Protocija Anderorad Constantial Sociast-Pipuja - Perimetro Bossata     UE: Viuja Area de Protocija Anderorad Possotta Perimetro Constatal     Area de Protocija Anderorad Possotta Perimetro Destructurada     Latitude     Area de Protocija Anderorad Possotta Perimetro Bossotta     Area de Protocija Anderorad Possotta     Destructurada     Area de Protocija Anderorad Possotta     Destructurada |                                                                                           |                                                      |
|                              | Nenhum regist Arre de Proteção Ambiental Ituparanaga                                                                                                    | ×                                                                                         |                                                      |

Aba Local – Cadastro de Áreas SIEFLOR (dicionário de dados)

✓ O sistema permite o preenchimento da coordenada do local da pesquisa, dentro da área envolvida, que poderá ser visualizada no mapa(campo opcional).

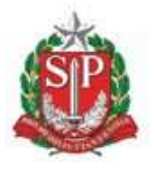

SECRETARIA DE MEIO AMBIENTE, INFRAESTRUTURA E LOGÍSTICA

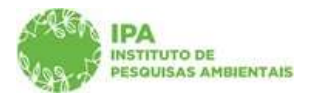

Instituto de Pesquisas Ambientais

✓ Após a inclusão de cada um dos locais, por meio do botão "+ Adicionar", é exibido um grid coma lista de Áreas SIEFLOR incluídas e informações relativas à localização, gestão e nomenclatura de cada uma delas.

|                                                                     |                                                 | e resqui            | Isa                     |                                              |                      |            |   |       |
|---------------------------------------------------------------------|-------------------------------------------------|---------------------|-------------------------|----------------------------------------------|----------------------|------------|---|-------|
|                                                                     |                                                 |                     |                         |                                              |                      |            |   |       |
|                                                                     |                                                 |                     | Codas                   | tramento de Pesquisa                         |                      |            |   |       |
| Nº Processo: 0000000058<br>Título do Projeto: teste sis             | 78/2022<br>tema CADGP Abril 2022                |                     |                         | Nº Processo EAmbiente<br>Status: Em cadastra | E SIMA.0066<br>mento | 39/2022-91 |   | ⊅ Rat |
| Adge Periodo de Execução (inicio)<br>adge Responsável: Irecê Eçarai | 01/02/2022<br>a Eçapira                         |                     |                         | Periodo de Execução (t                       | érmino): 30/0        | 6/2022     |   | رم 🎯  |
| sponsável Equipe Local Amostra Terr                                 | nos   Anexos   Atividades   Financei            | ro Finalizar        |                         |                                              |                      |            |   |       |
| Área SIEFLOR:                                                       |                                                 | A                   |                         |                                              |                      | i (40      |   |       |
| Latitude:                                                           | Longitude:                                      | Adicionar           |                         |                                              |                      |            |   |       |
| Local de<br>Pesquisa                                                | Nome popular<br>do Parque Órgão Gestor          | Município           | Nome do<br>Gestor       | E-mail do Gestor                             | Latitude             | Longitude  |   |       |
| Área de Proteçã<br>Ambiental<br>Visualizar<br>Jordão                | APA Campos do FF - Fundação<br>Jordão Florestal | CAMPOS DO<br>JORDÃO | Gestor UC<br>Genérico 3 | gestorUC_COTEC@cadgp.com.br                  |                      |            | × |       |
| 12                                                                  |                                                 | 1                   | 1 F                     |                                              | 0                    |            |   |       |

Aba Local – Grid de Áreas SIEFLOR cadastradas

✓ Ao clicar no botão "visualizar" é possível a visualização da área em um Mapa: área SIEFLOR, área do Município e o Ponto da Coordenada (caso o campo seja preenchido) aparecem destacados

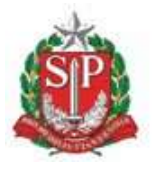

SECRETARIA DE MEIO AMBIENTE, INFRAESTRUTURA E LOGÍSTICA

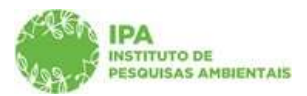

Instituto de Pesquisas Ambientais

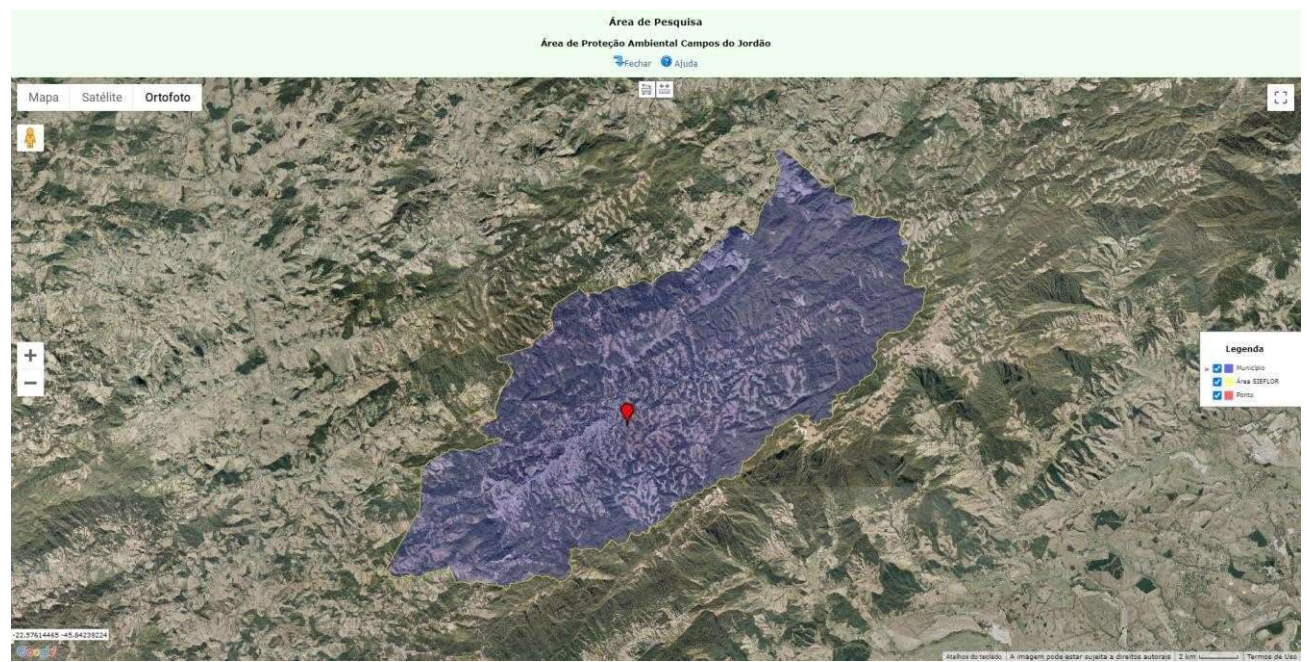

Aba Local – Visualização de Área SIEFLOR

✓ No caso de Município, preencha o campo correspondente por meio da seleção de uma das opções existentes no dicionário de dados (lista de Municípios). O sistema adota como padrão o estado de São Paulo, mas caso o local seja em outro estado, selecione a opção desejada no campo "UF".

| SIGAM               |                       |                                                      |                         |                              |                     |                                                                                                    |                             |          |           |   | o & 9                  | 0 0                |
|---------------------|-----------------------|------------------------------------------------------|-------------------------|------------------------------|---------------------|----------------------------------------------------------------------------------------------------|-----------------------------|----------|-----------|---|------------------------|--------------------|
| (185h)<br>(198)     | Secretaria d<br>CadGP | le Infraestrutura<br>P - Cadas                       | e Meio Amb<br>tro e Ge  | <sub>iente</sub><br>estão de | e Pesqu             | isa                                                                                                    |                             |          |           |   | (CETE<br>Irecê Eçarala | SB/IPA)<br>Eçapira |
| Home                |                       |                                                      |                         |                              |                     |                                                                                                    |                             |          |           |   |                        |                    |
| CadGP               | Respons               | avel: Irecê Eçaraia                                  | Eçapira                 |                              |                     |                                                                                                    |                             |          |           |   | Ajuda                  | 4                  |
| Projeto   Responsáv | el Equipe Loc         | al Amostra Termo                                     | os Anexos Ativ          | vidades Financei             | ro Finalizar        |                                                                                                    |                             |          |           |   |                        |                    |
|                     | Área SIEFLO           | R:                                                   |                         |                              |                     |                                                                                                    |                             |          | • (6)     |   |                        |                    |
|                     | Latitude:             | 1                                                    | Longitude:              |                              | Adicionar           |                                                                                                    |                             |          | 1.1.1.1.1 |   |                        |                    |
|                     |                       | and the                                              |                         | 1                            |                     | and the second second s |                             |          |           |   |                        |                    |
|                     | 1                     | Pesquisa                                             | do Parque               | Órgão Gestor                 | Município           | Gestor                                                                                                    | E-mail do Gestor            | Latitude | Longitude |   |                        |                    |
|                     | Ø<br>Visualizar       | Área de Proteção<br>Ambiental<br>Campos do<br>Jordão | APA Campos do<br>Jordão | FF - Fundação<br>Florestal   | CAMPOS DO<br>JORDÃO | Gestor UC<br>Genérico 3                                                                                                    | gestorUC_COTEC@cadgp.com.br |          |           | * |                        |                    |
|                     |                       |                                                      |                         |                              | 18                  |                                                                                                    |                             |          |           |   |                        |                    |
|                     | UP:                   | Municípios                                           |                         |                              |                     |                                                                                                    | Ň                           |          | W-201     |   |                        | _                  |
|                     | SP V                  | (                                                    |                         |                              |                     |                                                                                                    | 13                          |          | - (H)     |   |                        |                    |
|                     | Latitude:             | Adamantina                                           |                         |                              |                     |                                                                                                    |                             |          |           |   |                        |                    |
|                     | Nenhum re             | Adolfo                                               |                         |                              |                     |                                                                                                    |                             |          |           |   |                        |                    |
|                     |                       | Águas da Prata                                       |                         |                              |                     |                                                                                                    |                             |          |           |   |                        |                    |
|                     |                       | Águes de Lindóle<br>Ánnas de Canta Bárbara           |                         |                              |                     |                                                                                                    |                             |          |           |   |                        |                    |
| £                   |                       | require the selectal barbara                         |                         |                              |                     |                                                                                                    |                             |          |           |   |                        |                    |

Aba Local – Cadastro de Municípios (dicionário de dados – UF e Município).

✓ Da mesma forma como no campo "Área SIEFLOR", o sistema também permite o preenchimento da coordenada correspondente, dentro do município (campo opcional).

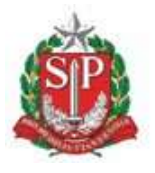

SECRETARIA DE MEIO AMBIENTE, INFRAESTRUTURA E LOGÍSTICA

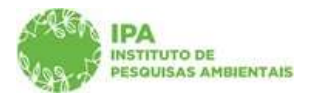

Instituto de Pesquisas Ambientais

✓ Após a inclusão de cada um dos locais, por meio do botão "+ Adicionar", é exibido um grid com a lista de Municípios incluídos e informações relativas à sua localização

| r.en | Secretaria d                  | e Infraestrutura                                     | a e Meio Ambi             | ente                       |                     |                         |                             |           |           |   | (CE<br>Treoé Egar |
|------|-------------------------------|------------------------------------------------------|---------------------------|----------------------------|---------------------|-------------------------|-----------------------------|-----------|-----------|---|-------------------|
| ** 7 | CadGP                         | - Cadas                                              | tro e Ge                  | estao di                   | e Pesqu             | isa                     |                             |           |           |   |                   |
|      |                               |                                                      |                           |                            |                     |                         |                             |           |           |   |                   |
|      | Área SIEFLOF                  | 31                                                   |                           |                            |                     |                         |                             |           | 1 (A)     |   |                   |
|      | Latitude:                     |                                                      | Longituder                |                            | Adicionar           |                         |                             |           |           |   |                   |
|      |                               | Local de<br>Pesquisa                                 | Nome popular<br>do Parque | Órgão Gestor               | Município           | Nome do<br>Gestor       | E-mail do Gestor            | Latitude  | Longitude |   |                   |
|      | ()<br>Visualizar              | Área de Proteção<br>Ambiental<br>Campos do<br>Jordão | APA Campos do<br>Jordão   | FF - Fundação<br>Florestal | CAMPOS DO<br>JORDÃO | Gestor UC<br>Genérico 3 | gestorUC_COTEC@cadgp.com.br |           |           | × |                   |
|      | <u></u>                       |                                                      |                           |                            |                     |                         |                             |           |           |   |                   |
|      |                               |                                                      |                           |                            |                     |                         |                             |           |           |   |                   |
|      |                               |                                                      |                           |                            |                     |                         |                             |           |           |   |                   |
|      | UF: N                         | funicípio:                                           |                           |                            |                     |                         |                             |           |           |   |                   |
|      | SP V                          |                                                      | (about the                |                            | de caracteria de    |                         |                             |           | - Mi      |   |                   |
|      | Letroule:                     |                                                      | congrader                 |                            | a Adicional         |                         |                             |           |           |   |                   |
|      |                               | UF                                                   |                           | Mu                         | nicípio             |                         | Latitude                    | Longitude |           |   |                   |
|      | <sup>©</sup> <u>Visurjiza</u> | sp sp                                                |                           | Agu                        | as de Santa Bárba   | ira                     |                             |           |           | * |                   |
|      |                               |                                                      |                           |                            |                     |                         |                             |           |           |   |                   |

Aba Local – Grid de Áreas SIEFLOR e/ou municípios cadastrados

✓ Ao clicar no botão "visualizar" é possível a visualização de um Mapa, onde a Área do Município e o Ponto da Coordenada (caso o campo seja preenchido) aparecem destacados

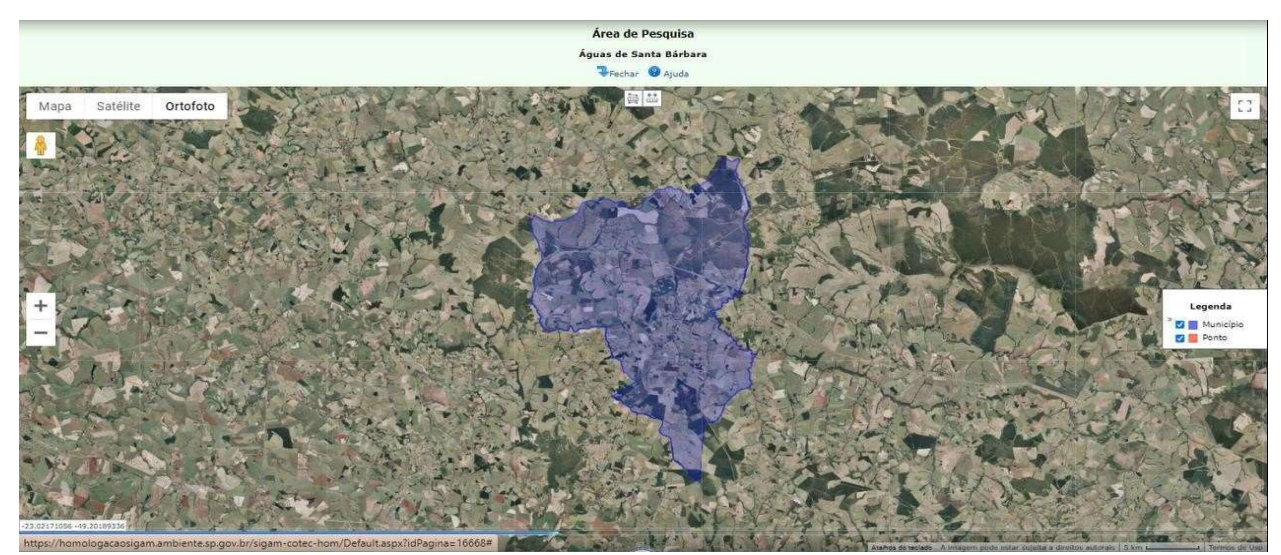

Aba Local – Visualização de Município

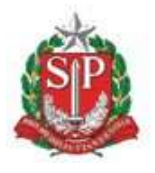

SECRETARIA DE MEIO AMBIENTE, INFRAESTRUTURA E LOGÍSTICA

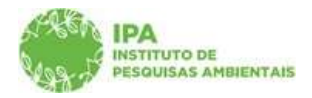

Instituto de Pesquisas Ambientais

# <u>Aba Amostra</u>

✓ No caso de coleta de amostras para o desenvolvimento da pesquisa, é necessário informar o tipo de amostra e a quantidade estimada que será coletada, conforme demonstrado a seguir (aba de preenchimento não obrigatório, caso a pesquisa **não** envolva coleta de amostras).

✓ Selecione dentre as opções existentes no dicionário o tipo de amostra, e na sequência digite a especificação, a quantidade estimada e a unidade de medida de cada uma das amostras. Para a inclusão do registro, clique em "□".

|                  | Secretaria de Meio Ambiente, I<br>CadGP - Cadastro                                                                                                 | infraestrutura e Logística<br>o e Gestão de Pesquisa | 1                                                   |                                                                                                    | (CETE<br>Ireoê Eçana I |
|------------------|----------------------------------------------------------------------------------------------------|------------------------------------------------------|-----------------------------------------------------|----------------------------------------------------------------------------------------------------|------------------------|
| Home             |                                                                                                    |                                                      |                                                     |                                                                                                    |                        |
|                  |                                                                                                    |                                                      | Cadastra                                            | mento de Pesquisa                                                                                                    |                        |
|                  | Nº Processo: 000000007006/2023<br>Título do Projeto: Teste Interno Aida 2                                                                          | 21/junho/2023                                        |                                                     | Nº Processo EAmbiente: SIMA.000810/2023-80<br>Status: Execução do projeto aprovada<br>Controis de Alteraciós: Aquarda análise de alteracões | 3 Retorn               |
|                  | Periodo de Execução (inicio): 21/06/20:<br>Cadastro do projeto (inicio): 21/06/202<br>Responsável: Dakota Dena Ebira<br>NIS: 2570507               | 23<br>23                                             |                                                     | 🕜 Ajuda                                                                                                    |                        |
| Projeto Responsá | vel Equipe Local Amostra Anexos A                                                                                                    | Atividades Financeiro Termos Finalizar Superior      | Imediato   Equipe Parecerista   Parecer Técnico   G | estor da área   Mensagens   Notificações   Resultados   Acompanhamento   Relatórios                                                         |                        |
|                  | Amostra:                                                                                                    | Especificação:                                       | Quantidade Estimada:                                | Unidade de Medida:                                                                                                    |                        |
|                  | Selecione                                                                                                    | ~                                                    |                                                     | Selecione V Adicionar                                                                                                    |                        |
|                  | Selectone<br>Teste<br>Ar<br>Fauna<br>Fauna<br>Fauna<br>Fauna<br>Fauna<br>Fauna<br>Fauna<br>Material Botănico<br>Microganismos<br>Minério<br>Outros |                                                      |                                                     |                                                                                                    | Historico de Exclusões |

Aba Amostras – Seleção do tipo de Amostra (dicionário de dados)

✓ Conforme as amostras são incluídas, é exibido um grid com os itens já cadastrados (que poderão ser excluídos e recadastrados durante o cadastro da pesquisa)

| Home              | Secretaria de Meio Ambient<br>CadGP - Cadast                                 | e, Infraestrutura e Logística<br>tro e Gestão de Pesquis | a                                                                                              |                                                                                        |                                                |                     |                        | (CETE<br>Irecé Eçarala |
|-------------------|------------------------------------------------------------------------------|----------------------------------------------------------|------------------------------------------------------------------------------------------------|----------------------------------------------------------------------------------------|------------------------------------------------|---------------------|------------------------|------------------------|
|                   |                                                                              |                                                          | Coloria                                                                                        |                                                                                        |                                                |                     |                        |                        |
|                   | 1/2 Proresso: 000000007004/202                                               | 3                                                        | Cauastra                                                                                       | Nº Processo Fémiliente: 1                                                              | STMA. 000808/2023-80                           |                     |                        | Retor                  |
|                   | Titulo do Projeto: Teste Aida_16/j                                           |                                                          | Status: Execução do projeto aprovada<br>Controle de Alteração: Alteração Aprovada Parcialmente |                                                                                        |                                                |                     | - Necon                |                        |
|                   | Período de Execução (início): 10/07)<br>Cadastro do projeto (início): 16/06/ | /2023<br>2023                                            |                                                                                                | Período de Execução (término): 31/07/2024<br>Cadastro do projeto (término): 16/06/2023 |                                                |                     |                        |                        |
|                   | Responsável: Juacira Canirim Tab<br>NIS: 2570505                             | acema                                                    |                                                                                                |                                                                                        |                                                |                     |                        | Ajuda                  |
| Projeto Responsáv | vel Equipe Local Amostra Anexos                                              | Atividades   Financeiro   Termos   Finalizar   Superio   | or Imediato   Equipe Parecerista   Parecer Técnico   G                                         | estor da área   Mensagens   Not                                                        | ificações Resultados Acompanhamento Relatórios |                     |                        |                        |
|                   | Amostra:                                                                     | Especificação:                                           | Quantidade Estimada:                                                                           | Unidade de Medida:                                                                     |                                                |                     |                        |                        |
|                   | Fauna                                                                        | ~                                                        |                                                                                                | Selecione                                                                              | ✓ ♣Adicionar                                   |                     |                        |                        |
|                   |                                                                              |                                                          |                                                                                                |                                                                                        |                                                | 0                   | listorico de Exclusões |                        |
|                   | Amostra                                                                      | Especificação                                            |                                                                                                |                                                                                        |                                                | Quantidade Estimada | Unidade de Medida      |                        |
|                   | 💥 Ar                                                                         | coleta de ar para analise de microrganismo               | s                                                                                              |                                                                                        |                                                | 1                   | m²                     |                        |
|                   | 🗱 Fauna                                                                      | pequenos mamíferos                                       |                                                                                                |                                                                                        |                                                | 20                  | Kg                     |                        |
|                   | Alterações:                                                                  |                                                          |                                                                                                |                                                                                        |                                                |                     |                        |                        |
|                   | Nenhum registro encontra                                                     | do!                                                      |                                                                                                |                                                                                        |                                                |                     |                        |                        |

Aba Amostras – Grid com a relação das amostras cadastradas, botão "□" para cadastro de itens adicionais e "≮" para a exclusão

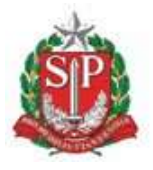

SECRETARIA DE MEIO AMBIENTE, INFRAESTRUTURA E LOGÍSTICA

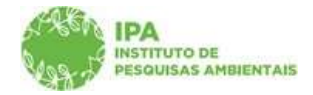

Instituto de Pesquisas Ambientais

#### <u>Aba Termos</u>

✓ A Aba Termos é automaticamente preenchida com as informações previamente inseridas nas Abas anteriores. Desça a barra de rolagem até o botão "Gerar Termo de Compromisso", o que permitirá a geração do documento em PDF e sua respectiva integração junto ao e-ambiente. É importante verificar se todas as informações foram inseridas corretamente, em especial os membros da equipe. Caso as informações sejam alteradas é necessário gerar novamente o Termo de Compromisso para assinatura.

| 298<br>298  | Secretaria de Meio Ar                                                                                                    | mbiente, Infraestrutura e Logistica<br>dastro e Gestão de Peso | quisa                                                                                   |  |  |  |  |
|-------------|----------------------------------------------------------------------------------------------------|----------------------------------------------------------------|-----------------------------------------------------------------------------------------|--|--|--|--|
| Home        |                                                                                                    |                                                                |                                                                                         |  |  |  |  |
|             | Nº Processo: 0000000000<br>Título do Projeto: Teste biz                                                                  | 31/2023<br>aggi                                                | N° Processo EAmbiente: SIMA.000984/2023-13<br>Status: Arquivado<br>Controla di Unomañon |  |  |  |  |
|             | Período de Execução (início):<br>Cadastro do projeto (início):<br>Responsável: <b>Dakota Dena</b><br>NIS: <b>2570532</b> | 12/07/2023<br>12/07/2023<br>a Ebira                            | Periodo de Execução (término): 07/10/2023<br>Cadastro do projeto (término): 12/07/2023  |  |  |  |  |
| Projeto Res | sponsável   Equipe   Local   Amostra                                                                                     | Anexos Atividades Financeiro Termos Finalizar                  | Equipe Parecerista Mensagens Notificações Resultados                                    |  |  |  |  |
| Termo de C  | ompromisso Assinatura                                                                                                    |                                                                |                                                                                         |  |  |  |  |
|             |                                                                                                    | TERMO DE COMPROMISSO JUNTO AO I                                |                                                                                         |  |  |  |  |
|             | Processo Digital:                                                                                                    | 00000007031 / 2023                                             | INSTITUTO DE PESQUISAS AMBIENTAIS                                                       |  |  |  |  |
|             | Título do Projeto:                                                                                                    | Teste bizangi                                                  | este bizacoi                                                                            |  |  |  |  |
|             | Período de Execução:                                                                                                    | 12/julh/2023 a 07/outubro/2023                                 |                                                                                         |  |  |  |  |
|             | Equipe executora do projeto:                                                                                             | Dakota Dena Ebira;                                             |                                                                                         |  |  |  |  |
|             |                                                                                                    |                                                                |                                                                                         |  |  |  |  |
|             | Responsável pelo Projeto: Dakota                                                                                         | i Dena Ebira                                                   |                                                                                         |  |  |  |  |
|             | RG: 258730018                                                                                                    |                                                                | CPF: 03697342541                                                                        |  |  |  |  |
|             | Endereço: Rua Poti Juçana, 200, 20                                                                                       | 00                                                             |                                                                                         |  |  |  |  |
|             | Complemento: Estrada Municipal J                                                                                         | AL - 350                                                       | Bairro/Distrito: Ribeirão Lagoa                                                         |  |  |  |  |
|             | Município: Jales                                                                                                    |                                                                | UF: SP                                                                                  |  |  |  |  |
|             | CEP: 58716-124                                                                                                    |                                                                |                                                                                         |  |  |  |  |
|             | E-mail: cadgp17@gmail.com                                                                                                |                                                                | Telefone: (17) 55515-615                                                                |  |  |  |  |
| 1           | Instituição: Instituto de Pesquisas                                                                                      | Ambientais                                                     | Unidade: NÃO INFORMADA                                                                  |  |  |  |  |
|             | CNPJ: 56089790003101                                                                                                    |                                                                | Inscrição Estadual: 6699107307309                                                       |  |  |  |  |
| 1           | Endereço: Rua da União,                                                                                                  |                                                                |                                                                                         |  |  |  |  |
|             | Complemento: casa                                                                                                    |                                                                | Bairro/Distrito: Alto de Pinheiros                                                      |  |  |  |  |
|             | Município: São Paulo                                                                                                    |                                                                | UF: SP                                                                                  |  |  |  |  |
|             | CEP: 05459-900                                                                                                    |                                                                |                                                                                         |  |  |  |  |
|             | Representante legal da Instituiçã                                                                                        | io:                                                            | Cargo: Coordenador                                                                      |  |  |  |  |
|             | Projeto financiado por: CNPq;                                                                                            |                                                                |                                                                                         |  |  |  |  |

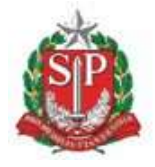

#### SECRETARIA DE MEIO AMBIENTE, INFRAESTRUTURA E LOGÍSTICA

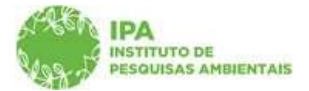

#### Instituto de Pesquisas Ambientais

O responsável e a(s) instituição(ões) relacionada(s) ao projeto supra, devidamente autorizado(s) pelo Conselho Científico do Instituto de Pesquisas Ambientais, compromete(m)-se a:

 Respeitar toda a legislação brasileira e tratados internacionais de proteção dos recursos naturais, toda a legislação brasileira relativa à pesquisa, expedições científicas, patentes e segredos de indústria; bem como todos os termos do Decreto n.º 2,519, de 16 de março de 1998, que promulga a Convenção sobre Diversida Biológica, principalmente aqueles relacionados com acesso aos recursos genéticos, conhecimento tradicional e transferência de tecnologia e da Lei nº 31.212 de 20 de maio de 2015, regulamentada pelo Decreto n.º 8,772 de 11 emaio de 2016, sobre o acesso ao patrimônio genético, a proteção e o acesso ao conhecimento tradicional associado, a repartição dos beneficios e o acesso à tecnologia e transferência de tecnologia para sua conservação e utilização.

2. Cumprir a Instrução Normativa do Ministério do Meio Ambiente, IBAMA nº 154, de 1º de março de 2007, retificada em 14 de março de 2007, e a Instrução Normativa nº 03 do Instituto Chico Mendes de Conservação da Biodiversidade, de 01 de setembro de 2014, que fixam normas para a coleta de material biológico em unidades de conservação.

3. Exsicatas em duplicata do material botânico coletado no projeto, bem como amostras de fungos, devem ser encaminhadas ao Núcleo de Coleções Biológicas, Geológicas e Paleontológicas do Centro de Apoio Técnico Científico do Instituto de Pesquisas Ambientais, realizando prévio contato por meio do correio eletrónico: nobp lipa@sp.gov.br.

Cumprir o Decreto n.º 98.830 de 15 de janeiro de 1990, que dispõe sobre a coleta, por estrangeiros, de dados e materiais científicos no Brasil.
 Cumprir com demais normativas vigentes, notadamente as estabelecidas pela Comissão Nacional de Ética em Pesquisa (CONEP), pelo Centro Nacional de Pesquisa e Conservação de Aves Silvestres - CEMAVE/ICMBio e pelo Instituto do Patrimônio Histórico e Artístico e Artístico

6. Elaborar relatórios parciais (anualmente, ao completar 12 meses da data de aprovação do projeto de pesquisa) e final (ao término do período de execução, no prazo de até 30 dias) e anexar ao processo. O relatório parcial deve ter conteúdo mínimo dar resumo das atividades já execuçãos das coletas já realizadas (localização das coletas), encido de coleta); discriminação e quantificação do tipo de material coletado, bem como indicação de seu uso e destino; descrição dos resultados já obtidos; ronograma das próximas atividades. A não entrega dos relatórios no prazo estipulado e/ou a conduta inadequada, ocasionará a imediata interrupção da pesquisa e da autorização concedida para ingressar na unidade de conervação.

7. Projetos de autoria/participação dos técnicos do Instituto de Pesquisas Ambientais terão um acompanhamento físico e financeiro, devendo ser atualizado, mensalmente, até o quinto dia útil, as informações sobre a execução rísica e financeira do projeto.

8. Previamente à divulgação dos resultados, é de responsabilidade do pesquisador regularizar o seu cadastro no Sistema Nacional de Gestão do Patrimônio Genético e do Conhecimento Tradicional Associado - SisGen.

9. A divulgação dos dados apresentados em relatórios, somente será efetuada com a anuência do pesquisador responsável pelo projeto.

10. Anexar ao processo qualquer tipo de publicação gerada. Constar nos agradecimentos referências ao Instituto de Pesquisas Ambientais, à Fundação Florestal e/ou para a Coordenadoria de Parques e Parcerias pela autorização para realização de projeto de pesquisa.

11. Requerer permissão, observada a legislação que rege a matéria, junto ao órgão competente, para o acesso aos componentes do patrimônio genético e prosseguimento da pesquisa, quando os produtos ou processos decorrentes do desenvolvimento desta possuírem aproveitamento comercial ou resultarem em pedidos de patentes.

12. Quaisquer alkerações nos dados iniciais do projeto, como por exemplo, inclusão/exclusão de membros da equipe, inclusão/exclusão de Unidades de Conservação, alteração do prazo de execução, cancelamento do projeto, devem ser protocoladas junto ao Centro de Gestão de Pesquisas para as providências que se fizerem necessárias.

13. Caso haja interesse em iniciar atividade de desenvolvimento tecnológico ou solicitação de patente, a partir de amostras e informações coletadas a título deste projeto, a instituição coletora obriga-se a comunicar o fato ao órgão gestor da unidade de conservação.

14. Qualquer publicação advinda de utilização, ou de estudo da amostra, ou informação coletada deverá reconhecer expressamente a origem do material, devendo, ainda, ser enviado exemplar da referida publicação ao Centro de Gestão de Pesquisas do Instituto de Pesquisas Ambientais.

15. São de inteira responsabilidade da instituição coletora o cumprimento da legislação sanitária e de biossegurança vigente em território nacional, bem como a identificação e embalagem adequada do material coletado, a realização dos procedimentos de trânsito segundo as regulamentações pertinentes à classificação de risco biológico e de contenção do organismo.

16. O descumprimento do disposto neste termo de compromisso implicará a aplicação das sanções previstas na legislação vigente.

17. O foro competente para a solução de controvérsias entre a instituição responsável pelo projeto e o Instituto de Pesquisas Ambientais será o de São Paulo.

Declaro, outrossim, que eximo o Instituto de Pesquisas Ambientais e os órgãos gestores das Unidades de Conservação, de toda e qualquer responsabilidade em decorrência de acidentes que possam ocorrer comigo ou demais membros da equipe executora, em dependências do Sistema Estadual de Florestas - SIEFLOR, resguardando-se os direitos estabelecidos na Lei nº 10.261/68 - Arts. 194,195 e 324 e Lei nº500/74 - Arts. 25 e 26. Declaro ainda, que me comprometo a retirar, até o final dos trabalhos, todos os materiais utilizados para a coleta de dados, tais como armadilhas, colares, fitas, plaquetas, estacas e demais itens que possam caracterizar residuos nas áreas protegidas.

Concordar e gerar termo

Aba Termos – Geração do Termo de Compromisso

ATENÇÃO: Clicar apenas uma vez em Gerar Termo de Compromisso, aguardando a conclusão do envio do Anexo ao e-ambiente. O "duplo-clique" ou o cancelamento da etapa no meio do processamento pode gerar falha de integração, que compromete a geração do Termo, sua Assinatura e o cadastramento do restante do projeto. Em caso de problemas, entrar em contato com os Administradores do CadGP (suporte cadgp@sp.gov.br).

31

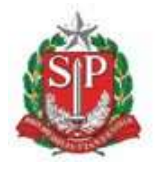

SECRETARIA DE MEIO AMBIENTE, INFRAESTRUTURA E LOGÍSTICA

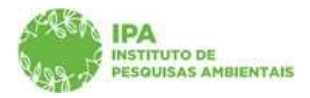

Instituto de Pesquisas Ambientais

Após a geração do Termo de Compromisso, o sistema gera a seguinte mensagem:

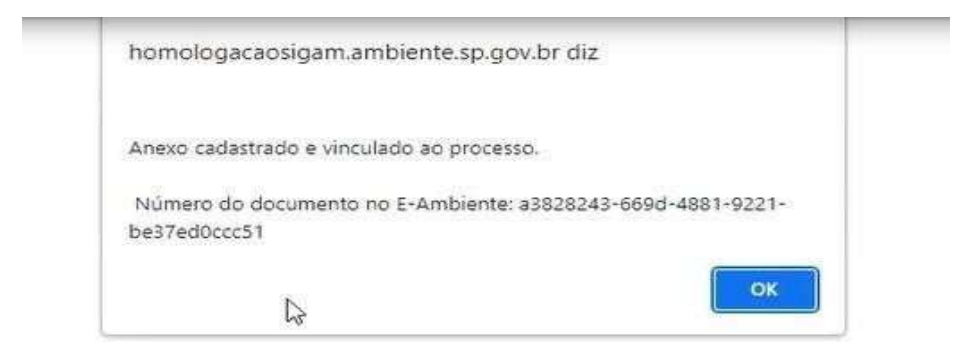

Mensagem de confirmação de geração e vinculação do Termo de Compromisso ao processo Eambiente

✓ Após clicar em "Ok", é habilitada a aba para Assinatura. Clicando no botão do lápis é possível assinar o documento. O usuário será direcionado ao E-ambiente, e deverá proceder à assinatura eletrônica, utilizando-se de seu login e senha E-ambiente.

ATENÇÃO: Verificar se o navegador não está habilitado para bloquear pop-ups

| (786)<br>(98):                                                                                                    | Sec<br>Ca                        | retaria de Infraestrutura e Meio Ambien<br>1 <b>dGP - Cadastro e Ges</b>                                | e<br>tão de P                                                                                                    | esquisa                                                |            |              |         |            | ,          | (CETESB)<br>recé Egaraia Ega    |
|----------------------------------------------------------------------------------------------------|----------------------------------|----------------------------------------------------------------------------------------------------|----------------------------------------------------------------------------------------------------|--------------------------------------------------------|------------|--------------|---------|------------|------------|---------------------------------|
| 96                                                                                                    |                                  |                                                                                                    |                                                                                                    |                                                        |            |              |         |            |            |                                 |
|                                                                                                    |                                  |                                                                                                    |                                                                                                    | Cadastramento de Pesquisa                              |            |              |         |            |            |                                 |
| Nº Processo: 00000005878/2022<br>Trulo do Projeto: teste sistema CADGP Abril 2022<br>Período de Execução (inicio): 01/02/2022 |                                  | N <sup>o</sup> Processo EAmbi<br>Status: <b>Em cadas</b><br>Periodo de Execuçã                          | № Processo EAmbiente: <b>SIMA.006639/2022-91</b><br>Status: <b>Em cadastramento</b><br>Período de Execução (sémnino): <b>30/06/2022</b> |                                                        |            |              |         | S Retornar |            |                                 |
| Car<br>jeto Resp<br>armo de Co                                                                                                | dGP<br>ronsável Equ<br>mpromisso | Responsável: Irecê Eçaraia Eçapira<br>uipe   Local   Amostra   Termos   Anexos   Atividar<br>Assinatura | es Financeiro Fi                                                                                                    | nalizar                                                |            |              |         |            |            | <table-cell> Ajuda</table-cell> |
| NIS                                                                                                    | Id.<br>Atividade                 | Atividade                                                                                               | Número do<br>Documento                                                                                                    | Nome do Documento                                      | Data do    | Origem do    | Status  | Assinar    | Visualizar | Histórico                       |
|                                                                                                    | 3672034                          | 038.01.01.004 - CadGP - Cadastro e Gestão de                                                            | 1962323                                                                                                    | CADGP - Termo de compromisso da pesquisa teste sistema | 19/04/2022 | Da Atividade | Aguarda | 10         | là         | 3                               |

Aba Assinatura

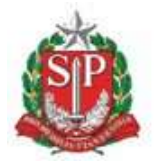

SECRETARIA DE MEIO AMBIENTE, INFRAESTRUTURA E LOGÍSTICA

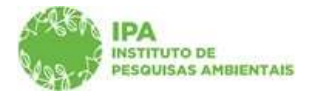

Instituto de Pesquisas Ambientais

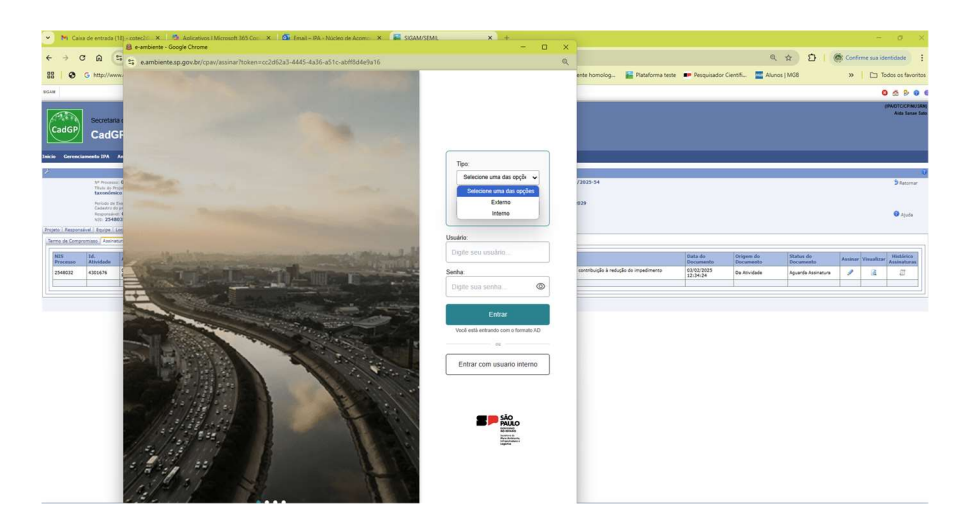

Direcionamento para a tela de login do E-ambiente

Deverá ser selecionada a opção "Assinatura eletrônica do sistema"

| Sec                                                     | Assinatura                                                                                                    |   | irece Eçaraia Eçapira      |
|---------------------------------------------------------|----------------------------------------------------------------------------------------------------|---|----------------------------|
| Home<br>F                                               | Selecione o Tipo de Assinatura<br>Assinatura ICP-Brasil<br>M Assinatura eletrônica do sistema                                                   |   |                            |
| CadGP<br>Brojeto Responsável En<br>Termo de Compromisso | O seu navegador não possui o assinador digital<br>instalado, por favor <b>clique aqui</b> para abrir a<br>página de instalação em uma nova aba. |   | D Ratomar                  |
| NIS Id.<br>Atividade<br>2563394 2672034                 | Após a instalação, clique aqui para atualizar os certificados digitais.                                                                         |   | r Histórico<br>Assinaturas |
|                                                         |                                                                                                    | × |                            |

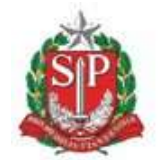

SECRETARIA DE MEIO AMBIENTE, INFRAESTRUTURA E LOGÍSTICA

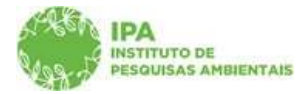

Instituto de Pesquisas Ambientais

| SIGAM                                                                 | Animations                                                                          | O 📩 👂 🕹 🕲                  |
|-----------------------------------------------------------------------|-------------------------------------------------------------------------------------|----------------------------|
| See<br>Ca                                                             | Selecione o Tipo de Assinatura                                                      |                            |
| Home                                                                  | <ul> <li>Assinatura ICP-Brasil</li> <li>Assinatura eletrônica do sistema</li> </ul> |                            |
| CadGP                                                                 | Senha de usuário do Sistema<br>Informe a sInha                                      | Aguda                      |
| Projeto Responsável Eg<br>Termo de Compromiseo<br>NES Id.<br>Atvidade | G Usar senhas salvas na sua Conta do Google<br>utilizando os dados do seu usuário.  | * Histórico<br>Assinaturas |
| 2563394 3672024                                                       | Assinar Fechar                                                                      |                            |
|                                                                       |                                                                                     |                            |

Digitar a senha cadastrada no sistema E-ambiente

| SIGAM                                           |                                 |    | <mark>8 &amp; 9 0 0</mark>           |
|-------------------------------------------------|---------------------------------|----|--------------------------------------|
| Sec                                             | Assinatura                      |    | (CETESBIPA)<br>Irecé Eçaraia Eçapira |
|                                                 | Documento assinado com sucesso. | l3 |                                      |
| Home                                            |                                 |    |                                      |
| *                                               |                                 |    | 9<br>10                              |
|                                                 |                                 |    | - Recornar                           |
| CadGP                                           |                                 |    | 😗 Ajuda                              |
| Projeto Responsavel Eq.<br>Termo de Compromisso |                                 |    |                                      |
| NIS Id.<br>Atividade                            |                                 |    | r Histórico<br>Assinaturas           |
| 2563394 3672034                                 |                                 |    |                                      |
|                                                 |                                 |    |                                      |
|                                                 |                                 |    |                                      |
|                                                 |                                 |    |                                      |
|                                                 |                                 |    |                                      |

Aba Termos – Aba Assinatura – Mensagem de confirmação da assinatura do Termo de Compromisso

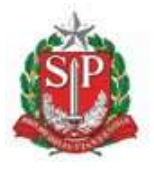

SECRETARIA DE MEIO AMBIENTE, INFRAESTRUTURA E LOGÍSTICA

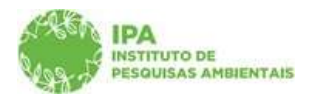

Instituto de Pesquisas Ambientais

✓ Após a Assinatura, é possível visualizar o histórico de assinaturas realizadas, e o documento deverá estar sem pendências de assinatura (pré-requisito para a submissão do projeto).

| sigan                                                                                                    |                          |                            |                     |                               |                                          | 0 4 9 0 4                      |
|----------------------------------------------------------------------------------------------------|--------------------------|----------------------------|---------------------|-------------------------------|------------------------------------------|--------------------------------|
| Secretura de Innaestrutura e Meio Ampente<br>CardGP - Cardastino e Gestão                                                              | н                        | istórico Assinatura Docume | nto:                |                               |                                          |                                |
| CIAL PERIOR CONTRACTOR CONTRACTOR                                                                                                    | Possuidor do Certificado | Assinado Por               | Data Assinatura     |                               |                                          |                                |
| Rame                                                                                                    | USUARIO DE TESTES        | Irece Eçarala Eçapira      | 19/04/2022 12:02:31 |                               |                                          |                                |
|                                                                                                    | SRetornar                |                            |                     |                               |                                          |                                |
| 10 <sup>2</sup> Environi 000000005878/2022<br>Trucio Si Englisis teste sistema CADGP Abril 2022                                        | <u>I</u> ₽               |                            |                     | - 91                          |                                          |                                |
| Fersonia Executo (K1/02/2022<br>CaldDP Restored to Incol Equation Equipme                                                              |                          |                            |                     |                               |                                          | <b>O</b> Asida                 |
| Project Respondent Equips Local amounts Termor Amount Arviculation for<br>Termoral Componential Associations                           |                          |                            |                     |                               |                                          |                                |
| HILS         Marcelade         Name           2562294         2672034         038.01.01.004 / CatOP / Catarro a Gettia         1962122 |                          |                            |                     | en ele<br>miento,<br>fividade | Statue<br>Sem pendènce de<br>Assinaturas | Assinan Alsonation Assistantia |
|                                                                                                    |                          |                            |                     |                               |                                          |                                |
|                                                                                                    |                          |                            |                     |                               |                                          |                                |
|                                                                                                    |                          |                            |                     |                               |                                          |                                |

Aba Termos – Aba Assinatura – Histórico de Assinaturas do Termo de Compromisso

|                                                                                                    | Secretana de Meio Ambiente. Infraestrutura e Logística<br>CadGP - Cadastro e Gestão de Pesquisa                                                                                                    |                                         |                     |                                                               |                     |                     | (CETE SB/IPA)<br>Irecă Eçarais Eçapira |            |                                   |
|----------------------------------------------------------------------------------------------------|----------------------------------------------------------------------------------------------------|-----------------------------------------|---------------------|---------------------------------------------------------------|---------------------|---------------------|----------------------------------------|------------|-----------------------------------|
| Home (                                                                                                    |                                                                                                    |                                         |                     |                                                               |                     |                     |                                        |            |                                   |
|                                                                                                    |                                                                                                    |                                         |                     | Cadastramento de Pesquisa                                     |                     |                     |                                        |            |                                   |
| Constraintendent of the Area (intendent)     Processor: 00000007029/2023     Thick or project teste e ambiente     Status: Descupée de projecto aprovade     Status: Descupée de projecto aprovad |                                                                                                    |                                         |                     |                                                               |                     |                     | 9 Retornar<br>O Ajuda                  |            |                                   |
| Projeto I Responsáv<br>Termo de Compron                                                                                                    | tojato   Responsável   Equipe   Local   Amostra   Aneson   Termicar   Equipe Parecertata   Parecertata   Parecertata   Mensageme   Notificações   Resultados   Relatórios  <br>Jermis de Compromisso   Associatura |                                         |                     |                                                               |                     |                     |                                        |            |                                   |
| NIS Processo                                                                                                    | Id. Atividade                                                                                                    | Atividade                               | Número do Documento | Nome do Documento                                             | Data do Documento   | Origem de Documento | Status do Documento                    | Assinar Vi | sualizar Histórico<br>Assinaturas |
| 2570530                                                                                                    | 3679169                                                                                                    | CadGP - Proposta do Projeto de Pesquisa | 1971889             | CADGP - Termo de compromisso da pesquisa teste e ambiente - 1 | 07/07/2023 11:46:41 | Da Atividade        | Sem pendência de Assinaturas           | 1          | A B                               |

Aba Termos – Aba Assinatura – Sem pendências de assinaturas

## <u>Aba Anexos</u>

✓ Clique no botão "+ Adicionar" para inserir arquivos

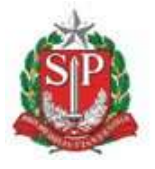

SECRETARIA DE MEIO AMBIENTE, INFRAESTRUTURA E LOGÍSTICA

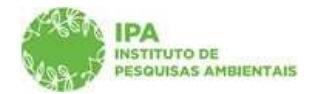

Instituto de Pesquisas Ambientais

| SIGAM                         |                                                                                                    |                                                                       | 8 💩 👂                                  |
|-------------------------------|----------------------------------------------------------------------------------------------------|-----------------------------------------------------------------------|----------------------------------------|
| s and a second                | ecretaria de Infraestrutura e Meio Ambiente<br>CadGP - Cadastro e Gestão de Pesquis                                                                   | a                                                                     | (CETE SBUPA)<br>treoii Eçarala Eçapira |
| Home                          |                                                                                                    |                                                                       |                                        |
| P                             |                                                                                                    | Cadastramento de Pesquisa                                             | 9                                      |
| CARE .                        | N <sup>o processo: 000000005878/2022</sup><br>Título do Projeto: <b>teste sistema CADGP Abril 2022</b>                                                | № Processo EAmbiente: 51MA.006639/2022-91<br>Statue: Em cadastramento | D Retornar                             |
| CadGP<br>Projeto Responsável  | Periodo de Execução (inicio): 01/02/2022<br>Responsável: Irecê Eçaraia Eçapira<br>Equipe Local Amostra Termos Anexos Atividades, Financeiro Finalizar | Período de Execução (xérmino)): 30/06/2022                            | Ajuda                                  |
| Adici mar<br>Nenhum eocumento | ou Anguivo Anexado                                                                                                    |                                                                       | 🕜 Ajuda                                |
|                               |                                                                                                    |                                                                       |                                        |
|                               |                                                                                                    |                                                                       |                                        |
|                               |                                                                                                    |                                                                       |                                        |
|                               |                                                                                                    |                                                                       |                                        |
|                               |                                                                                                    |                                                                       |                                        |

Visão inicial da aba "Anexos"

Escolher o tipo de Documento, dentre as opções existentes no dicionário de dados, e carregar o arquivo. O cadastro de documento relativo ao <u>Projeto de Pesquisa</u> é obrigatório (<u>o</u> projeto deve estar redigido em Português – vide normas).

Tipos de Documentos a serem inseridos na aba "Anexos" (dicionário de dados)

| Secret<br>Ca                                                 | etaria de Meio Ambiente, Infraestrutura e Logis<br>dGP - Cadastro e Gestão d                                                                                                    | <sup>stica</sup><br>de Pesquisa                                                                                                    | (CETESBIPA)<br>Irecê Eçaraia Eçapira |
|--------------------------------------------------------------|----------------------------------------------------------------------------------------------------|----------------------------------------------------------------------------------------------------|--------------------------------------|
| Home                                                         |                                                                                                    |                                                                                                    |                                      |
|                                                              |                                                                                                    | Cadastramento de Pesquisa                                                                                                    |                                      |
| Nº Pr<br>Título                                              | ocesso: 000000007031/2023<br>do Projeto: Teste bizaggi                                                                                                    | Nº Processo EAmbiente: SIMA.000984/2023-13<br>Status: Arquivado                                                                                                    | 🔊 Retornar                           |
| Períoc<br>Cadas<br>Respo<br>NIS:<br>Projeto Responsável Equi | lo de Execução (inicio): 12/07/2023<br>tro do projeto (inicio): 12/07/2023<br>nsável: Dakota Dena Ebira<br>2570532<br>pe Local Amostra Anexos Atividades Financeiro Te                                            | Controle de Alterações:<br>Periodo de Execução (término): <b>07/10/2023</b><br>Cadastro do projeto (término): <b>12/07/2023</b><br>rmos    Finalizar    Equipe Parecerista    Mensagens    Notificações    Resultados | 🕝 Ajuda                              |
| Dat                                                          | a do Anexo: 31/07/2023                                                                                                    | Arquivos Anexados                                                                                                    |                                      |
| Tipo de                                                      | Requerido!                                                                                                    |                                                                                                    | 1                                    |
| Arquivo pa                                                   | Tipo de Documento<br>Tipo de Documento<br>Autorização Ipinan<br>Comenvoção de Vinculo com a Instituição<br>Documento de Relatrórito Final<br>Documento de Relatrórito Parcial<br>Licença cenave<br>Licença cenave | ) <u>v</u> =                                                                                                    |                                      |
| <u></u>                                                      | PRECER DE ARROVAÇÃO DO COMITÉ DE ÉTICA<br>PROJETO DE PESQUISA<br>RELATÓRIO FINAL<br>RELATÓRIO PARCIAL<br>TERMO DE CONSENTIMENTO LIVRE E ESCLARECIDO                                                               |                                                                                                    |                                      |

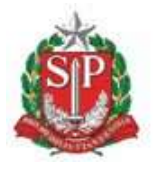

SECRETARIA DE MEIO AMBIENTE, INFRAESTRUTURA E LOGÍSTICA

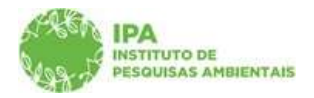

Instituto de Pesquisas Ambientais

✓ O campo "Nome do Arquivo" será preenchido automaticamente a partir do nome do arquivo que tiver sido selecionado e carregado. Quando o campo "Arquivo para carregar" estiver verde, clicar em "Salvar"

| SIGAM               |                                                                                                    |                                                                                                    | <mark>0 🖄 👂 </mark> 6                 |
|---------------------|----------------------------------------------------------------------------------------------------|----------------------------------------------------------------------------------------------------|---------------------------------------|
| s<br>San c          | ecretaria de Infraestrutura e Meio Ambiente<br>CadGP - Cadastro e Gestão de Pesquis                                                                                         | sa                                                                                                    | (CETE SBIPA)<br>Ireoë Eçarais Eçapira |
| Home                |                                                                                                    |                                                                                                    |                                       |
| P                   |                                                                                                    | Cadastramento de Pesquisa                                                                                           | Ũ                                     |
| CadGP               | Nº Processo: 00000005878/2022<br>Titulo do Projeto: t <b>este sistema CADGP Abril 2022</b><br>Período de Execução (Inico): 01/02/2022<br>Responsável: Irecê Eçaraia Eçopira | Nº Processo EAmbiente: SIMA.006639/2022-91<br>Status: Em cadastramento<br>Periodo de Execução (sérmino): 30/06/2022 | ී Ratomar<br>ම Ajuda                  |
| Projeto Responsável | Equipe Local Amostra Termos Anexos Atividades Financeiro Finalizar                                                                                                    | Arquivos Anexados                                                                                                   | 1                                     |
|                     | Data do Anexor (19/01/2022<br>Tipo de Documento (PADETTO DE PESQUISA<br>Arquivo para Carregan) ( <u>Escultor any</u> ive) Nenhum anguivo esculhido.                         | <u>.</u>                                                                                                    |                                       |
|                     |                                                                                                    | 🖬 Salvar 🌑 Retornar 🚳 Ajuda                                                                                         |                                       |
|                     |                                                                                                    |                                                                                                    |                                       |

Aba "Anexos" - carregamento do arquivo selecionado

| SIGAM               |                                                                                                    |                                                                                                    | 8 8 9 6                              |
|---------------------|----------------------------------------------------------------------------------------------------|----------------------------------------------------------------------------------------------------|--------------------------------------|
|                     | secretaria de Infraestrutura e Meio Ambiente<br>CadGP - Cadastro e Gestão de Pesquisa                                                                                        |                                                                                                    | (CETESBIPA)<br>Ireof Eçarala Eçapira |
| Home                |                                                                                                    |                                                                                                    |                                      |
| ×                   |                                                                                                    | Cadastramento de Pesquisa                                                                                                    | Û                                    |
| CadGP               | Nº Processo: 000000005878/2022<br>Titulo do Projeto: <b>teste sistema CADGP Abril 2022</b><br>Periodo de Execução (Inicio): 01/02/2022<br>Responsável: Irecê Eçaraia Eçapira | Nº Processo Eximblente: <b>SIMA.006639/2022-91</b><br>Statuat: <b>Em cadastramento</b><br>Período de Execução (término): <b>30/06/2022</b> | Setomar                              |
| Projeto Responsável | Equipe Local Amostra Termos Anexos Atividades Financeiro Finalizar                                                                                                    |                                                                                                    |                                      |
|                     | Data do Anexo: 19/04/2022                                                                                                    | Arquivos Anexados                                                                                                    |                                      |
|                     | Tipo de Documento: (PROIETO DE PESQUISA<br>Arquivo para Carreger: Escolher ansuno <b>) \$1102. Cx436P - Enquadriamento: 060120223851 aut</b>                                 | ±.a                                                                                                    | -                                    |
|                     |                                                                                                    | Salvar 🎐 Retornar 🗣 Ajuda                                                                                                    |                                      |
|                     |                                                                                                    |                                                                                                    |                                      |

Aba "Anexos" – Inclusão do arquivo selecionado

✓ O sistema retornará à tela inicial com o grid dos arquivos anexados.

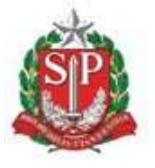

SECRETARIA DE MEIO AMBIENTE, INFRAESTRUTURA E LOGÍSTICA

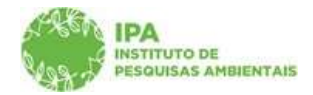

Instituto de Pesquisas Ambientais

| me<br>Nº Proces<br>Titulo do                                 |                                                                                                    |                    |                                                                                           |                                                          |          |        |            |
|--------------------------------------------------------------|----------------------------------------------------------------------------------------------------|--------------------|-------------------------------------------------------------------------------------------|----------------------------------------------------------|----------|--------|------------|
| Nº Proces<br>Titulo do                                       |                                                                                                    |                    |                                                                                           |                                                          |          |        |            |
| N <sup>o</sup> Proces<br>Título do                           | Cadastramento de Pesquisa                                                                                                    |                    |                                                                                           |                                                          |          |        |            |
| CadGP Periodo d<br>Responsá<br>ojeto Responsável Equipe Loca | sso: 000000005914/2022<br>Projeto: <b>teste sistema CADGP</b><br>de Execução (inicio): <b>13/04/2022</b><br>ével: <b>Irecê Eçaraia Eçapira</b><br>I <u>Amostra</u> <u>Termos</u> <u>Anexos</u> <u>Ativida</u> | ides Financeiro Fi | Nº Processo EAmbient<br>Status: <b>Em cadastr</b> a<br>Período de Execução ()<br>inalizar | e: STMA.006686/2022-80<br>imento<br>xirmino): 30/04/2022 |          | S Reto | rnar<br>Ja |
| Adicionar                                                    |                                                                                                    |                    |                                                                                           |                                                          |          | 0      | Ajuda      |
|                                                              |                                                                                                    | Data               | Nome Original                                                                             | Tipo de Documento                                        | Extensão | KB     |            |
| Projeto teste.pdf                                            |                                                                                                    | 28/04/2022         | projeto teste.pdf                                                                         | PROJETO DE PESQUISA                                      | .pdf     | 271    |            |
| 12139_CadGP - Enquadramento                                  | _130420221521.pdf                                                                                                    | 28/04/2022         | 12139_CadGP - Enquadramento_130420221521.pdf                                              | TERMO DE CONSENTIMENTO LIVRE E ESCLARECIDO               | .pdf     | 271    |            |
| 11102_CadGP - Enquadramento                                  | _060420221851 (1).pdf                                                                                                    | 28/04/2022         | 11102_CadGP - Enquadramento_060420221851 (1).pdf                                          | AUTORIZAÇÃO IPHAN                                        | .pdf     | 272    |            |

Aba "Anexos" – Grid com relação de arquivos anexados

# <u>Aba Atividades</u>

A Aba "Atividades" é exibida para todos os projetos que envolvam um ou mais membros do corpo institucional do IPA, inexistindo nos casos de projetos em que a equipe executora seja composta apenas por membros externos e sendo de preenchimento obrigatório nos casos em que estiver habilitada.

Clique no botão "+Adicionar" para inserir a relação de atividades previstas durante a vigência do projeto de pesquisa.

| SIGAM                                                                                                    |                                                                                                    |                                                                                                    | <mark>0</mark> 🖄 👂 0 6                |
|----------------------------------------------------------------------------------------------------|----------------------------------------------------------------------------------------------------|----------------------------------------------------------------------------------------------------|---------------------------------------|
| Sector Sector Se | ecretaria de Infraestrutura e Meio Ambiente<br>CadGP - Cadastro e Gestão de Pesquisa                                          |                                                                                                    | (CETESBAPA)<br>Ireoli Egarala Egapira |
| Home                                                                                                    |                                                                                                    |                                                                                                    |                                       |
| F                                                                                                    | c                                                                                                    | adastramento de Pesquisa                                                                                             | 9                                     |
|                                                                                                    | Nº Processo: 000000005878/2022<br>Titulo do Projeto: teste sistema CADGP Abril 2022<br>Periodo de Execução (nico): 01/02/2022 | Nº Processo EAmbiente: SIMA.006639/2022-91<br>Statuat Em cadastramento<br>Período de Execução (teirmino): 30/06/2022 | ₿ Retornar                            |
| CadGP<br>Projeto Responsável                                                                                                    | Responsável: Irecê Eçarala Eçapira                                                                                            |                                                                                                    | Ajuda                                 |
| Adicionar<br>NenhDregistro enco                                                                                                    | entrado!                                                                                                    |                                                                                                    |                                       |

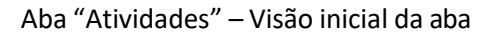

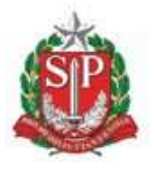

Previsão de execução - Fim ✔ Incluir 🔚 Salvar 🏂 Retornar 🧐 J

> 21 22 23 28 29 30

SECRETARIA DE MEIO AMBIENTE, INFRAESTRUTURA E LOGÍSTICA

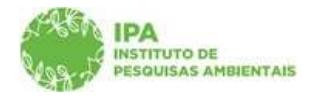

Instituto de Pesquisas Ambientais

✓ As atividades deverão ser descritas pelo proponente no campo correspondente. O campo é aberto para livre digitação do proponente, devendo conter a descrição básica da atividade a ser realizada.

| SIGAM                                                                                                    |                                                                                                    | <mark>0 &amp; 2 0</mark> 0                         |
|----------------------------------------------------------------------------------------------------|----------------------------------------------------------------------------------------------------|----------------------------------------------------|
| Secretaria de Infraestrutura e Meio Ambiente<br>CadGP - Cadastro e Gestão                                                                   | o de Pesquisa                                                                                                    | (CETESBAPA)<br>Irecé Egarala Egapira               |
| Home                                                                                                    |                                                                                                    |                                                    |
| 2                                                                                                    | Cadastramento de Pesquisa                                                                                           | 6                                                  |
| N <sup>10</sup> Processo: 00000005878/2022<br>Titulo do Projeco: teste sistema CADGP Abril 2022<br>Periodo de Execução (inicio): 01/02/2022 | Nº Processo EAmbiente: SIMA.006639/2022-91<br>Statua: Em cadastramento<br>Período de Execução (vērmino): 30/06/2022 | S Ratomar                                          |
| CaldtaP Responsável: Irecê Eçarala Eçapira                                                                                                  |                                                                                                    | 😗 Ajuda                                            |
| Incluir Salvar S Retornar S Ajuda                                                                                                    |                                                                                                    |                                                    |
| Secretaria de Infraestrutura e Meio Ambiente<br>CadGP - Cadastro e Gestão                                                                   | o de Pesquisa                                                                                                    | CETESBIPA)<br>(CETESBIPA)<br>Insci Eparola Epaiora |
| Home                                                                                                    |                                                                                                    |                                                    |
| ¢.                                                                                                    | Cadastramento de Pesquisa                                                                                           | Ű.                                                 |
| Nº Processo: 000000005878/2022<br>Título do Projeco: teste sistema CADGP Abril 2022<br>Perido de Execução (Inicioi): 01/02/2022             | Nº Processo EAmbiente: SIMA.006639/2022-91<br>Staust Em cadastramento<br>Periodo de Execução (simino): 30/06/2022   | D Retornar                                         |
| CadGP Responsável: Irecê Eçarála Eçapira                                                                                                    |                                                                                                    | 🧐 Ajuda                                            |
| Projeto   Responsável   Equipe   Local   Amostra   Termos   Anexos   Atividades   F                                                         | Financeiro, Finalizar,                                                                                              |                                                    |
| Atividade samoo x                                                                                                    |                                                                                                    |                                                    |

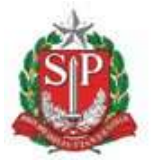

SECRETARIA DE MEIO AMBIENTE, INFRAESTRUTURA E LOGÍSTICA

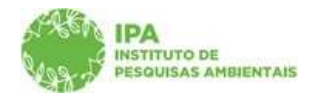

Instituto de Pesquisas Ambientais

| SIGAM               |                                                                                      |                                                                        | <mark>0</mark> 🔬 🎐 🛛 (               |
|---------------------|--------------------------------------------------------------------------------------|------------------------------------------------------------------------|--------------------------------------|
| AND A               | Secretaria de Infraestrutura e Meio Ambiente<br>CadGP - Cadastro e Gestão de Pesquis | a                                                                      | (CETESBIPA)<br>Irecê Eçarala Eçapira |
| Home                |                                                                                      |                                                                        |                                      |
| 2                   |                                                                                      | Cadastramento de Pesquisa                                              | 0                                    |
| 1888 A              | Nº Processo: 000000005878/2022<br>Título do Projeco: teste sistema CADGP Abril 2022  | N® Processo EAmbiente: SIMA.006639/2022-91<br>Status: Em cadastramento | 3 Retornar                           |
| CadGP               | Periodo de Execução (inicio): 01/02/2022<br>Responsável: Irecê Eçarala Eçapira       | Período de Execução (trimino): 30/06/2022                              | 😨 Ajuda                              |
| Projeto Responsável | Equipe Local Amostra Termos Anexos Atividades Financeiro Finalizar                   |                                                                        |                                      |
| Previ               | isão de execução - Inicio: (03/2022)                                                 |                                                                        |                                      |
| Pre                 | avisão de execução - Fim: 04/3022                                                    |                                                                        |                                      |
| Incluir Salva       | ar 🔰 Retornar 🧐 Ajuda                                                                |                                                                        |                                      |
| 0                   |                                                                                      |                                                                        |                                      |

Aba "Atividades" – Cadastro da atividade (descrição sucinta da atividade e seleção do prazo de execução previsto – início e fim)

✓ Após a inclusão de cada atividade, o sistema retornará à tela inicial com o grid de atividades cadastradas. Os itens cadastrados poderão ser excluídos ou editados durante o cadastramento do projeto.

| (CETESBIPA)<br>Ivred Eçansia Eşaşıra |
|--------------------------------------|
|                                      |
| 9                                    |
| 2022-91 DRetornar                    |
| 022<br>Q Ajuda                       |
|                                      |
|                                      |
|                                      |
|                                      |
|                                      |
|                                      |
|                                      |
|                                      |
|                                      |
|                                      |

Aba "Atividades" – Visualização do Grid de atividades cadastradas

✓ No caso de haver previsão da repetição de uma mesma atividade em diferentes momentos do projeto (por exemplo: trabalho de campo, relatórios) sugerimos a inclusão da atividade mais de uma vez, identificadas por números (Por exemplo: Campo 1, Campo 2, Campo 3, Relatório 1, Relatório 2, etc), de forma que cada uma delas possa ser associada a um período de execução.

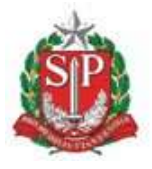

SECRETARIA DE MEIO AMBIENTE, INFRAESTRUTURA E LOGÍSTICA

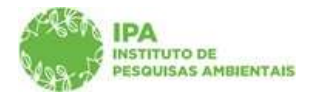

Instituto de Pesquisas Ambientais

# <u>Aba Financeiro (Proposta Financeira)</u>

A Aba "Financeiro" é exibida para todos os projetos que envolvam um ou mais membros do corpo institucional do IPA, inexistindo nos casos de projetos em que a equipe executora seja composta apenas por membros externos e sendo de preenchimento obrigatório nos casos em que estiver habilitada.

O primeiro item da aba financeiro envolve o preenchimento de uma pergunta: "A pesquisa envolverá recursos financeiros?". Tal pergunta abrange tanto os recursos diretamente vinculados ao orçamento IPA em suas diferentes fontes de recurso (Tesouro, Fundo Especial de Despesa, Câmara de Compensação Ambiental, etc), como os recursos oriundos de Agências de Fomento (FAPESP, CNPq, etc) e os recursos Externos (financiados por outros órgãos).

Em caso negativo (não haver necessidade de quaisquer recursos para a execução do projeto), o restante do conteúdo da aba ficará desabilitado para preenchimento.

Em caso positivo, os demais campos da aba estarão habilitados para preenchimento, de forma que o proponente possa cadastrar a proposta financeira com os valores necessários e as fontes (já conhecidas ou estimadas) para o financiamento do projeto.

 Para cadastrar os recursos financeiros a serem apresentados em sua proposta financeira, é necessário clicar no botão "+ Adicionar item"

|              |                                                                          |                                 |                                           | stramento de Pesq                          | risa             |     |                |                         |   |
|--------------|--------------------------------------------------------------------------|---------------------------------|-------------------------------------------|--------------------------------------------|------------------|-----|----------------|-------------------------|---|
| ARKS N       | Nº Processo: 000000005878/2022                                           |                                 |                                           | Nº Processo EAmbiente: SIMA.006639/2022-91 |                  |     |                | D Retorn                |   |
| grage of     | Período de Execução (ini                                                 | cio): 01/02/2022                | Período de Evecução (término): 30/06/2022 |                                            |                  |     |                |                         |   |
| CadGP        | Responsável: Irecê Eca                                                   | irala Ecapira                   | Periodo de Execução (termino): 30/00/2022 |                                            |                  |     |                | Q Atuda                 |   |
| roposta Fina | anceira Bolsas                                                           | N                               |                                           |                                            |                  |     |                |                         | 1 |
| A pesquisi   | a envolveră recursos financeiros? (<br>onar Item 🛛 🔍 Visualizar registro | ) Sim () Não<br>9 de atividades |                                           |                                            |                  |     |                |                         |   |
|              | Fonte de Despesa                                                         | Natureza de despesa             | Categoria do Item                         | Item                                       | Data<br>Estimada | Qtd | Valor Unitário | Valor total<br>estimado |   |
|              | TOTAL                                                                    |                                 |                                           |                                            |                  |     |                | 00,00                   |   |
|              | CT 10969 (2001.0                                                         |                                 |                                           |                                            |                  |     |                |                         |   |

Aba "Financeiro" – Visão inicial da aba e botão "+ Adicionar item", habilitado no caso de resposta positiva à pergunta inicial

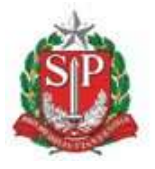

SECRETARIA DE MEIO AMBIENTE, INFRAESTRUTURA E LOGÍSTICA

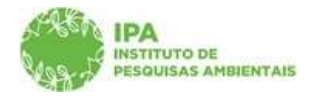

Instituto de Pesquisas Ambientais

Deverão ser cadastrados todos os itens necessários para a realização do projeto (incluindo os valores relativos às diárias, combustível, serviços terceirizados, materiais de consumo, equipamentos, etc) e, para cada um deles, deverá ser proposta uma Fonte financiadora (Fonte de Despesa), dentre as opções existentes no dicionário. Caso não exista certeza sobre a fonte de recursos a ser adotada, utilize a opção 012 (Fonte a Definir).

|                                                                                                    | Cadastramento de Pesquisa                                                                                                   |               |
|----------------------------------------------------------------------------------------------------|----------------------------------------------------------------------------------------------------|---------------|
| Nº Processo: 00000007032/2023<br>Título do Projeto: Teste Bizzagi 2                                                                                                    | Nº Processo EAmbiente: SIMA.000985/2023-80<br>Status: Aguarda ajustes do Pesquisador Responsável<br>Controle de Alterações: | Setorn        |
| Periodo de Execução (inicio): 12/07/20<br>Cadastro do projeto (inicio): 12/07/20<br>Responsável: Dakota Dena Ebira<br>NIS: 2570533                                                                                                    | 1023         Período de Execução (término): 07/10/2023           023         Cadastro do projeto (término): 12/07/2023      | 🙆 Ajuda       |
| o Responsável Equipe Local Amostra Anexos                                                                                                    | Atividades Financeiro Termos Finalizar Equipe Parecerista Parecer Técnico Gestor da                                         | área Mensager |
|                                                                                                    |                                                                                                    |               |
| Proposta Financeira Bolsas                                                                                                    |                                                                                                    |               |
| Proposta Financeira Bolsas<br>E-mail do superior imediato do 55837972820@cadgp.<br>servidor IPA:                                                                                                    | p.com.br                                                                                                    |               |
| Proposta Financeira Bolsas<br>E-mail do superior imediato do 55837972820@cadge<br>servidor IPA:<br>Caso o e-mail desejado não esteja na lista,<br>Fonte de Selecione<br>despesa:                                                                                          | p.com.br<br>Confirmar<br>a, favor entrar em contato com a administração do sistema.                                         |               |
| Proposta Financeira Bolsas<br>E-mail do superior imediato do 55837972820@cadge.<br>servidor IPA:<br>Caso o e-mail desejado não esteja na lista,<br>Fonte de Selecione<br>despesa:<br>Natureza Selecione<br>Despesa:                                                       | p.com.br ✔ Confirmar<br>a, favor entrar em contato com a administração do sistema.<br>✔<br>Categoria[Selecione<br>do Item:  |               |
| Proposta Financeira Bolsas<br>E-mail do superior imediato do 55837972820@cadgp.<br>servidor IPA:<br>Caso o e-mail desejado não esteja na lista,<br>Fonte de Selecione<br>despesa:<br>Natureza Selecione<br>Despesa:<br>Data Estimada<br>do<br>Desembolso:<br>Incluir Item | p.com.br  A, favor entrar em contato com a administração do sistema.  Categoria[Selecione do Item: Ualor Unitário estimado: |               |

Aba "Financeiro" – Visão geral do cadastro de itens da proposta financeira

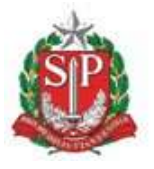

SECRETARIA DE MEIO AMBIENTE, INFRAESTRUTURA E LOGÍSTICA

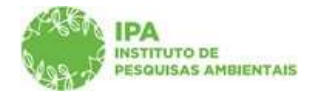

Instituto de Pesquisas Ambientais

| SIGAM                                     |                                                                                                    |                                                                                                    | <mark>0</mark> 😤 👂 🛛                  |
|-------------------------------------------|----------------------------------------------------------------------------------------------------|----------------------------------------------------------------------------------------------------|---------------------------------------|
| Se C                                      | ecretaria de Infraestrutura e Meio Ambiente<br>CadGP - Cadastro e Gestão de Pesqu                                                                                                    | Jisa                                                                                                    | (CETESBIPA)<br>Iriede Eçarata Eçaptra |
| Home                                      |                                                                                                    |                                                                                                    |                                       |
| 1                                         |                                                                                                    | Cadastramento de Pesquisa                                                                                            | 0                                     |
| CASE.                                     | Nº Processo: 000000005878/2022<br>Titulo do Projeto: t <b>este sistema CADGP Abril 2022</b><br>Periodo de Euscução (inicio): 01/02/2022                                                                                                    | Nº Processo: EAmbiente: STMAL006639/2022-91<br>Status: Em cadastramento<br>Periodo de Execução (término): 30/06/2022 | D Retornar                            |
| CadGP<br>Projeto Responsável I            | Responsável: Irecê Eçarala Eçapira<br>Equipe   Local   Amostra   Termos   Anexos   Atividades   Financeiro   Finalizar                                                                                                    |                                                                                                    | @ Ajuda                               |
| Proposta Financei                         | Bolsas                                                                                                    |                                                                                                    |                                       |
| Fonte de<br>Natureza I<br>Data Est<br>Des | despesa Selectore<br>Despesa 3001 - Tescuro do Estado - IPA,<br>moda do 002 - Vinculados Estados IPA,<br>embódico (003 - Funciados Estados IS (FEHIDRO o outros))<br>embódico (003 - Funciados Pederais (FEHIDRO o outros))<br>004 - Recursos da Administração Indireita<br>005 - Vinculados Pederais (PROGESTÃO e outros)<br>005 - Vinculados Pederais (PROGESTÃO e outros)<br>007 - Operações de Crédito e Contribuição do Exterior (internacionais)<br>008 - Calmar de Compensação Ambiental | oria do Item ( <u>Beleciona</u> V<br>Quantidades Valor unitário estimados                                            | ]                                     |
|                                           | CNPQ<br>FAPESP<br>Financiamento Externo<br>012 - Fonte a definir                                                                                                    |                                                                                                    |                                       |

Aba "Financeiro" – Dicionário de Fontes de Despesa

✓ Após a seleção da fonte de despesa que financiará determinado item da pesquisa, selecione a natureza de despesa e a categoria do item, dentre os itens disponíveis nos dicionários.

| Se<br>Se                                      | ecretaria de Infraestrutura e Meio Ambiente<br>CadGP - Cadastro e Gestão de Pesquisa                                                                                                    |                                                                                                    | CETES<br>(CETES<br>Irecé Eparais E      |
|-----------------------------------------------|----------------------------------------------------------------------------------------------------|----------------------------------------------------------------------------------------------------|-----------------------------------------|
|                                               |                                                                                                    |                                                                                                    |                                         |
|                                               |                                                                                                    | Cadastramento de Pesquisa                                                                                            | , i i i i i i i i i i i i i i i i i i i |
|                                               | Nº Processo: 000000005878/2022<br>Titulo do Projeco: teste sistema CADGP Abril 2022<br>Bended de Researchie (defabl: 01/02/2022                                                                                                    | Nº Processo EAmbiente: SIMA.006639/2022-91<br>Status: Em cadastramento<br>Decido de Reservició (demiseo): 20/06/2023 | S Retornar                              |
| CadGP                                         | Responsável: Irecé Eçaraia Eçapira<br>Equipe Local Amostra Termos Anexos, Atividades Financeiro Finalizar                                                                                                    | - Andrew of Annalism (Annumation Mark and Annalism)                                                                  | 😡 Ajuda                                 |
| Proposta Financei                             | ra Bolsas                                                                                                    |                                                                                                    |                                         |
| Fonte de «<br>Natureza E<br>Data Esti<br>Dese | despesa 001 - Tesouro do Estado - 1PA    Despesa <u>Selecione</u> Categoria do T  imada de Selecione  Quantid  Martine de Serecione em geral (inclus combustivel)  Passibans e Despesas com Locomoção/Transporte  Serecione de Consultione | tam (Selecione V Item Item Item Item Item Item Item Item                                                             |                                         |
| Nenhum regist                                 | tro encor<br>Serviços de Terceiros (pessoa física)<br>Serviços de Terceloja da Informação e Comunicação (inclui Softwares)<br>Equipamentos, mobilários e outros materiais Permanentes                                                      |                                                                                                    |                                         |

Aba "Financeiro" – Dicionário de Naturezas de Despesa

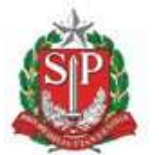

SECRETARIA DE MEIO AMBIENTE, INFRAESTRUTURA E LOGÍSTICA

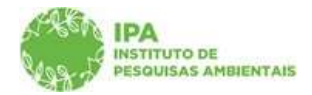

Instituto de Pesquisas Ambientais

| Sec<br>Sec<br>Ca                                                                                                    | retaria de Meio Ambiente, Infraestrutura e Logís<br>adGP - Cadastro e Gestão d                   | <sub>tica</sub><br>le Pesquisa                                                                                                    |                             |                             |             |                | Irecê Eçaraia |
|----------------------------------------------------------------------------------------------------|--------------------------------------------------------------------------------------------------|----------------------------------------------------------------------------------------------------|-----------------------------|-----------------------------|-------------|----------------|---------------|
|                                                                                                    |                                                                                                  |                                                                                                    |                             |                             |             |                |               |
|                                                                                                    |                                                                                                  | Cadastramento de Pe                                                                                                    | squisa                      |                             |             |                |               |
| Nº Processo: 00000007031/2023<br>Titulo do Projeto: T <b>este bizaggi</b><br>Período de Esecução (inicio): 12/07/2023<br>Cadastro do projeto (inicio): 12/07/2023<br>Responsávei: Dakota Dema Ebira<br>Ni5: 2570532 |                                                                                                  | Nº Processo EAmbiente: SIMA.000984/2023-13<br>Status: Arquivado<br>Controis de Alteraões:<br>Período de Execução (término): 07/10/2023<br>Cadastro do projeto (término): 12/07/2023 |                             |                             |             | 🔊 🔊 Retorna    |               |
|                                                                                                    |                                                                                                  |                                                                                                    |                             |                             |             | 🕜 Ajuda        |               |
| E-mail do sus                                                                                                    | operior imediato do<br>servidor IPA:<br>Caso o e-mail desejado não esteja na lista, favor entrar | em contato com a administraç                                                                                                    | ão do sistem                | <b>▲</b> (43) 🎸<br>13.      | 🖋 Confirmar |                |               |
| Fonte de despesa<br>Natureza Despesa<br>Data Estimada d<br>Desembolso                                                                                                    | : [D01 - Tesouro do Estado - IPA V<br>: [Diárías V<br>:                                          | Categoria Selecione<br>do Item: Selecione<br>Coleta de amost<br>Quantidade: Eventos e curso                                                                                         | ras e ativida<br>ligados ao | vides de projeto<br>projeto | Item:       |                |               |
|                                                                                                    | HIncluir Item                                                                                    | Dianas (outras i                                                                                                    | mandades)                   | especificar                 |             |                |               |
|                                                                                                    | Natureza de Despesa                                                                              | Categoria Item                                                                                                    | Item                        | Data Estimada               | Quantidade  | Valor Unitário |               |
| * 14                                                                                                    | Passagens e Despesas com Locomoção/Transporte                                                    | Passagens de ônibus                                                                                                    | teste                       | 12/07/2023                  | 15          | R\$50,00       |               |
|                                                                                                    |                                                                                                  | - Ec                                                                                                    | 1                           |                             |             | 1              |               |

Aba "Financeiro" – Dicionário de Categorias de Item (vinculado à seleção de natureza de despesa, realizada no campo anterior)

✓ Adicionalmente, preencha o campo "item" com a descrição/especificação do item a ser desembolsado.

| 200            | Se                      | ecretaria de Meio Ambiente, Infraestrutura e Logíst                                                                                                 | ca                                                   |                                                                         |                                                                                            |                    |                |           |
|----------------|-------------------------|----------------------------------------------------------------------------------------------------|------------------------------------------------------|-------------------------------------------------------------------------|--------------------------------------------------------------------------------------------|--------------------|----------------|-----------|
| 87             | C                       | adGP - Cadastro e Gestão d                                                                                                    | e Pesquisa                                           |                                                                         |                                                                                            |                    |                |           |
|                |                         |                                                                                                    |                                                      |                                                                         |                                                                                            |                    |                |           |
|                |                         |                                                                                                    | Cadastramento de Pe                                  | squisa                                                                  |                                                                                            |                    |                |           |
|                | N<br>Ti<br>Pi<br>C      | Processo: 00000007031/2023<br>itulo do Projeto: Teste bizaggi<br>eríodo de Execução (inicio): 12/07/2023<br>adastro do projeto (inicio): 12/07/2023 | Nº Proc<br>Status:<br>Controle<br>Período<br>Cadastr | esso EAmbie<br>Arquivado<br>de Alteração<br>de Execução<br>o do projeto | inte: SIMA.000984/2<br>)<br>)<br>)<br>)<br>)<br>(término): 07/10/20<br>(término): 12/07/20 | 023-13<br>23<br>23 |                | 3 Retorna |
| Resp           | R.<br>N<br>onsável I    | esponsável: Dakota Dena Ebira<br>IS: 2570532<br>Equipe Local Amostra Anexos Atividades Financeiro Tern                                              | nos   Finalizar   Equipe Parece                      | rista Men                                                               | sagens Notificações                                                                        | Resultados         |                | Ø Ajuda   |
| Proposta       | a Financeira            | a Bolsas                                                                                                    |                                                      |                                                                         | Provide State                                                                              |                    |                | -         |
|                | E-mail do s             | superior imediato do<br>servidor IPA:<br>Caso o e-mail desejado não esteja na lista, favor entrar e                                                 | m contato com a administraçã                         | o do sistem                                                             | 通 <i>《</i>                                                                                 | 🖋 Confirmar        |                | - W6      |
| Fonte<br>Natur | e de despe<br>eza Despe | sa: 001 - Tesouro do Estado - IPA 💙                                                                                                    | Categoria Selecione<br>do Item:                      |                                                                         | ~                                                                                          | Item: 1            |                | ]         |
| Data           | a Estimada<br>Desembol: | do<br>so: IIIIIIIIIIIIIIIIIIIIIIIIIIIIIIIIIIII                                                                                                    | Quantidade : 1                                       |                                                                         | Valor unitário                                                                             | estimado:          |                | ]         |
|                |                         |                                                                                                    | Catagoria Itom                                       | Item                                                                    | Data Estimada                                                                              | Quantidade         | Valor Unitário | 2 I.      |
|                |                         | Natureza de Despesa                                                                                                    | Categoria Item                                       | Accini                                                                  |                                                                                            |                    |                |           |

Aba "Financeiro" Descrição do item (campo aberto para digitação)

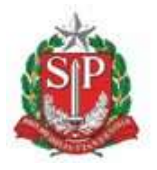

SECRETARIA DE MEIO AMBIENTE, INFRAESTRUTURA E LOGÍSTICA

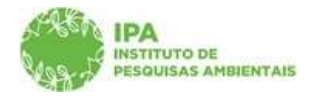

Instituto de Pesquisas Ambientais

No caso de itens financiados por fontes não vinculadas ao orçamento IPA (FAPESP, CNPq, CAPES, Financiamentos Externos) o preenchimento dos campos "Categoria do Item" e "Item" é não obrigatório. Contudo, destacamos que quanto maior for o detalhamento da proposta financeira, mais elementos existirão para a avaliação da proposta financeira por parte do Superior Imediato e para as demais instâncias envolvidas no fluxo de aprovação do projeto.

✓ Para cada item de desembolso, deverá constar a data estimada para a despesa, a ser selecionada por meio do calendário, além da quantidade e do valor estimado.

| 1                                                                                                    |                                                                                   | S 📩 👂 🔞            |
|----------------------------------------------------------------------------------------------------|-----------------------------------------------------------------------------------|--------------------|
| Secretaria de Infraestrutura e Meio Ambiente<br>CadGP - Cadastro e Gestão de Pe                                                                                                    | squisa                                                                            | trecê Eçarala Eçap |
| i                                                                                                    |                                                                                   |                    |
|                                                                                                    | Cadastramento de Pesquisa                                                         | 9                  |
| Nº Processe: 00000005878/2022<br>Título do Projeto: teste sistema CADGP Abril 2022                                                                                                    | N® Processo EAmbiente: SIMA.006639/2022-91<br>Status: Em cadastramento            | Betornar           |
| Pendo de Execução (inico): 01/02/2022<br>CadGP Responsável: Irecê Eçaraia Eçapira<br>ato Responsável Equipe Local Amostra Termos Anexos Atividades Financeiro Final                                                                                                    | Periodo de Execução (termino): 30/06/2022                                         | 🕐 Ajuda            |
| Propesta Financeira Bolsas<br>Fonte de despesa 001 - Tesouro do Estado - IPA V<br>Natureza Despesa Diárias V                                                                                                    | Categoria do Items Coleta de amostras e atividad 🗸 Items Campo n.1 - Municículo X |                    |
| Desembolso + abril h922 +<br>D S T Q S S                                                                                                    | Quantidadei Valor unitário estimado:                                              |                    |
| Preentum registro encon         27         28         29         30         31         1         2           10         11         12         13         14         15         16           17         16         19         20         12         23           24         25         26         27         28         29         30 |                                                                                   |                    |
| 1 2 3 4 5 6 7<br>Hoje: abril 19, 2022                                                                                                    |                                                                                   |                    |
|                                                                                                    |                                                                                   |                    |

| See See                                   | ecretaria de Infraestrutura e Meio Ambiente<br>CadGP - Cadastro e Gestão de Pesqui                                                                                   | sa                                                                                                    | O 📩 🇞<br>(CETE<br>Trecê Eçaraia |
|-------------------------------------------|----------------------------------------------------------------------------------------------------|----------------------------------------------------------------------------------------------------|---------------------------------|
| (                                         |                                                                                                    |                                                                                                    |                                 |
|                                           |                                                                                                    | Cadastramento de Pesquisa                                                                                                    |                                 |
| CadGP                                     | Nº Processo: 00000005878/2022<br>Titulo do Projeto: teste sistema CADGP Abril 2022<br>Período de Execução (Inicio): 01/02/2022<br>Responsável: Irecê Eçaraia Eçapira | № Proceso EAmbiente: <b>SIMA.006639/2022-91</b><br>Status: <b>Em cadastramento</b><br>Período de Execução (término): <b>30/06/2022</b> | Retornar Aiuda                  |
| to Responsável I                          | Equipe Local Amostra Termos Anexos Atividades Financeiro Finalizar                                                                                                   |                                                                                                    | - Alexan                        |
| Fonte de<br>Natureza I<br>Data Est<br>Des | rabooles_;<br>despesa <u>001 - Tesouro do Estado - IPA                                    </u>                                                                       | a do Item Coleta de amostras e atividad V<br>Item Campo n.1 - Municipio X<br>uantidade 2<br>Valor unitário estimado( <sup>500</sup>    |                                 |
| Nenhum regis                              | tro encontrado!                                                                                                    |                                                                                                    |                                 |

Aba "Financeiro" – Preenchimento dos campos de Data Estimada, Quantidades e Valores estimados

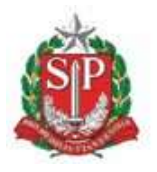

SECRETARIA DE MEIO AMBIENTE, INFRAESTRUTURA E LOGÍSTICA

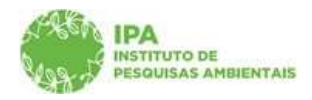

Instituto de Pesquisas Ambientais

✓ Após a inclusão de cada item de despesa, o sistema retornará à tela inicial com o grid de atividades cadastradas. Os itens cadastrados **poderão ser excluídos ou editados durante** o processo de **cadastramento** do projeto, ou durante a revisão da proposta financeira (caso o processo seja devolvido para ajustes, pelo Superior Imediato).

| 887<br>18-5                 | Seci                                                             | etaria de Infraestrutura e Meio<br>dGP - Cadastro e                                                         | Ambiente<br>Gestão de Pesquisa             |                                                                     |                            |            |                | (CET<br>Irecé Egarai |
|-----------------------------|------------------------------------------------------------------|----------------------------------------------------------------------------------------------------|--------------------------------------------|---------------------------------------------------------------------|----------------------------|------------|----------------|----------------------|
|                             |                                                                  |                                                                                                    |                                            |                                                                     |                            |            | _              |                      |
|                             |                                                                  |                                                                                                    | Cadastr                                    | ramento de Pesquisa                                                 |                            |            |                |                      |
| 1998<br>                    |                                                                  | Nº Processo: 00000005878/2022<br>Título do Projeto: teste sistema CADO                                      | IP Abril 2022                              | N <sup>o p</sup> rocesso EAmbiente: SIM<br>Status: Em cadastramente | A.005639/2022-91           |            |                | 3 Retorna            |
| CadG                        | P<br>sävel Equ                                                   | Responsável: Irecê Eçaraia Eçapira<br>ipe Local Amostra Termos Anexo                                        | s   Atividades   Financeiro)   Finalizar   | Meriodo de Execução (termino                                        | 30/06/2022                 |            |                | 😮 Ajuda              |
| Proposta  <br>Fc<br>Na<br>E | Financeira<br>onte de des<br>atureza Des<br>Data Estima<br>Desem | Bolas<br>pesa 001 - Tesouro do Estado - IPA<br>pesa Selecione<br>da do<br>bios<br>transmissione annovo Item | Categoria do Itam (Etilado     Quantidade) | one V                                                               | I<br>Valor unitário estima | em.        |                |                      |
|                             |                                                                  | Natureza de Despesa                                                                                         | Categoria Item                             | Item                                                                | Data Estimada              | Quantidade | Valor Unitário | 4                    |
| *                           | 4                                                                | Diárias                                                                                                    | Coleta de amostras e atividades de projeto | Campo n.1 - Municicpio X                                            | 05/04/2022                 | 2          | R\$500.00      | 1                    |
|                             |                                                                  | 🖄 Retornar 🔞 Ajuda Dados s                                                                                  | ualvos com sucesso!                        |                                                                     |                            |            |                |                      |

Aba "Financeiro" – Visualização do Grid com os itens já cadastrados, por Fonte de Despesa

✓ Caso haja mais de uma fonte de despesa envolvida, repita a operação com todas as fontes de despesa envolvidas para a execução do projeto

✓ Ao clicar em "retornar" é possível a visualização do grid completo, com todos os itens cadastrados em cada uma das fontes de despesa.

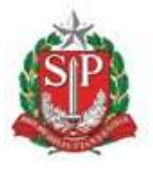

SECRETARIA DE MEIO AMBIENTE, INFRAESTRUTURA E LOGÍSTICA

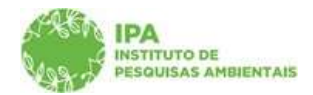

Instituto de Pesquisas Ambientais

| 66)<br>8-7     |        | Secretaria de Infraestrut<br>CadGP - Cada             | ura e Meio Ambiente<br>Istro e Gestão (                             | de Pesquisa                                   |                                |                                 |             |                |                                                                                                    |   | Urecé      | (CETE<br>Eçarala |
|----------------|--------|-------------------------------------------------------|---------------------------------------------------------------------|-----------------------------------------------|--------------------------------|---------------------------------|-------------|----------------|----------------------------------------------------------------------------------------------------|---|------------|------------------|
|                |        |                                                       |                                                                     | Cadi                                          | astramento de Pesquisa         |                                 |             |                |                                                                                                    |   |            |                  |
| e A            | (Ch    | № Processo: 00000000<br>Título do Projeto: teste s    | 5878/2022<br>istema CADGP Abril 2022                                | Serio                                         | Nº Processo E<br>Status: Em ca | Ambiente: SIMA.<br>adastramento | 006639/2022 | -91            |                                                                                                    |   | S Re       | tornar           |
| Cac            | IGP    | Período de Execução (inici<br>Responsável: Irecê Eçar | o): 01/02/2022<br>aia Eçapira<br>rmos   Anexos   Atividades   Finar | Finalizar                                     | Periado de Exe                 | icução (término): :             | 30/06/2022  |                |                                                                                                    |   | <b>@</b> A | juda             |
| ropost<br>A pe | a Fina | enceira Bolsas                                        | Sim O Não                                                           | ,,,,,,,,,,,,,,,,,,,,,,,,,,,,,,,,,,,,,,        | 3                              |                                 |             |                |                                                                                                    |   |            |                  |
| 4              | Adicio | Fonte de Despesa                                      | de atividades<br>Natureza de despesa                                | Categoria do Item                             | Item                           | Data<br>Estimada                | Qtd         | Valor Unitário | Valor total<br>estimado                                                                                         |   |            |                  |
| 0              | 1      | 001 - Tesouro do Estado - IPA                         |                                                                     |                                               |                                |                                 |             |                | R\$ 1.000.00                                                                                                    | * |            |                  |
|                | 1.1    |                                                       | Diárias                                                             | Coleta de amostras e atividades<br>de projeto | Campo n.1 - Municicpio X       | 04/2022                         | 2           | R\$ 500,00     | R\$ 1.000,00                                                                                                    |   |            |                  |
| Ø              | 2      | 003 - Fundos Especiais de<br>Despesa                  |                                                                     |                                               |                                |                                 |             |                | R\$ 500,00                                                                                                    | * |            |                  |
|                | 2.1    |                                                       | Materiais de Consumo em geral<br>(inclui combustivel)               | Combustivel (uso de veículos<br>oficiais)     | gasolina                       | 04/2022                         | 50          | R\$ 10,00      | R\$ 500,00                                                                                                    |   |            |                  |
|                |        |                                                       |                                                                     |                                               |                                |                                 |             |                | Concernance of the second second second second second second second second second second second second second s |   |            |                  |

Aba "Financeiro" – Visualização do Grid Geral com os itens já cadastrados, em todas as Fontes de Despesa

| SEAM             | Secretaria de Meio Ambien<br>CadGP - Cadas                                                                                  | nte, infraestrutura e Logistica<br>stro e Gestão de P                                                                                                    | homologacaosigan<br>Voce confirmar o supe | n.ambiente.sp.gov.br diz<br>erior imediato escolhido?<br>Cancelar | ок                           |            |                |                         | ( | (IPA/DTC/C<br>Dakota D | GPINAPI<br>ena Ebiri |    |
|------------------|----------------------------------------------------------------------------------------------------|----------------------------------------------------------------------------------------------------|-------------------------------------------|-------------------------------------------------------------------|------------------------------|------------|----------------|-------------------------|---|------------------------|----------------------|----|
| Home             |                                                                                                    | u de la construcción de la construcción de la construcción de la construcción de la construcción de la constru<br>La construcción de la construcción de la construcción de la construcción de la construcción de la construcción d |                                           |                                                                   |                              |            | u.             |                         |   |                        |                      |    |
|                  |                                                                                                    |                                                                                                    | c                                         | adastramento de Pesquisa                                          |                              |            |                |                         |   |                        |                      | ſ  |
|                  | N <sup>®</sup> Processo: 000000006972/2<br>Titulo do Projeto: teste karenn e                                                | 023<br>Quipe                                                                                                    |                                           | Nº Precesso EAmb<br>Status: Em cada<br>Controle de Altere         | iente: SIMA.000<br>stramento | 696/2023-2 | 4              |                         |   | 🖄 Reto                 | mar                  | 1  |
|                  | Periodo de Execução (inicio): 24/0<br>Cadastro do projeto (inicio): 24/0<br>Responsável: Juacira Canirim Ta<br>NIS: 2369474 | 14/2023<br>4/2023<br>abacema                                                                                                    |                                           | Períoco de Execup<br>Cadastro do projet                           | ăo (término): 01/            | 05/2023    |                |                         |   | 😗 Ajur                 | da                   |    |
| Projeto Responsá | ivel Equipe Local Amostra Aner                                                                                              | kos Atividades Financeiro Termos Fi                                                                                                    | inalizar                                  |                                                                   |                              |            |                |                         |   |                        |                      |    |
| Proposta Fi      | inanceira Bolsas                                                                                                    |                                                                                                    |                                           |                                                                   |                              |            |                |                         |   |                        |                      |    |
| E-n              | mail do superior imediato do 55837972820<br>servidor IPA:                                                                   | ecalgo.com.br<br>Caso o e-mail desejado não esteja na                                                                                                    | lista, favor entrar em contato co         | m a administração do sistema.                                     |                              | • àù 🛷     | Confirmar      |                         |   |                        |                      |    |
| A pesqui         | isa envolverà recursas financeiros? 🔿 g<br>cionar Item 🗳 Visualizar registro de                                             | im ⊂Não<br>e atividades                                                                                                    |                                           |                                                                   |                              |            |                |                         |   |                        |                      |    |
|                  | Fonte de Despesa                                                                                                    | Natureza de despesa                                                                                                    | Categoria do Item                         | Item                                                              | Data<br>Estimada             | Qtd        | Valor Unitário | Valor total<br>estimado |   |                        |                      |    |
|                  | TOTAL                                                                                                    |                                                                                                    |                                           |                                                                   |                              |            |                | 00,00                   |   |                        |                      |    |
|                  |                                                                                                    |                                                                                                    |                                           |                                                                   |                              |            |                |                         |   |                        |                      | 12 |

Aba "Financeiro" – Visualização da confirmação do Superior Imediato

✓ Após a submissão do projeto, nos casos em que houver a habilitação da aba financeiro (um ou mais membros pertencentes ao IPA), o projeto <u>deverá ser avaliado pelo Superior Imediato do servidor IPA</u>, em relação à proposta financeira, sendo necessária a inserção do e-mail do Superior Imediato, para que o mesmo seja notificado sobre a submissão do projeto de pesquisa e avalie a proposta financeira apresentada pelo proponente. No caso de diversos membros pertencentes a setores distintos, o projeto deverá ser direcionado para o superior hierárquico comum a todos os membros (diretor de Núcleo, de Centro, de Departamento ou Coordenação, dependendo do caso).

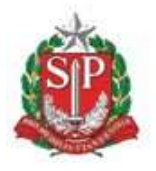

SECRETARIA DE MEIO AMBIENTE, INFRAESTRUTURA E LOGÍSTICA

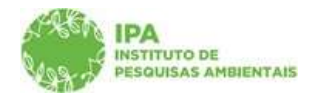

Instituto de Pesquisas Ambientais

# <u>Atenção</u>: Caso o Superior Imediato esteja afastado de suas funções (férias, licenças, entre outros), deverá ser inserido o endereço de e-mail de seu substituto oficial em exercício.

# O e-mail do superior imediato deve ser atualizado pelo Responsável pela pesquisa, sempre que houver alteração de sua Chefia Imediata, evitando dessa forma, que eventuais avaliações necessárias permaneçam pendentes

# <u>Aba Finalizar</u>

✓ Na última etapa do cadastro é possível verificar se há pendências no preenchimento das abas anteriores. Caso não existam pendências, clique em "Submeter Projeto de Pesquisa" para submeter o seu projeto.

|                  | Secretaria de Meio Ambiente, Infraestrutura e Logística<br>CadGP - Cadastro e Gestão de Pesqu                            | uisa                                                                                                    | (EXTERNA)<br>Neputra Ivai Eçapıra |
|------------------|----------------------------------------------------------------------------------------------------|----------------------------------------------------------------------------------------------------|-----------------------------------|
| Home             |                                                                                                    |                                                                                                    |                                   |
|                  |                                                                                                    | Cadastramento de Pesquisa                                                                                             |                                   |
|                  | N# Processol 000000007039/2023<br>Titulo do Projeto: Teste encerrar processo<br>Período de Execução (inicia): 30/08/2023 | Int Processor Londonina STMA.001033/2023-91<br>2datas Em coddatacteria<br>briefing for Standards (Enroman) 31/12/2023 | SRetormar                         |
|                  | Cadantru do projeto (initio): 08/08/2023<br>Responsável: Neputira Ivaí Eçapira<br>1/25: 2570540                          | Cadastra da projeta (himina)                                                                                          | 🕲 Ajuda                           |
| Projeto Responsé | el Equipe Local Amostra Anexos Termos Finalizar                                                                          |                                                                                                    |                                   |
|                  | Titulo de Projeto ( <b>Teste encerrar processo</b><br>Responsãvel:N <b>eputira Ival Eçapira</b>                          |                                                                                                    |                                   |
|                  |                                                                                                    | 🔯 Verificar Pendências 🕩 Submeter Projeto de Pesquisa 🔞 Ajuda                                                         |                                   |
|                  |                                                                                                    | Não foram encontradas inconsistêncies. Finalize seu Cadestro de Progeto de Pesquisa                                   |                                   |

Aba "Finalizar" - verificar pendências e submeter projeto de pesquisa

Após a submissão do projeto, sistema emitirá uma mensagem sinalizando que o projeto foi submetido.

| homologacaosigam.ambiente.sp.gov.br diz |    |
|-----------------------------------------|----|
| O projeto foi submetido!                |    |
| 2                                       | ОК |

Aba "Finalizar" – mensagem de confirmação de submissão do projeto, que será notificada ao Superior Imediato, conforme e-mail cadastrado na aba.

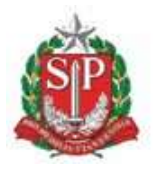

SECRETARIA DE MEIO AMBIENTE, INFRAESTRUTURA E LOGÍSTICA

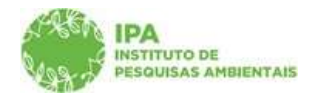

Instituto de Pesquisas Ambientais

A partir desse momento, o Projeto passará pelo fluxo de aprovação, que envolve, dependendo do caso, Superior Imediato (no caso de projetos compostos por um ou mais membros do IPA), Parecerista, Gestor da Área SIEFLOR (nos casos que envolvem essas áreas) e o Conselho Científico do Instituto de Pesquisas Ambientais.

No decorrer do fluxo de aprovação, pode ser necessária a retificação da proposta financeira a pedido do Superior Imediato, ou o envio de informações complementares ao Parecerista e/ou Gestor da UC envolvidos na análise do projeto. Nesses casos, o sistema emitirá notificação ao Proponente do Projeto, dando a ele um determinado prazo para a realização do ajuste/complementação necessária.

Concluída as avaliações, o proponente do projeto é informado sobre o resultado da análise do projeto e, no caso de aprovação, deverá proceder ao fluxo de acompanhamento do processo junto ao CadGP, que deverá ser regularmente alimentado (pelo responsável e pelos demais membros da pesquisa) em relação aos relatórios parciais/finais, adendos, prorrogações (todos os projetos) e às atividades desempenhadas, desembolsos realizados e produção gerada (nos casos de projetos internos ou mistos).

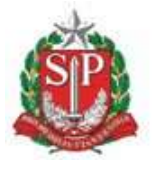

SECRETARIA DE MEIO AMBIENTE, INFRAESTRUTURA E LOGÍSTICA

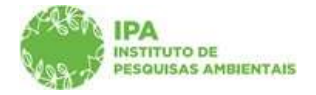

Instituto de Pesquisas Ambientais

# <u>Orientações específicas para o cadastro de projetos de pesquisa da Pós-graduação do Instituto de</u> <u>Pesquisas Ambientais</u>

O preenchimento de todas as abas segue as mesmas instruções, com algumas ressalvas:

# Aba Responsável

- 1. O Responsável pela pesquisa deverá ser o Pós-graduando;
- Deverá obrigatoriamente informar o Instituto de Pesquisas Ambientais, CNPJ 56.089.790/0031-01 como Instituição de vínculo (Representante legal Coordenador do IPA).
- No campo Modalidade da pesquisa, deverá ser selecionado Pós-graduação IPA (Mestrado) ou Pós-graduação IPA (Doutorado), conforme o caso.

| Secretaria de Maio Ambi                                                                                                | ente Infraestrutura e Logistica                                                     |                                                                                                    |
|----------------------------------------------------------------------------------------------------|-------------------------------------------------------------------------------------|----------------------------------------------------------------------------------------------------|
| CadGP                                                                                                    |                                                                                     |                                                                                                    |
|                                                                                                    | istro e Gestão de Pesquisas                                                         |                                                                                                    |
| o Gerenciamento IPA Análise Superior I                                                                                 | imediato Relatórios Dicionários Portal                                              |                                                                                                    |
|                                                                                                    |                                                                                     | Cadastro de Proieto de Pesouisa                                                                                |
| Nº Processo: 00000000311/<br>Titulo do Projeto: Flora ficológ                                                          | 2025<br>ica do Estado de São Paulo: Rhodophyta                                      | Nº Processo EAmblente: SEMIL.001135/2025-32<br>Status: Aguarda análise do Parecerista/e ou Gestor UC           |
| Periodo de Execução (inicio): 01,<br>Cadastro do projeto (inicio): 13/<br>Responsável: Tago Alonso Gue<br>NIS: 2544772 | /06/2024<br>01/2025<br>edes Martins                                                 | Controle do Atterações<br>Periodo de Execução (termino): 30/55/2028<br>Casanto do propio (termino): 10/01/2025 |
| to Responsável Equipe Local Amostra Ar                                                                                 | exos Atividades Financeiro Termos Finalizar Equipe Parecerista Parecer Técnico Gest | tor da área Mensagens Notificações Resultados Administrativo                                                   |
| Responsável pelo PROJETO                                                                                               |                                                                                     |                                                                                                    |
|                                                                                                    | CPF: 48482247808                                                                    |                                                                                                    |
|                                                                                                    | Nome I Tago Alonso Guedes Martins                                                   |                                                                                                    |
|                                                                                                    | Cases/EuroPaul at                                                                   |                                                                                                    |
|                                                                                                    | Modelidade da Berguistari. Pér enduarde IDA (Deutorente)                            |                                                                                                    |
|                                                                                                    | Poleni Caner                                                                        | ¥                                                                                                    |
|                                                                                                    | Modalidade de Boltas                                                                | ¥                                                                                                    |
|                                                                                                    | Outros Recursos: CAPPS                                                              | v                                                                                                    |
|                                                                                                    | Cep: 12223-400 Logradouro: Rua Caraibas                                             | Número: 123                                                                                                    |
|                                                                                                    | Endersco: Complemento:                                                              | Bairro: Cidade Vista Verde                                                                                     |
|                                                                                                    | UF: SP V Município: São José dos Campos                                             |                                                                                                    |
|                                                                                                    |                                                                                     |                                                                                                    |
|                                                                                                    | Telefone: DDD: 12 Número: 99770-4406                                                |                                                                                                    |
|                                                                                                    | E-mail: iagoagm@gmail.com                                                           |                                                                                                    |
| Instituição                                                                                                    |                                                                                     | 1                                                                                                    |
|                                                                                                    | CNP2: 56089790003101                                                                |                                                                                                    |
|                                                                                                    | Instituição:SEMIL/IPA - INSTITUTO DE PESQUISAS AMBIENTAIS                           |                                                                                                    |
|                                                                                                    | InScrição estabuai 56089/90003101                                                   |                                                                                                    |
|                                                                                                    | Endereço: Avenida Professor Frederico Herman Júnior                                 |                                                                                                    |
|                                                                                                    | Complemento                                                                         | D                                                                                                    |
|                                                                                                    | Bairno/Distrito Alto de Pinheiros CEP: 05459-900                                    |                                                                                                    |
|                                                                                                    | UESP V Municipio: São Paulo                                                         | v                                                                                                    |
|                                                                                                    | CPr: 04644591840                                                                    |                                                                                                    |
|                                                                                                    | Nome do representante legal: Marco Aurélio Nalon                                    |                                                                                                    |
|                                                                                                    | Cargo do representante legal   Coordenador V                                        |                                                                                                    |

Aba Responsável – visão do cadastro do pós-graduando como Responsável pela pesquisa e vínculo institucional com o Instituto de Pesquisas Ambientais

<u>Atenção</u>: Deve ser declarada a existência de bolsas e/ou auxílios pesquisa de qualquer natureza nas abas Responsável e equipe

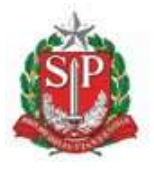

SECRETARIA DE MEIO AMBIENTE, INFRAESTRUTURA E LOGÍSTICA

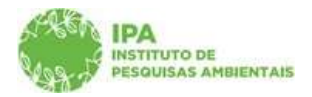

Instituto de Pesquisas Ambientais

4. O pós-graduando ao se cadastrar como responsável pela pesquisa, deverá <u>obrigatoriamente</u> cadastrar o orientador/coorientador como membro da equipe e o "Cargo e Função" deve ser "Orientador" ou "Coorientador".

| adGP           | Secretaria de Infraes<br>CadGP - Car                                    | trutura e Meio Ambiente<br>dastro e Gestão di                                     | e Pesquisas                           |                                                                 |                                                     |                           | (IPA/DTC/CGP/N/<br>Aida Sanae |
|----------------|-------------------------------------------------------------------------|-----------------------------------------------------------------------------------|---------------------------------------|-----------------------------------------------------------------|-----------------------------------------------------|---------------------------|-------------------------------|
| Gerenciame     | ıto IPA Análise Super                                                   | ior Imediato Relatórios Dicionár                                                  | ios Portal                            |                                                                 |                                                     |                           |                               |
|                |                                                                         |                                                                                   | Cadastro de Proje                     | to de Pesquisa                                                  |                                                     |                           |                               |
| A-REA          | Nº Processo: 00000<br>Título do Projeto: Mi<br>do sistema antiox        | 0019082/2022<br>cropropagação da bromélia ornamenta<br>idante e fatores abióticos | ıl Nidularium minutum Mez: atividad   | Nº Processo EAmbiente: SIMA.07<br>Status: Aguarda análise do Pa | 7246/2022-13<br>recerista/e ou Gesto <del>r</del> U | c                         | Retornar                      |
| 898-5          | Periodo de Execução<br>Responsável: <b>Maria</b><br>NIS: <b>2403603</b> | (inicio): 04/03/2019<br>Gessi Teixeira                                            |                                       | Periodo de Execução (término): 28                               | /02/2023                                            |                           | Ajuda                         |
| to Responsável | Equipe Local Amostra                                                    | Termos Anexos Atividades Finance                                                  | ro Equipe Parecerista Parecer Técnico | Gestor da área Resultados Me                                    | nsagens Notificações                                |                           |                               |
|                | CPF                                                                     | Nome                                                                              | Cargo ou Função                       | Modalidade de Pesquisa                                          | Bolsa                                               | Outras Fontes de Recursos |                               |
| EQ.            | 04012471635                                                             | Maria Gessi Teixeira                                                              | Pós-graduando                         | Doutorado                                                       | Sem Bolsa                                           |                           |                               |
| Ca.            | 08536452803                                                             | Catarina Carvalho Nievola                                                         | Orientador                            | Doutorado                                                       | Sem Bolsa                                           | Sem Financiamento         |                               |
| Ľà             | 21248608879                                                             | Adriana Hissae Hayashi                                                            | Pesquisador                           | Doutorado                                                       | Sem Bolsa                                           | Sem Financiamento         |                               |
|                |                                                                         |                                                                                   |                                       |                                                                 |                                                     |                           |                               |

Aba Equipe – obrigatoriedade de cadastrar o Orientador como membro da equipe executora

# <u>Aba Local</u>

Pesquisas que serão realizadas no interior de Áreas do SIEFLOR (exceto se em laboratórios/infraestrutura do IPA) precisam necessariamente cadastrar a Unidade para a devida análise e manifestação do Gestor da UC, podendo ser cadastrada a área SIEFLOR e/ou Município onde a pesquisa será desenvolvida.

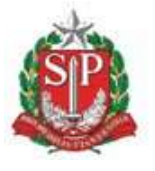

SECRETARIA DE MEIO AMBIENTE, INFRAESTRUTURA E LOGÍSTICA

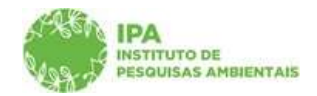

Instituto de Pesquisas Ambientais

|                                    |                                                     |                           |                                                  | Cad           | dastro de Projeto             | de Pesquisa                                       |                 |           |   |  |
|------------------------------------|-----------------------------------------------------|---------------------------|--------------------------------------------------|---------------|-------------------------------|---------------------------------------------------|-----------------|-----------|---|--|
| Nº Proces                          | so: 0000000193<br>Projeto: FUNGOS                   | 69/2022<br>LIQUENIZADOS   | NO PARQUE ESTADI                                 | JAL DAS FONTE | S DO IPIRANGA -               | Nº Processo EAmbiente: S<br>Status: Em cadastrame | SIMA.078030/2   | 022-91    |   |  |
| Periodo de<br>Responsá<br>NIS: 240 | Execução (inicio):<br>vel: Michel Nava<br>4465      | 03/04/2023<br>rro Benatti | idades    Financeiro                             | Finalizar     |                               | Periodo de Execução (térn                         | nino): 03/04/20 | 25        |   |  |
| Área SIEFLOR                       | Aniosua Terri                                       | ios   Allexos   All       | idades [ rinances o                              | TINENZAL      |                               |                                                   |                 | • HA      |   |  |
| Latitude:                          | 1                                                   | Longitude:                | Adi                                              | cionar Item   |                               |                                                   |                 |           |   |  |
| -                                  | Local de<br>Pesquisa                                | Nome popular<br>do Parque | Órgão Gestor                                     | Município     | Nome do Gestor                | E-mail do Gestor                                  | Latitude        | Longitude | 1 |  |
| Dgeo<br>Visualizar                 | Parque Estadual<br>das Fontes do<br>Ipiranga - PEFI | PE Fontes do<br>Ipiranga  | CPP -<br>Coordenadoria de<br>Parques e Parcerias | SÃO PAULO     | Sofia Montagnoli<br>Bertolini | sbertolini@sp.gov.br                              |                 |           | × |  |
|                                    |                                                     |                           |                                                  |               |                               |                                                   |                 |           |   |  |
|                                    |                                                     |                           |                                                  |               |                               |                                                   |                 |           |   |  |
|                                    |                                                     |                           |                                                  |               |                               |                                                   |                 |           |   |  |
|                                    |                                                     |                           |                                                  |               |                               |                                                   |                 |           |   |  |
| UF: Mun                            | icípio:                                             |                           |                                                  |               |                               |                                                   |                 |           |   |  |

Aba Local – seleção da Área SIEFLOR e/ou Município onde a pesquisa será desenvolvida

# Aba Atividades

5. Na aba Atividades deverá ser detalhado o cronograma de atividades previsto no projeto.
 A inserção das atividades é fundamental para o posterior acompanhamento da pesquisa

|                                                                                        | Secretaria de Infraestrutura e Meio Ambiente<br>CadGP - Cadastro e Gestão de<br>Gerenciamento IPA Análise Superior Imediato Relatórios Dicionár                                                                                                    | e Pesquisas<br><sup>ros portal</sup>                                                                                                    | (PA/DTC/COPNJ<br>Aida Sanae |
|----------------------------------------------------------------------------------------|----------------------------------------------------------------------------------------------------|----------------------------------------------------------------------------------------------------|-----------------------------|
| 2                                                                                      |                                                                                                    | Cadastro de Projeto de Pesquisa                                                                                                    |                             |
| 6                                                                                      | Nº Processo: 00000018723/2022<br>Título do Projeto: Do extrativismo à bioeconomia: caminho<br>do Pinhão (Araucaria angustifolia) em Cunha - SP                                                                                                    | Nº Processo EAmbiente: SIMA.076083/2022-68<br>s para a produção e manejo sustentávelStatus: Aguarda aprovação do Superior Imediato                                                                                                    | S Retornar                  |
| Q                                                                                      | Periodo de Execução (inicio): 01/01/2023<br>Responsável: Roberto Starzynski<br>NIS: 2402505                                                                                                    | Período de Execução (término): 31/12/2024                                                                                                    | Ajuda                       |
| rojeto                                                                                 | Responsavel Equipe Local Amostra Termos Anexos Atividades Financei                                                                                                    | iro   Equipe Parecensta   Kesultados   Mensagens   Notificações                                                                                                    |                             |
| rojeto                                                                                 | Responsável   Equipe   Local   Amostra   Termos   Anexos   Atividades   Financei                                                                                                    | Período de execurão                                                                                                    |                             |
| ojeta                                                                                  | Responsavel Equipe Local Amostra Termos Anexos Revidades Financei Attividades Elaboração do roteiro de entrevistas semi estruturadas                                                                                                    | Período de execução 01/2023 a 02/2023                                                                                                    |                             |
| ojeto<br>P<br>P                                                                        | Responsavel Equipe Local Amostra Termos Anexos (Advidades) Financei<br>Atividades<br>Elaboração do roteiro de entrevistas semi estruturadas<br>Oficina para apresentação inicial do projeto aos agricultores                                                                                                    | Período de execução 01/2023 a 02/2023 02/2023 a 03/2023                                                                                                    |                             |
| ojeto<br>ア<br>ア                                                                        | Responsavel Equipe Local Amostra Termos Anexos Havidades Financei Atividades Elaboração do roteiro de entrevistas semi estruturadas Oficina para apresentação inicial do projeto aos agricultores Entrevistas com agricultores e aplicação dos questionários                                                                                                    | Periodo de execução         Imensagens   motificações             01/2023 a 02/2023         02/2023           02/2023 a 03/2023         02/2023                                                                                                    |                             |
| P<br>P<br>P<br>P                                                                       | Responsavel Equipe Local Amostra Termos Anexos Revidades Financei<br>Atividades<br>Elaboração do roteiro de entrevistas semi estruturadas<br>Oficina para apresentação inicial do projeto aos agricultores<br>Entrevistas com agricultores e aplicação dos questionários<br>Análise dos questionários, apuração dos custos de produção, avaliação<br>econômica.                                                                                                    | Periodo de execução         Interisipents         Interisipents         Interisitents         Interisipents         In |                             |
| P<br>P<br>P<br>P<br>P<br>P                                                             | Responsavel Equipe Local Amostra Termos Anexos Revidades Financei<br>Atividades<br>Elaboração do rotairo de entrevistas semi estruturadas<br>Oficina para apresentação inicial do propte aos agricultores<br>Entrevistas com agricultores e aplicação dos questionários<br>Análige dos questionários, apuração dos cutos de produção, avaliação<br>econômica.<br>Oficina devolutiva para apresentação dos resultados iniciais aos agricultores                                                                                                    | Periodo de execução         Internações           01/2023 a 02/2023         02/2023           02/2023 a 09/2023         02/2023           01/2023 a 09/2023         02/2023           01/2023 a 09/2023         02/2023           01/2023 a 09/2023         02/2023           01/2023 a 09/2023         02/2023                                                                                                    |                             |
| ojeto  <br>ア<br>ア<br>ア<br>ア<br>ア                                                       | Responsavel Equipe Local Amostra Termos Anexos Revidades Financei<br>Atividades<br>Elaboração do roteiro de entrevistas semi estruturadas<br>Oficina para apresentação inicial do projeto aos agricultores<br>Entrevistas com agricultores e aplicação dos questionários<br>Análiga dos questionários, apuração dos cuestos de produção, avaliação<br>econômica.<br>Oficina devolutiva para apresentação dos resultados iniciais aos agricultores<br>Redação de manual de boas práticas de colte e manejo do pinhão                                                                                                    | Periodo de execução         Internações           01/2023 a 02/2023         02/2023 a 03/2023           02/2023 a 06/2023         02/2023 a 06/2023           01/2023 a 09/2023         02/2023 a 06/2023           01/2023 a 09/2023         02/2023 a 06/2023           10/2023 a 11/2023         02/2023                                                                                                    |                             |
| P<br>P<br>P<br>P<br>P<br>P<br>P<br>P<br>P                                              | Responsavel Equipe Local Amostra Termos Anexos Revidades Financei<br>Atividades<br>Elaboração do rotairo de entrevistas semi estruturadas<br>Oficina para apresentação inicial do projeto aos agricultores<br>Entrevistas com agricultores e aplicação dos questionários<br>Análise dos questionários, apuração dos custos de produção, avaliação<br>conômica.<br>Oficina devolutiva para apresentação dos resultados iniciais aos agricultores<br>Redação de manual de boas práticas de coleta e manejo do pinhão<br>Adequação do roteiro de entrevistas semi estruturadas                                                                                                    | Period de execução         Indicações           0//2023 = 02/2023         02/2023 = 06/2023           02/2023 = 06/2023         02/2023 = 06/2023           07/2023 = 06/2023         02/2023 = 06/2023           10/2023 = 11/2023         11/2023 = 11/2023           11/2023 = 12/2023         01/2042 = 02/2024                                                                                                    |                             |
| P<br>P<br>P<br>P<br>P<br>P<br>P<br>P<br>P<br>P<br>P                                    | Responsavel Equipe Local Amostra Termos Anexos Revidades Prinancei<br>Atividades<br>Elaboração do roteiro de entrevistas semi estruturadas<br>Oficina para apresentação inicial do projeto aos agricultores<br>Entrevistas com agricultores e aplicação dos questionários<br>Análige dos questionários, apuração dos custos de produção, avaliação<br>econômica.<br>Oficina devolutiva para apresentação dos resultados iniciais aos agricultores<br>Redação de manual de boas práticas de coleta e manejo do pinhão<br>Adequação do roteiro de entrevistas semi estruturadas<br>Oficina para apresentação do projeto aos agricultores                                                                                                    | Periodo de execução         Internações           01/2023 a 02/2023         02/2023         02/2023           02/2023 a 06/2023         0           01/2023 a 06/2023         0           01/2023 a 06/2023         0           01/2023 a 06/2023         0           01/2023 a 06/2023         0           10/2023 a 11/2023         0           01/2024 a 02/2024         0           01/2024 a 02/2024         0           02/2024 a 02/2024         0                                                                                                    |                             |
| P<br>P<br>P<br>P<br>P<br>P<br>P<br>P<br>P<br>P<br>P<br>P<br>P<br>P                     | Responsavel Equipe Local Amostra Termos Anexos Revidades Prinancei<br>Atividades<br>Elaboração do roteiro de entrevistas semi estruturadas<br>Oficina para apresentação inicial do projeto aos agricultores<br>Entrevistas com agricultores e aplicação dos questionários<br>Análise dos questionários, apuração dos cuestos de produção, avaliação<br>econômica.<br>Oficina guestionários apuração dos resultados iniciais aos agricultores<br>Redação de manual de boas práticas de coleta e manejo do pinhão<br>Adequação do roteiro de entrevistas semi estruturadas<br>Oficina para apresentação do projeto aos agricultores<br>Entrevistas com agricultores e aplicação dos questionários                                                                                                    | Período de execução         Internações           01/2023 a 02/2023         02/2023           02/2023 a 06/2023         02/2023           07/2023 a 06/2023         0           01/2023 a 06/2023         0           01/2023 a 06/2023         0           01/2023 a 06/2023         0           01/2023 a 06/2023         0           01/2024 a 02/2024         0           02/2024 a 06/2024         0           02/2024 a 06/2024         0           02/2024 a 06/2024         0           02/2024 a 06/2024         0                                                                                                    |                             |
| P<br>P<br>P<br>P<br>P<br>P<br>P<br>P<br>P<br>P<br>P<br>P<br>P                          | Responsavel Equipe Local Amostra Termos Anexos Revidades Prinancei<br>Atividades<br>Elaboração do roteiro de entrevistas semi estruturadas<br>Oficina para apresentação inicial do projeto aos agricuítores<br>Entrevistas com agricuítores e aplicação dos questionários<br>Análise dos questionários, apuração dos custos de produção, avaliação<br>econômica.<br>Oficina guestionários apuração dos resultados iniciais aos agricuítores<br>Redação de manual de boas práticas de coleta e manejo do pinhão<br>Adequação do roteiro de entrevistas semi estruturadas<br>Oficina para apresentação do projeto aos agricuítores<br>Entrevistas com agricuítores e aplicação dos questionários<br>Análise dos questionários, apuração dos custos de produção, avaliação<br>econômica.                                                                                                    | Período de execução         Internações           01/2023 a 02/2023         02/2023           02/2023 a 09/2023         0           01/2023 a 09/2023         0           01/2023 a 09/2023         0           01/2023 a 09/2023         0           01/2023 a 09/2023         0           01/2023 a 09/2023         0           01/2024 a 02/2024         0           02/2024 a 06/2024         0           02/2024 a 06/2024         0           02/2024 a 06/2024         0           07/2024 a 09/2024         0                                                                                                    |                             |
| P<br>P<br>P<br>P<br>P<br>P<br>P<br>P<br>P<br>P<br>P<br>P<br>P<br>P<br>P<br>P<br>P<br>P | Responsavel         Equipe         Local         Amostra         Termos         Anexos         Revoltadel I Financei           Atividades         Elaboração do roteiro de entrevistas semi estruturadas         Oficina para apresentação inicial do projeto aos agricultores           Entrevistas com agricultores e aplicação dos questionários         Análisa dos questionários, apuração dos cuetos de produção, avaliação esonêmica.           Oficina para apresentação dos resultados iniciais aos agricultores         Redação de manual de boas próticas de colte a manejo do pinhão.           Adequação do roteiro de entrevistas semi estruturadas         Oficina para apresentação dos resultados iniciais aos agricultores           Entrevistas com agricultores e aplicação dos questionários         Análega dos questionários, apuração dos cuestos de produção, avaliação dos cuestos de produção, avaliação dos cuesto | Periodo de execução         Intensidente           01/2023 a 02/2023         02/2023 a 03/2023           02/2023 a 06/2023         0           01/2023 a 09/2023         0           01/2023 a 09/2023         0           01/2023 a 09/2023         0           01/2023 a 09/2023         0           01/2023 a 09/2023         0           01/2024 a 02/2024         0           01/2024 a 03/2024         0           02/2024 a 03/2024         0           01/2024 a 09/2024         0           10/2024 a 11/2024         0                                                                                                    |                             |

Aba Atividades – visão do cadastro das atividades a serem desenvolvidas

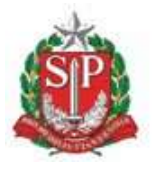

SECRETARIA DE MEIO AMBIENTE, INFRAESTRUTURA E LOGÍSTICA

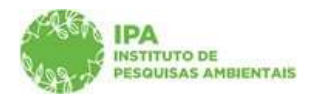

Instituto de Pesquisas Ambientais

6. Na aba Financeiro deverá ser detalhado todo recurso financeiro previsto para a execução do projeto, seja recurso vinculado ao Instituto de Pesquisas Ambientais ou recurso Externo

| IGI          | P                                                                       | CadGP - Cada                                                                                                    | astro e Gestã                                                                                                    | o de Pesquisas                                                                                                    |                                    |                                                                         |                                     |                                                                                              |                                                                                                    |    |
|--------------|-------------------------------------------------------------------------|----------------------------------------------------------------------------------------------------|----------------------------------------------------------------------------------------------------|----------------------------------------------------------------------------------------------------|------------------------------------|-------------------------------------------------------------------------|-------------------------------------|----------------------------------------------------------------------------------------------|----------------------------------------------------------------------------------------------------|----|
| Gere         | ncian                                                                   | nento IPA Análise S <u>uperior</u>                                                                                                    | Imediato Relatór <u>ios I</u>                                                                                             | Dicionários Portal                                                                                                    |                                    |                                                                         |                                     |                                                                                              |                                                                                                    |    |
|              |                                                                         |                                                                                                    |                                                                                                    | Cadastro de                                                                                                    | e Projeto de Pesquis               | sa                                                                      |                                     |                                                                                              |                                                                                                    |    |
| 7-Q          | s ETA                                                                   | Nº Processo: 0000000<br>Título do Projeto: Do ex<br>sustentável do Pinhã                                                                                                    | 18723/2022<br>trativismo à bioeconomia: (<br>io (Araucaria angustifolia) (                                                | caminhos para a produção e manejo<br>em Cunha - SP                                                                                                    | Nº Processo E<br>Status: Agua      | Ambiente: SIMA<br>arda aprovação                                        | .076083/20<br>do Superio            | 22-68<br>r Imediato                                                                          |                                                                                                    | \$ |
| 19           | 80                                                                      | Período de Execução (inio<br>Responsável: Roberto S                                                                                                    | cie): 01/01/2023<br>Starzynski                                                                                            |                                                                                                    | Periodo de Ex                      | ecução (término)                                                        | 31/12/202                           | 14                                                                                           |                                                                                                    | 0  |
| opost<br>Ava | ta Fina<br>liação (                                                     | da proposta financeira: Selecione.<br>Justificativa:                                                                                                    |                                                                                                    | ~                                                                                                    |                                    |                                                                         |                                     |                                                                                              |                                                                                                    |    |
| Ava<br>Ava   | ta Fina<br>liação (<br>esquisa<br>Adicio                                | anceira Bolsas<br>da proposta financeira: Selecione.<br>Justificativa:<br>e envolverá recursos financeiros? e<br>nanz Item Da Visualizar registro                                                                            | sim ○ Não<br>de atividades                                                                                                | <b>~</b>                                                                                                    | _                                  | Data                                                                    |                                     |                                                                                              | Valor total                                                                                                    |    |
| Ava<br>Ava   | ta Fina<br>liação (<br>esquisa<br>Adicio                                | da proposta financeira:<br>Justificativa:<br>e envolverá recursos financeiros? @<br>nar Item <sup>Da</sup> Visualizar registro<br>Fonte de Despesa                                                                           | <br>Sim ○ Não<br>de atividades<br>Natureza de despesa                                                                     | ♥<br>Categoria do Item                                                                                                    | Item                               | Data<br>Estimada                                                        | Qtd                                 | Valor Unitário                                                                               | Valor total<br>estimado                                                                                                    |    |
| Ava<br>A pr  | ta Fina<br>liação (<br>esquisa<br>Adicio                                | da proposta financeira:<br>Justificativa:<br>servolverá recursos financeiro?<br>enter Els Visualizar registro<br>Fonte de Despesa<br>001 - TESOURO DO ESTADO                                                                 | "<br>Sim ○ Não<br>de atvidades<br>Natureza de despesa                                                                     | ♥<br>Categoria do Item                                                                                                    | Item                               | Data<br>Estimada                                                        | Qtd                                 | Valor Unitário                                                                               | Valor total<br>estimado<br>R\$ 15.537,42                                                                                                 | ×  |
| Ava          | ta Fina<br>liação (<br>esquisa<br>Adicio                                | da propósta financeira: Selecione.<br>Justificativa:<br>envolverá recursos financeiros? •<br>par Item <sup>D</sup> a Visualizar registro<br>Fonte de Despesa<br>001 - TESOURO DO ESTADO                                      | <br>Sim O Não<br>de atividades<br>Natureza de despesa<br>Diárias                                                          | Categoria do Item<br>Viagem ao campo de estudo                                                                                                    | Item<br>1                          | Data<br>Estimada                                                        | Qtd<br>6                            | Valor Unitário<br>R\$ 287,73                                                                 | Valor total<br>estimado<br>R\$ 15,537,42<br>R\$ 1.726,38                                                                                 | ×  |
| Ava          | ta Fina<br>liação i<br>esquisa<br>Adicio<br>1<br>1,1<br>1,2             | anceira Bolasa<br>da proposta financeira: Selectone.<br>Justificativa:<br>a envolverá recursos financeiros? ●<br>onar Item □a Visualizar registro<br>Fonte de Despesa<br>001 - TESOURO DO ESTADO                             | <br>I Sim O Não<br>.de atividades<br>Natureza de despesa<br>Diárias<br>Diárias                                            | Categoria do Item Viagem ao campo de estudo Viagem ao campo de estudo                                                                                                    | Item<br>1<br>2                     | Data<br>Estimada<br>02/2023<br>04/2023                                  | Qtd<br>6<br>15                      | Valor Unitário<br>R\$ 287,73<br>R\$ 287,73                                                   | Valor total<br>estimado<br>R\$ 15.537,42<br>R\$ 1.726,38<br>R\$ 4.315,95                                                                 | *  |
| Ava          | ta Fina<br>liação<br>esquisa<br>Adicio<br>1<br>1,1<br>1,2<br>1,3        | da proposta financeira: Selecione.<br>Justificativa:<br>e envolverá recursos financeiros? e<br>nar Item <sup>Da</sup> Visualizar registro<br>Fonte de Despesa<br>001 - TESOURO DO ESTADO                                     | <br>I Sim O Não<br>de atvidades<br>Natureza de despesa<br>Diárias<br>Diárias<br>Diárias                                   | Categoria do Item<br>Viagem ao campo de estudo<br>Viagem ao campo de estudo<br>Viagem ao campo de estudo                                                                                              | Item<br>1<br>2<br>3                | Data<br>Estimada<br>02/2023<br>04/2023<br>10/2023                       | Qtd<br>6<br>15<br>6                 | Valor Unitário<br>R5 287,73<br>R5 287,73<br>R5 287,73                                        | Valor total<br>estimado<br>R\$ 15.537.42<br>R\$ 1.726.38<br>R\$ 4.315.95<br>R\$ 1.726,38                                                 | *  |
| Ava          | ta Fina<br>liação desquisa<br>Adicio<br>1.1<br>1.1<br>1.2<br>1.3<br>1.4 | A proposta financeira: Selecione.<br>Justificativa:<br>a envolverá recursos financeiros? envolverá recursos financeiros? envolverá recursos financeiros? envolverá de Despesa<br>Fonte de Despesa<br>001 - TESOURO DO ESTADO | " Sim O Não<br>de atvidades<br>Natureza de despesa<br>Diárias<br>Diárias<br>Diárias<br>Diárias                            | Categoria do Item<br>Viagem ao campo de estudo<br>Viagem ao campo de estudo<br>Viagem ao campo de estudo<br>Viagem ao campo de estudo                                                                 | Item<br>1<br>2<br>3<br>4           | Data<br>Estimada<br>02/2023<br>04/2023<br>10/2023<br>02/2024            | Qtd<br>6<br>15<br>6<br>6            | Valor Unitário<br>R§ 287,73<br>R§ 287,73<br>R§ 287,73<br>R§ 287,73                           | Valor total<br>estimado<br>R\$ 15.537.42<br>R\$ 1.726.38<br>R\$ 4.315.95<br>R\$ 1.726.38<br>R\$ 1.726.38                                 | *  |
| Ava          | esquisa<br>Adicic<br>1<br>1.1<br>1.2<br>1.3<br>1.4<br>1.5               | da proposta financeira: Selecione.<br>Justificativa:<br>envolverá recursos financeiros? envolverá recursos financeiros? en<br>onar Item <sup>Da</sup> Visualizar registro<br>Fonte de Despesa<br>001 - TESOURO DO ESTADO     | <br>Isim O Não<br>de atividades<br>Natureza de despesa<br>Diárias<br>Diárias<br>Diárias<br>Diárias<br>Diárias             | Categoria do Item     Viagem ao campo de estudo     Viagem ao campo de estudo     Viagem ao campo de estudo     Viagem ao campo de estudo     Viagem ao campo de estudo                               | 1<br>1<br>2<br>3<br>4<br>5         | Data<br>Estimada<br>02/2023<br>04/2023<br>10/2023<br>02/2024<br>04/2024 | Qtd<br>6<br>15<br>6<br>15           | Valor Unitário<br>R5 287,73<br>R5 287,73<br>R5 287,73<br>R5 287,73<br>R5 287,73              | Valor total<br>estimado<br>R\$ 15.537.42<br>R5 1.726,38<br>R5 4.315,95<br>R5 1.726,38<br>R5 1.726,38<br>R5 4.315,95                      | *  |
| Ava          | Adicio<br>Adicio<br>1<br>1,1<br>1,2<br>1,3<br>1,4<br>1,5<br>1,6         | anceira Bolasa<br>da proposta financeira:<br>Justificativa:<br>a envolverá recursos financeiros? €<br>envolverá recursos financeiros? €<br>onar Item Da Visualizar registro<br>Fonte de Despesa<br>001 - TESOURO DO ESTADO   | <br>V Sim O Não<br>de atividades<br>Natureza de despesa<br>Diárias<br>Diárias<br>Diárias<br>Diárias<br>Diárias<br>Diárias | Categoria do Item     Viagem ao campo de estudo     Viagem ao campo de estudo     Viagem ao campo de estudo     Viagem ao campo de estudo     Viagem ao campo de estudo     Viagem ao campo de estudo | Item<br>1<br>2<br>3<br>4<br>5<br>6 | Data<br>Estimada<br>02/2023<br>04/2023<br>10/2023<br>02/2024<br>04/2024 | Qtd<br>6<br>15<br>6<br>15<br>5<br>6 | Valor Unitário<br>R5 287,73<br>R5 287,73<br>R5 287,73<br>R5 287,73<br>R5 287,73<br>R5 287,73 | Valor total<br>estimado<br>R\$ 15.337.42<br>R\$ 1.726,38<br>R\$ 4.315,95<br>R\$ 1.726,38<br>R\$ 1.726,38<br>R\$ 1.726,38<br>R\$ 1.726,38 | ×  |

Aba Financeiro – visão do detalhamento do recurso financeiro necessário ao desenvolvimento da pesquisa

OBS: Na aba Financeiro haverá necessidade de informar o endereço de e-mail do Superior Imediato (fluxo para aprovação da proposta financeira), sendo o campo destinado à inserção do endereço do **Superior Imediato do servidor IPA** 

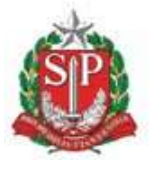

SECRETARIA DE MEIO AMBIENTE, INFRAESTRUTURA E LOGÍSTICA

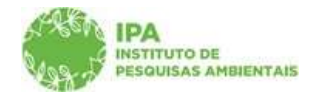

Instituto de Pesquisas Ambientais

|                                                    | CadGP - Cadastro                                                                                                    | e Gestão de Pesa                                                                                                    | uisa                                                                                                    |                                                                                          |                                                                                                    |                                                  |                                              |                                                                         |   |
|----------------------------------------------------|----------------------------------------------------------------------------------------------------|----------------------------------------------------------------------------------------------------|----------------------------------------------------------------------------------------------------|------------------------------------------------------------------------------------------|----------------------------------------------------------------------------------------------------|--------------------------------------------------|----------------------------------------------|-------------------------------------------------------------------------|---|
| <u>,                                    </u>       |                                                                                                    | e Gestad de l'esq                                                                                                    | uisa                                                                                                    |                                                                                          |                                                                                                    |                                                  |                                              |                                                                         |   |
|                                                    |                                                                                                    |                                                                                                    |                                                                                                    |                                                                                          |                                                                                                    |                                                  |                                              |                                                                         |   |
|                                                    |                                                                                                    |                                                                                                    | Cad                                                                                                    | astramento de Pesquis                                                                    | a                                                                                                    |                                                  |                                              |                                                                         |   |
| sponsá                                             | nº Processo: Douboutor/Dob/2023<br>Titulo do Projeto: Teste Interno Aida 21/1<br>Periodo de Execução (inicio): 21/06/2023<br>Cadastro da projeto (inicio): 21/06/2023<br>Responsávei: Dakota Dena Ebira<br>NUS: 2570507<br>vel Equipe Local Amostra Anexos Ativ                                                          | junho/2023<br>idades Financeiro Termos Finalizar                                                                                          | Superior Imediato   Equipe Parecerista   Parecer Téc                                                                                                    | Nº Processo Ex-<br>Status: Execu<br>Controle de Alb<br>Período de Exe<br>Cadastro do pri | Indiente: SIMA.000010/,<br>(ção do projeto aprovad<br>erações: Aguarda análise<br>cução (término): 31/12/2i<br>ojeto (término): 22/06/20<br>agens Notificações Res | a<br>e de alterações<br>023<br>023<br>023<br>023 | hamento Relatórios                           |                                                                         |   |
| posta F<br>C<br>Avaliaçi                           | inanceira Bolsas<br>mail do auperior imediato do sos ///282/Ugcadgo.o<br>servidor IAA:<br>So da proposta financeira i<br>Ciente e de acordo                                                                                                    | om.br<br>Caso o e-mail desejado não                                                                                                    | esteja na lista, favor entrar em contato com a admin                                                                                                    | istração do sistema.                                                                     |                                                                                                    | × 69 💞                                           | Sconfirmar                                   |                                                                         |   |
| A pesos                                            | imanceira Bolsas<br>mail de superior imediato de 3983/9/2020/estageo<br>servidor DA:<br>86 da proposta financeira: Ciente e de acordo<br>De acordo, des a relevár<br>Justificativa<br>uita anobierá constos financeiros? @ co                                                                                            | Caso o e-mail desejado não<br>Caso o e-mail desejado não<br>de de pesquisa                                                                | esseja na lista, favor entrar em contato com a admin<br>V<br>ØEnviar Parecer                                                                                     | stração do sistema.                                                                      |                                                                                                    | <u>-</u> 69 €                                    | 🗸 Confirmar                                  |                                                                         |   |
| Avaliaçã<br>Avaliaçã                               | imanceira Bolsas<br>mail de superior imediate de joses/s//excuperespo<br>errider IPA.<br>So da proposta financeira:<br>Justificativa<br>Justificativa<br>disa envolverá roccos financeiros? @ Sim O N<br>Guisa envolverá roccos financeiros?                                                                             | om ar<br>Caso o e-mail desejado não<br>cia de pesquas<br>lo<br>des                                                                        | escoja na lista, favor entrar em contato som a admin<br>V<br>Enviar Parecer                                                                                      | stração do sistema.                                                                      |                                                                                                    | <u>≥</u> 89 €                                    | 🛩 Coefirmar                                  |                                                                         |   |
| Avaliaçi<br>Avaliaçi                               | imanceira Bolsas<br>mail de superior imediate de joses/s//cozujecedop.o<br>emediate de joses/s//cozujecedop.o<br>social financeiras<br>Justificativas<br>Justificativas<br>usa envolverá recursos financeiras? ® sim O N<br>Courser Item Que Stinuarceiras? ® sim O N<br>Fonte de Despesa                                | on ar<br>Caso o e-mail desejado não<br>cia da pesquísa<br>lo<br>lo<br>Les<br>Natureza de despesa                                          | esceja na lista, favor entrar em contato com a admin<br>Enviar Parecer<br>Categoria do Item                                                                      | stração do sistema.<br>Item                                                              | Data Estimada                                                                                                    | ▼ @@♥                                            | ✓ Confirmar<br>Valor Unitário                | Valor total<br>estimado                                                 |   |
| Avaliaçã<br>Avaliaçã<br>A pesqu                    | manceira Bolsas<br>mail de auperior innel ata de <u>SSB679778200µcadge</u> ,<br>de da proposta financeira (Ciente e de acordo<br>De acordo, dada a reievár<br>Justificationa<br>uisa envolverá recursos financeiros? @ Sim ○ N<br>Fonte de Despesa<br>4 001 - Tesouro de Estado - IPA                                    | omar<br>Caso o e-mail desejado não<br>cis de pesquías<br>so<br>fes<br>Natureza de despesa                                                 | estoja na lista, favor entrar em contato com a admin<br>V<br>Enviar Parecer<br>Categoria do Item                                                                 | stração do ostema.<br>Rem                                                                | Data Estimada                                                                                                    | Qtd                                              | Valor Unitário                               | Valor total<br>estimado<br>R\$ 4.250,00                                 | * |
| Avaliaçi<br>Avaliaçi<br>Avaliaçi<br>Ad             | imanceira Bolsas<br>medide superior imediate de joses/s//cszupcsdop.o<br>sender IA.<br>Soda proposta linanceira:<br>Justificativa:<br>Justificativa:<br>Justificativa:<br>Fonte de Despesa<br>1. 001 - Tesouro do Estado - IPA<br>1.                                                                                     | on ar<br>Caso o e-mail desejado não<br>de de pesquísa<br>lo<br>los<br>Natureza de despesa<br>Diárias                                      | esceja na lista, favor entrar em contato com a admin<br>Enviar Parecer<br>Categoria do Item<br>Coleta de amotras e atividades de<br>projeto                      | stração do sistema.<br>Item<br>01                                                        | Data Estimada<br>08/2023                                                                                                    | 2 00 00 00 00 00 00 00 00 00 00 00 00 00         | Valor Unitário<br>R\$ 250,00                 | Valor total<br>estimado           R\$ 4.250,00           R\$ 1.250,00   | * |
| Avaliaçi<br>Avaliaçi<br>Avaliaçi<br>A pesqu<br>A d | Imanceira Bolsas<br>mail de superior innediate de 3585/9/2520/8509/2520/8509/2<br>Bo da proposta financeira (Cente e de acordo<br>Justificativa<br>uise envolverá recursos financeiros? © Sim O N<br>icicionar Item Q Visualizar registro de ativida<br>Fonte de Despesa<br>1<br>001 - Tesouro do Estado - IPA<br>1<br>2 | Caso o e-mail desejado não<br>Caso o e-mail desejado não<br>des de pesquise<br>Natureza de despesa<br>Diárias<br>Passagero e Despesas com | ebcja na lista, favor entrar em contato com a admin<br>VEnviar Parecer<br>Categoria do Item<br>Coleta de amostras e atividades de<br>projeto<br>Passagens adreas | stração do sistema.<br>Item<br>01<br>02                                                  | Data Estimada<br>08/2023<br>05/2023                                                                                                    | 2 00 €                                           | Valor Unitário<br>R\$ 250,00<br>R\$ 1.500,00 | Valor total<br>estimado<br>R\$ 4.250,00<br>R\$ 1.250,00<br>R\$ 3.000,00 | 3 |

Visão da aba Financeiro com o detalhamento de recursos necessários ao servidor IPA durante o desenvolvimento da pesquisa e campo para inserção do e-mail do Superior Imediato

# O detalhamento nas abas Atividades e Financeiro é imprescindível para o acompanhamento do projeto de pesquisa após a sua aprovação.

## <u>Aba Finalizar</u>

✓ Na última etapa do cadastro é possível verificar se há pendências no preenchimento das abas anteriores. Caso não existam pendências, clique em "Submeter Projeto de Pesquisa" para submeter o projeto.

| Home              | Secretaria de Meio Ambiente, Infraestrutura e Logística<br>CadGP - Cadastro e Gestão de Pesquisa                          |                                                                                                    | (EXTERNA)<br>Neputira Ivai Eçapira |  |  |  |
|-------------------|----------------------------------------------------------------------------------------------------|----------------------------------------------------------------------------------------------------|------------------------------------|--|--|--|
|                   |                                                                                                    |                                                                                                    |                                    |  |  |  |
|                   | Cadastramento de Pesquisa                                                                                                 |                                                                                                    |                                    |  |  |  |
|                   | Nº Processo: 000000007039/2023<br>Titulo do Projeto: Teste encernar processo.<br>Período de Execução (Inicio): 30/08/2023 | 10 <sup>6</sup> Processis Bandhonten STMA.001033/2023-91<br>Status: Em cadastramento<br>Commis de Alterandes:<br>Beridod de Taxanzia (Hommain) 31/12/2023 | 3 Retornar                         |  |  |  |
|                   | Cadatro do projeto (inicio): 08/08/2023<br>Responsável: Neputira Ivaí Eçapira<br>Niši: 2570540                            | Cadastro do projeto (término):                                                                                                    | Ajuda                              |  |  |  |
| Projeto Responsáv | el Equipe Local Amostra Anexos Termos Finalizar                                                                           |                                                                                                    |                                    |  |  |  |
|                   | Título do Projeto: Teste encerrar processo                                                                                |                                                                                                    |                                    |  |  |  |
|                   | Responsável: Neputira Ivaí Eçapira                                                                                        |                                                                                                    |                                    |  |  |  |
|                   |                                                                                                    |                                                                                                    |                                    |  |  |  |
|                   | 🔛 Verificar Pendéncias 🕩 Submeter Projeto de Pesquisa 🛛 🌒 Ajuda                                                           |                                                                                                    |                                    |  |  |  |
|                   |                                                                                                    |                                                                                                    |                                    |  |  |  |
|                   |                                                                                                    |                                                                                                    |                                    |  |  |  |

Aba "Finalizar" – verificar pendências e submeter projeto de pesquisa

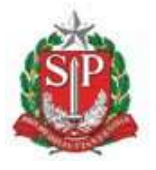

SECRETARIA DE MEIO AMBIENTE, INFRAESTRUTURA E LOGÍSTICA

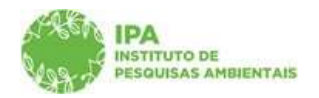

Instituto de Pesquisas Ambientais

✓ Caso não existam pendências, clique em "Submeter Projeto de Pesquisa" para submeter o seu projeto.

|                           | Secretaria de Meio Ambiente, infraestrutura e Logística<br>CadGP - Cadastro e Gestão de Pesquisa                                                                                                    |                                                                                                    | (EXTERNA)<br>Neputira Ivai Eçapira |  |  |
|---------------------------|----------------------------------------------------------------------------------------------------|----------------------------------------------------------------------------------------------------|------------------------------------|--|--|
| Home                      |                                                                                                    |                                                                                                    |                                    |  |  |
| Cadastramento de Pesquisa |                                                                                                    |                                                                                                    |                                    |  |  |
| Projeto Responsá          | NP Processon 0000000703/2022<br>Table do Propeio: Teste encorrar processo<br>Periodo de Execução (nicio): 30/08/2023<br>Cadamo de projeto (nicio): 00/08/2023<br>Nicio 2570540<br>rel Esuper Luccal Amostra Anexos, Termos | INP Processo R4-Inhorders 5TMA 001033/2023-91<br>Status Em cadastramento<br>Cantole 4s Alaesplass<br>Pariote de Escução (defimino): 3/12/2023<br>Cadastro do projeto (defimino):        | D Retornar                         |  |  |
|                           | Tíbulo do Projeto: Teste encerrar processo<br>Responsável: Neputira Ival Ecapira                                                                                                    | <ul> <li>☑ Verificar Pendéncias ✓ Submeter Projeto de Pesquisa</li> <li>☑ Ajuda</li> <li>Não foram encontradas inconsistências. Finalize seu Cadastro de Progeto de Pesquisa</li> </ul> |                                    |  |  |

Aba "Finalizar" – Processo sem pendências - Submeter Projeto de Pesquisa

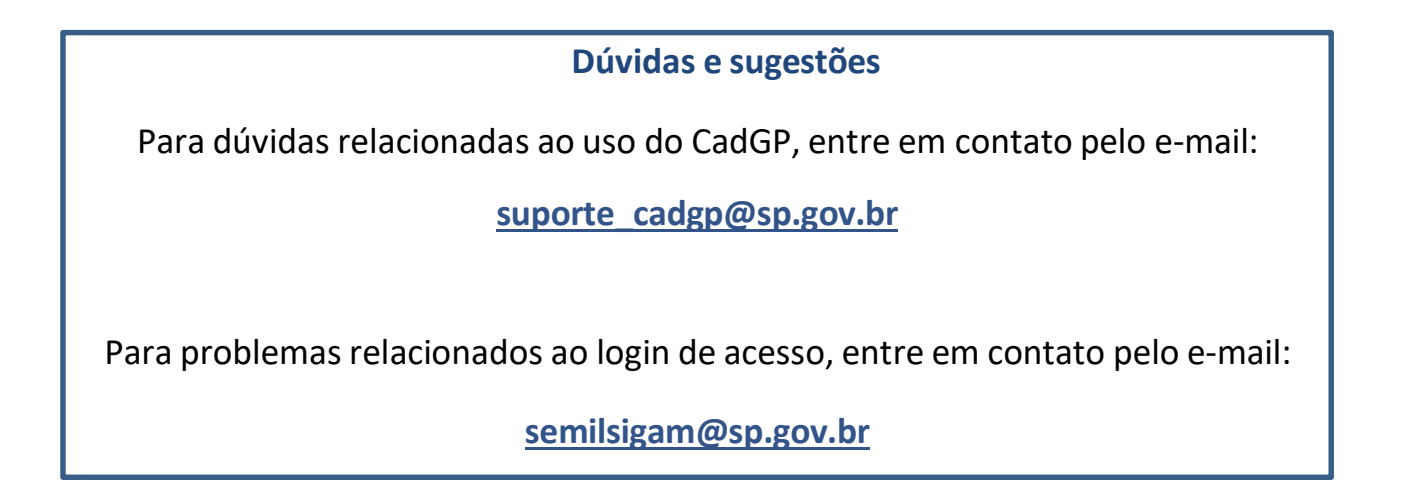